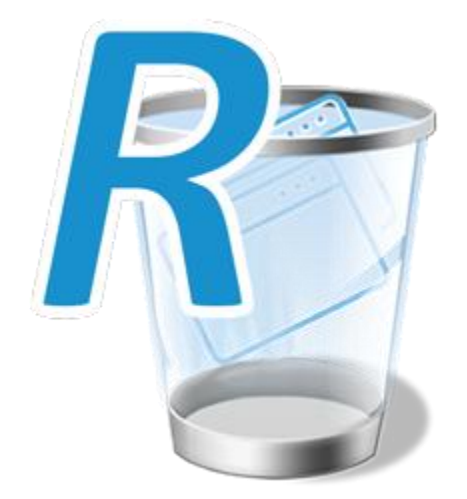

# Revo Uninstaller Pro 5 Bedienungsanleitung

(Aktualisiert - 05. Mai 2022)

# <u>Überblick</u>

Willkommen bei Revo Uninstaller Pro, dem wahrscheinlich leistungsfähigsten Software-Deinstallationsprogramm auf dem Markt. Es nutzt mehrere Sicherheitsstufen in ausgewogener Weise, um die mit der Software-Entfernung verbundenen Risiken zu reduzieren. Es verwendet fortschrittliche Algorithmen und Scantechniken, um eine möglichst saubere Deinstallation zu gewährleisten, ohne die Sicherheit zu beeinträchtigen, und es nutzt Assistenten, um alle Benutzeraktionen so einfach wie möglich zu halten.

Einige Benutzer möchten vielleicht nur von Zeit zu Zeit ein paar Programme deinstallieren, während Power-User die Funktionen von Revo Uninstaller Pro in vollem Umfang nutzen möchten, um alle vorinstallierte Bloatware, unerwünschte Browsererweiterungen, die mit anderer Software gebündelt wurden, zu entfernen oder um Überreste früherer fehlgeschlagener Deinstallationen und defekte oder beschädigte Software zu löschen. Revo Uninstaller Pro kann auch neue Programme so installieren, dass eine 100% saubere und einfache Deinstallation gewährleistet ist, falls dies später erforderlich ist.

Haben Sie schon einmal die Windows-Systemwiederherstellung verwendet? Sie ist sehr gut und kann äußerst nützlich sein, aber Sie müssen tief in Ihr Computersystem eindringen, um sie überhaupt zu finden. Mit Revo Uninstaller Pro können Sie diese und 22 weitere Windows-Tools mit nur 2 einfachen Tastendrücken finden und verwenden. Wir haben auch viele unserer eigenen Tools hinzugefügt, darunter eines mit dem Namen Hunter Mode, mit dem Sie Programme über ihre Desktop-Symbole deinstallieren oder löschen können.

Dieses Benutzerhandbuch richtet sich an unerfahrene und fortgeschrittene Benutzer, aber wir geben beiden die gleichen Ratschläge. Nehmen Sie sich etwas Zeit, um es zu lesen insbesondere das Kapitel darüber, wie Revo Uninstaller Pro für Sie arbeitet. Es wird Ihnen helfen, die verschiedenen Schritte zu verstehen, die von den verschiedenen Deinstallationsprozessen ausgeführt werden.

Einige spezielle Ratschläge für Unerfahrene. Die erste Aufgabe, die in diesem Handbuch beschrieben wird, ist die Verwendung von Revo Uninstaller Pro, um ein Programm zu INSTALLIEREN und ein Traced Log zu erstellen. Protokolle sind das Rückgrat vieler der angebotenen Funktionen, daher wird Ihnen geraten, hier zu beginnen. Zweitens wird Ihnen geraten, keine Standardeinstellungen in Revo Uninstaller Pro zu ändern, bis Sie Kenntnisse und Erfahrungen mit dem Programm gesammelt haben.

Übersetzt mit www.DeepL.com/Translator (kostenlose Version) Bitte beachten Sie Folgendes, um Ihnen bei der Verwendung dieses Handbuchs zu helfen:

"WICHTIG" in Rot – bitte beachten/befolgen Sie diesen Hinweis / Vorsicht "HINWEIS" in Grün – allgemeinere Informationen. Kann von einer "Was wäre wenn"-Natur sein.

"TIPP" in Fettschrift

Hyperlinks - enthalten im Text in Violett

# **Inhaltsverzeichnis**

| Inhaltsverzeichnis                                                       |    |
|--------------------------------------------------------------------------|----|
| 1 - GRAFISCHE BENUTZEROBERFLÄCHE (GUI)                                   | 6  |
| 2 - WIE REVO UNINSTALLER FUNKTIONIERT                                    | 9  |
| 3 - FÜR DEN UNERFAHRENEN ANWENDER                                        | 12 |
| 3.1 - Modul "Verfolgte Programme" - Installieren                         | 12 |
| 3.2 - Modul "Verfolgte Programme" - Deinstallation                       | 14 |
| 3.3 - Modul "Alle Programme" - Schnell-Deinstallation                    | 15 |
| 3.4 - Modul "Alle Programme" - Deinstallieren                            | 17 |
| 3.5 – "Windows Apps"-Modul - Deinstallation                              | 22 |
| 3.6 - Modul "Browser-Erweiterungen" - Deinstallieren                     | 24 |
| 3.7 - Backup Manager                                                     | 25 |
| 3.8 - Deinstallationsverlauf                                             |    |
| 4 - FÜR FORTGESCHRITTENE BENUTZER                                        | 29 |
| 4.1 - Erklärung der Logs-Datenbank                                       | 29 |
| 4.2 - Verwaltung der Protokolle                                          | 31 |
| 4.3 - Deinstallation erzwingen                                           |    |
| 4.4 - MSI-Deinstallation erzwingen                                       |    |
| 4.5 - Jagdmodus                                                          |    |
| 4.6 - Modul "Überwachte Anwendungen" - Erweiterte Deinstallation         | 41 |
| 4.7 - Modul "Überwachte Anwendungen" - Benutzerdefinierte Deinstallation | 43 |
| 4.8 - Wiederherstellen einer vollständigen Registry-Sicherung            | 46 |
| 4.8.1 - Für Windows Vista und Windows 7                                  | 46 |
| 4.8.2 - Für Windows 8 und Windows 10                                     | 48 |
| 4.9 - Unterstützung für Befehlszeile                                     | 50 |
| 4.10 - Tastaturbefehle                                                   | 53 |
| 5 - EXTRAS                                                               | 55 |
| 5.1 – Autostarteinträge verwalten                                        | 55 |
| 5.2 - Reinigung von Junk-Dateien                                         | 59 |
| 5.3 - Entfernung von Spuren                                              | 61 |

| 5.4 – Dateien endgültig vernichten                                | 63 |
|-------------------------------------------------------------------|----|
| 5.5 – Verlaufsdaten bereinigen                                    | 65 |
| 5.6 - Windows Dienstprogramme                                     | 67 |
| 5.6.1 - Systemwiederherstellung                                   |    |
| 5.6.2 - Informationen zum Netzwerk                                |    |
| 5.6.3 - Das Sicherheitszentrum                                    |    |
| 5.6.4 - Systemeigenschaften                                       |    |
| 5.6.5 - Informationen zum System                                  | 69 |
| 5.6.6 - Befehl TCP/IP Netstat                                     |    |
| 5.6.7 - Bildschirmtastatur                                        | 69 |
| 5.6.8 - Defragmentierung der Festplatte                           | 69 |
| 5.6.9 - Dienste                                                   | 70 |
| 5.6.10 - Gemeinsam genutzte Ordner                                | 70 |
| 5.6.11 - Gruppenrichtlinie                                        | 70 |
| 5.6.12 - Windows-Komponenten hinzufügen/entfernen                 | 71 |
| 5.6.13 - Microsoft Windows-Tool zum Entfernen bösartiger Software | 71 |
| 5.6.14 - Windows-Sicherung und -Wiederherstellung                 | 71 |
| 5.6.15 - Aufgabenplanung                                          | 71 |
| 5.6.16 - Festplatte prüfen                                        | 72 |
| 5.6.17 - Systemdatei-Überprüfung                                  | 72 |
| 5.6.18 - Bereinigung der Festplatte                               | 72 |
| 5.6.19 - Ressourcenmonitor                                        | 72 |
| 5.6.20 - Wartung und Verwaltung von Installationsabbildern (DISM) | 72 |
| 5.6.21 - DNS-Zwischenspeicher leeren                              | 73 |
| 5.6.22 - DirectX-Informationen und -Diagnose                      | 73 |
| 6 - MENÜ/OPTIONEN                                                 | 74 |
| 6.1 - Allgemein                                                   | 74 |
| 6.2 - Deinstallieren                                              |    |
| 6.2.1 - Deinstallieren (Allgemein)                                |    |
| 6.2.2 - Deinstallieren (Sichern)                                  |    |
| 6.3 - Alle Programme                                              |    |
| 6.3.1 – Alle Programme (Allgemein)                                |    |

| 6.3.2 - Alle Programme (Registrierung)                     | 79  |
|------------------------------------------------------------|-----|
| 5.3.3 - Alle Programme (Ordner)                            | 80  |
| 6.4 – Überwachte Anwendungen                               | 81  |
| 5.4.1 – Überwachte Anwendungen (Allgemein)                 | 81  |
| 6.4.2 - Überwachte Programme (Ausschließen)                | 81  |
| 6.4.3 - Nachverfolgte Programme (Prozesse)                 | 82  |
| 6.5 – Protokolle Datenbank                                 | 83  |
| 6.6 - Gruppenverwaltung                                    | 84  |
| 6.7 - Temp-Dateien entfernen                               | 85  |
| 6.7.1 - Temp-Dateien entfernen (Allgemein)                 | 85  |
| 6.7.2 - Temp-Dateien entfernen (Ausschließen)              | 85  |
| 6.7.3 - Temp-Dateien entfernen (Einschließen)              | 86  |
| 5.8 - Ansicht                                              | 87  |
| 5.8.1 – Ansicht (Allgemein)                                | 87  |
| 5.8.2 – Ansicht (Farbschema)                               | 87  |
| 7 – Registrierung/Aktivierung und Update-Abonnement        | 88  |
| 3 – Häufig gestellte Fragen (FAQ's) und Fehlerbehebung     | 92  |
| 3.1 - Allgemeine Fragen                                    | 92  |
| 3.2 – Fragen zur Registrierung und Lizenzierung            | 95  |
| 3.3 - Fragen zum Deinstallieren (Entfernen) von Programmen | 99  |
| 3.4 - Sonstige Fragen                                      | 102 |

# **1 - GRAFISCHE BENUTZEROBERFLÄCHE (GUI)**

| Deinstallieren                              | Alle Anwendungen                                                                                                    |                                                    |                                                            |                               |                                             |                                                                                 |                                                                                  |                                            | -                                                       |
|---------------------------------------------|----------------------------------------------------------------------------------------------------|----------------------------------------------------|------------------------------------------------------------|-------------------------------|---------------------------------------------|---------------------------------------------------------------------------------|----------------------------------------------------------------------------------|--------------------------------------------|---------------------------------------------------------|
| 🔍 🗝 Suchen                                  | Anwendung                                                                                                    | <ul> <li>Größe</li> </ul>                          | Version                                                    | Тур                           | Installiert a                               | Herausgeber                                                                     | Webseite                                                                         | Kommentar                                  | Deinstallationskomman                                   |
|                                             | Kürzlich installierte Anwendungen: 30                                                                                                    |                                                    |                                                            |                               |                                             |                                                                                 |                                                                                  |                                            |                                                         |
| Deinstallieren                              | 3D Text Commander Version 6.5.0                                                                                                    | 48,56 MB                                           | 6.5.0                                                      | 32-bit                        | 10.01.2023                                  | Insofta Development                                                             | https://www.insofta.co                                                           |                                            | "C:\Program Files (x86)                                 |
| Deinstallation Weitere<br>erzwingen Befehle | AC3Filter 2.6.0b                                                                                                    | 3,72 MB                                            | 2.6.0b                                                     | 32-bit                        | 09.01.2023                                  | Alexander Vigovsky                                                              |                                                                                  |                                            | *C:\Program Files (x86)                                 |
| Anwendung mit                               | Br Adobe Bridge 2023                                                                                                    | 1,67 GB                                            | 13.0.2                                                     | 32-bit                        | 10.01.2023                                  | Adobe Inc.                                                                      | https://helpx.adobe.co                                                           |                                            | *C:\Program Files (x86)                                 |
| Revo Uninstaller Pro Installeren            | Apeaksoft iPhone Transfer 2.0.66                                                                                                    | 224,25 MB                                          | 2.0.66                                                     | 32-bit                        | 14.01.2023                                  | Apeaksoft Studio                                                                |                                                                                  |                                            | "C:\Program Files\Apea                                  |
|                                             | Apeaksoft Screen Recorder 2.2.18                                                                                                    | 226,96 MB                                          | 2.2.18                                                     | 32-bit                        | 11.01.2023                                  | Apeaksoft Studio                                                                |                                                                                  |                                            | "C:\Program Files\Apea                                  |
|                                             | Apeaksoft Video Editor 1.0.36                                                                                                    | 113,02 MB                                          | 1.0.36                                                     | 32-bit                        | 09.01.2023                                  | Apeaksoft Studio                                                                |                                                                                  |                                            | "C:\Program Files (x86)                                 |
|                                             | Ashampoo Backup Pro 17                                                                                                    | 0 КВ                                               | 17.03                                                      | 64-bit                        | 11.01.2023                                  | Ashampoo GmbH & C                                                               | http://www.ashampoo                                                              |                                            | "C:\Program Files\Asha                                  |
|                                             | 🗆 💗 Bonjour                                                                                                    | 2,04 MB                                            | 3.0.0.10                                                   | 64-bit                        | 11.01.2023                                  | Apple Inc.                                                                      | http://www.apple.com/                                                            |                                            | MsiExec.exe /X{6E3610                                   |
|                                             | TP DxO FilmPack 6                                                                                                    | 699,60 MB                                          | 6.7.0                                                      | 64-bit                        | 14.01.2023                                  | DxO Labs                                                                        | https://www.dxo.com/d                                                            |                                            | C:\Program Files\DxO L                                  |
|                                             | PL DxO PhotoLab 6                                                                                                    | 953,52 MB                                          | 6.2.0                                                      | 64-bit                        | 14.01.2023                                  | DxO                                                                             |                                                                                  |                                            | MsiExec.exe /X{3D9988                                   |
|                                             | PR DxO PureRAW 2                                                                                                    | 605,32 MB                                          | 2.4.0                                                      | 64-bit                        | 14.01.2023                                  | DxO                                                                             |                                                                                  |                                            | MsiExec.exe /X{37DC22                                   |
| Alle Anwendungen                            | VP DxO ViewPoint 4                                                                                                    | 375,03 MB                                          | 4.2.0                                                      | 64-bit                        | 14.01.2023                                  | DxO Labs                                                                        | https://www.dxo.com/d                                                            |                                            | C:\Program Files\DxO L                                  |
| Überwachte<br>Anwendungen                   | Google Chrome                                                                                                    | 597,73 MB                                          | 109.0.5414.75                                              | 32-bit                        | 12.01.2023                                  | Google LLC                                                                      |                                                                                  |                                            | "C:\Program Files\Goo                                   |
| Windows Apps                                | Google Earth Pro                                                                                                    | 232,00 MB                                          | 7.3.6.9345                                                 | 64-bit                        | 11.01.2023                                  | Google                                                                          | https://www.google.co                                                            |                                            | MsiExec.exe /l{F27DBA                                   |
|                                             |                                                                                                    |                                                    |                                                            |                               |                                             |                                                                                 |                                                                                  |                                            |                                                         |
| Browser-Add-ons                             | Beschreibung                                                                                                    |                                                    |                                                            |                               |                                             |                                                                                 |                                                                                  |                                            | ņ                                                       |
| Protokolldatenbank                          | Das Modul "Alle Anwendungen" des Revo Uninst<br>- "Neue Anwendungen" and "Weitere Anwendun<br>Einstellungen dieser Module finden Sie im Untere | aller Pro zeig<br>gen". In der A<br>intrag "Alle A | t alle installierte<br>Ansicht "Details"<br>Anwendungen" i | n Anwe<br>' oder ü<br>unter d | ndungen un<br>ber das Kont<br>em Eintrag "[ | d Komponenten, sowohl<br>extmenü erhalten Sie zu:<br>Deinstallation" im Fenster | für den aktuellen als auch<br>sätzliche Information (Links<br>r "Einstellungen". | alle Benutzer, untert<br>und Eigenschaften | eilt in zwei Standardgruppe<br>der Installationen). Die |
| Jagdmodus                                   | -                                                                                                    |                                                    | 5                                                          |                               | 51                                          |                                                                                 |                                                                                  |                                            |                                                         |
| Extras                                      |                                                                                                    |                                                    |                                                            |                               |                                             |                                                                                 |                                                                                  |                                            |                                                         |

Dies zeigt eine **Detailtafel** und eine zweigeteilte **Befehlstafel**. Der obere Teil zeigt Befehle für das aktive Werkzeug (hier: Alle Programme), wobei die wichtigsten Befehle als separate Schaltflächen angezeigt werden. Andere Befehle finden Sie in der **Schaltfläche Weitere Befehle** oder im Kontextmenü des Werkzeugfensters. Der untere Teil zeigt 2 Gruppen von Modulen, **Uninstaller** und **Tools**. Wenn Sie auf eine Gruppe klicken, wechseln Sie zur anderen. Um ein Modul zu öffnen, klicken Sie auf seine Schaltfläche.

Klicken Sie mit der linken Maustaste auf eine Spaltenüberschrift, um deren Inhalt zu sortieren. Klicken Sie mit der rechten Maustaste, um ein Kontextmenü zu öffnen, das die Möglichkeit bietet, Spalten ein- und auszublenden und ihren Text neu auszurichten. Klicken Sie auf die Lupe im **Suchfeld** in der Befehlstafel, um Software in Echtzeit zu filtern - nach Name, Herausgeber oder Kommentar.

Das **Beschreibungsfeld** informiert über das aktive Werkzeug. Es kann an eine beliebige Stelle in seinem Fenster gezogen werden. Die Funktion "**Automatisches Ausblenden**" blendet das Panel nur ein, wenn Sie mit der Maus darüber fahren. Drücken Sie einfach die kleine Schaltfläche in Form einer Stecknadel in der oberen rechten Ecke des Beschreibungsfeldes.

Je nach ausgewähltem Modul/Werkzeug kann die **Statusleiste** (unter dem Beschreibungsfeld) zusätzliche Informationen anzeigen.

Die Schaltfläche Menü **=** befindet sich in der oberen rechten Ecke der grafischen Benutzeroberfläche. Sie enthält sowohl wichtige als auch allgemeine Befehle, einschließlich **Benutzeroptionen** für das gesamte Programm.

Standardmäßig werden die installierten Programme in der **Detailansicht** angezeigt, wie oben beschrieben. Systemupdates und Systemkomponenten können ebenfalls angezeigt werden (**Menü->Optionen->Alle Programme**).

# HINWEIS: Der Befehl Drucken unter Weitere Befehle funktioniert nur in der Detailansicht und ist am besten im Querformat geeignet.

Revo Uninstaller Pro kann installierte Programme in die Formate **TXT**, **HTML**, **CSV**, **XML** und **XLS** (Microsoft Excel Tabellenkalkulation) exportieren. (**Weitere Befehle->Liste exportieren nach**). Sie können auswählen, welche Informationen in der exportierten Datei enthalten sein sollen.

#### HINWEIS: Um installierte Programme in eine Microsoft Excel-Tabelle zu exportieren, muss Microsoft Excel installiert und funktionsfähig sein.

Klicken Sie unter "**Weitere Befehle**" auf "**Aktualisieren**", um etwaige Probleme mit der Auflistung aller installierten Programme zu beheben. Wenn das Problem dadurch nicht behoben wird, müssen Sie möglicherweise die Datendatei der installierten Programme neu erstellen (**Menü->Optionen->Alle Programme**) und dann auf den blau markierten Befehl "Cache-Datei neu erstellen" klicken.

#### WICHTIG: Wenn Sie die Cache-Datei neu erstellen, werden alle Benutzeranpassungen für die Programmliste zurückgesetzt, d. h. Kommentare, benutzerdefinierte Symbole und Gruppenzuordnungen werden entfernt.

Sie können jedes Programm einer Gruppe zuordnen (**Menü->Optionen-**>**Gruppenmanager**) oder mit der rechten Maustaste auf das Programm (oder Protokoll) klicken, um das Kontextmenü aufzurufen. Die Module "**Alle Programme**" und "**Verfolgte Programme**" haben einige Menüpunkte gemeinsam, während andere einzigartig sind.

Beim ersten Start des Programms werden Sie aufgefordert, zwischen dem Standard-/Klassik- oder dem dunklen Benutzeroberflächenmodus von Revo Uninstaller Pro zu wählen. Die Farben der Benutzeroberfläche können separat angepasst werden, entweder manuell oder durch die Verwendung vordefinierter Themen, mit einem integrierten dunklen Modus (**Menü->Optionen->Ansicht->Thema**).

Einzelheiten werden in den jeweiligen Kapiteln zur Deinstallation erläutert.

| Deinstallieren                                       | Überwachte Anwendung                                                    | en                            |                                                     |                              |                               |                                           | Ξ                                 |
|------------------------------------------------------|-------------------------------------------------------------------------|-------------------------------|-----------------------------------------------------|------------------------------|-------------------------------|-------------------------------------------|-----------------------------------|
| Q,-                                                  | Name                                                                    | Größe                         | Datum                                               | Registrieru                  | Dateien un                    | Kommentar                                 | Importiert                        |
| Deinstallieren                                       |                                                                         |                               |                                                     |                              |                               |                                           |                                   |
| Benutzerdefinierte Weitere<br>Deinstallation Befehle |                                                                         |                               |                                                     |                              |                               |                                           |                                   |
| Anwendung mit<br>Revo Uninstaller Pro installieren   |                                                                         |                               |                                                     |                              |                               |                                           |                                   |
|                                                      |                                                                         |                               |                                                     |                              |                               |                                           |                                   |
| Alle Anwendungen                                     |                                                                         |                               |                                                     |                              |                               |                                           |                                   |
| Überwachte<br>Anwendungen                            |                                                                         |                               |                                                     |                              |                               |                                           |                                   |
| Windows Apps                                         |                                                                         |                               |                                                     |                              |                               |                                           |                                   |
| Browser-Add-ons                                      | Beschreibung                                                            |                               | Davia Universitation David                          | int alla Alanna              |                               | aduanaa dia Ciawa                         | <b>4</b> ×                        |
| Protokolldatenbank                                   | Installation durch Revo Uninstall<br>ein Rechtsklick auf dessen Install | er Pro überw<br>ationspaket ( | achen ließen. Um eine /<br>(etwa setup.exe) oder Si | Anwendung n<br>e drücken die | nit Revo Unin<br>Schaltfläche | staller Pro zu überw<br>"Anwendungen inst | vachen reicht<br>allieren" in der |
| Jagdmodus                                            | Hauptsymbolleiste. Die Einstellu<br>"Deinstallation" im Fenster "Einst  | ngen des Mo<br>ellungen".     | oduls finden Sie im Unte                            | ereintrag "Übe               | erwachte Anw                  | vendungen" unter d                        | em Eintrag                        |
| Extras                                               |                                                                         |                               |                                                     |                              |                               |                                           |                                   |
| Protokolle: 0                                        |                                                                         |                               |                                                     |                              |                               |                                           |                                   |

Die Ansichtseinstellungen können angepasst werden (**Weitere Befehle->Ansicht**), um eine **Liste** oder **Icons** anzuzeigen.

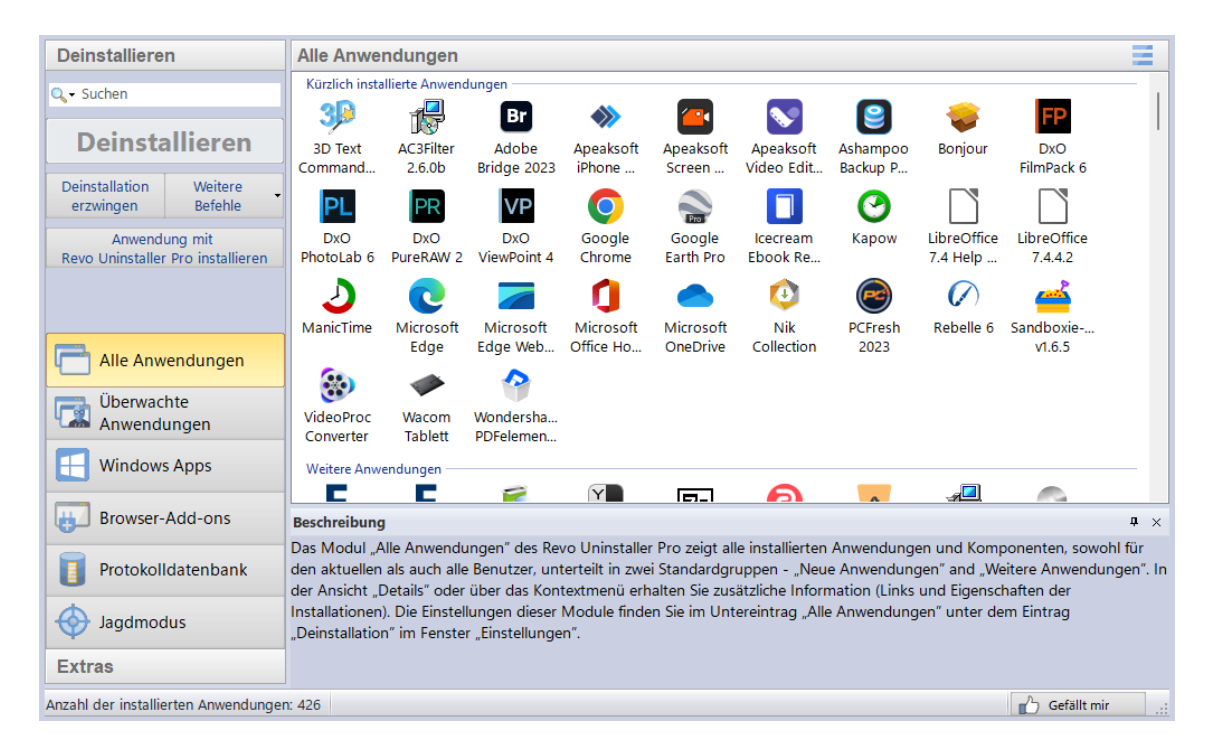

#### **2 - WIE REVO UNINSTALLER FUNKTIONIERT**

Die einzelnen Aufgaben variieren, je nachdem, welche Deinstallationsfunktion Sie verwenden möchten. Die Schritte 1 und 2 werden im Wesentlichen von Revo Uninstaller Pro ausgeführt, auch wenn Sie möglicherweise aufgefordert werden, einige Aktionen zu bestätigen.

# *Schritt 1 Analysieren->* Schritt 2 Integriertes Deinstallationsprogramm ausführen-> Schritt 3 Scannen-> Schritt 4 Entfernen -> Schritt 5 Zusammenfassung

Revo Uninstaller Pro analysiert normalerweise das installierte Programm, das Sie entfernen möchten, mit Hilfe fortschrittlicher Algorithmen, um alle zusammengesetzten Elemente zu finden, einschließlich Dateien, Ordner, EXEs, DLLs, Registrierungselemente und Schlüsselwerte, aus denen das Programm besteht. Stattdessen kann das Programm auch auf Traced Logs zurückgreifen. Es startet diesen Prozess, wenn Sie eine Deinstallationsaufgabe starten.

#### Schritt 1 Analysieren-> Schritt 2 Integriertes Deinstallationsprogramm ausführen-> Schritt 3 Scannen-> Schritt 4 Entfernen -> Schritt 5 Zusammenfassung

Revo Uninstaller Pro erstellt eine vollständige Sicherung der Registrierung (sofern die Option nicht deaktiviert ist) und einen Systemwiederherstellungspunkt und führt dann das integrierte Deinstallationsprogramm des zu entfernenden Programms aus. Ein für die Deinstallationsoption spezifischer Deinstallationsassistent zeigt den Fortschritt an. Wenn es kein integriertes Deinstallationsprogramm gibt, werden Ersatzoptionen angeboten.

#### Schritt 1 Analysieren-> Schritt 2 Integriertes Deinstallationsprogramm ausführen-> Schritt 3 Scannen-> Schritt 4 Entfernen -> Schritt 5 Zusammenfassung

Je nach ausgewähltem Deinstallationsprozess können Sie die Suchintensität für die Suche nach Programmresten, einschließlich Registrierungsschlüsseln, Dateien und Ordnern, einstellen. Wenn dies in den Optionen aktiviert ist, können Sie während des Reste-Scans auch die Option wählen, alle Windows-Konten nach Resten zu durchsuchen.

#### Schritt 1 Analysieren-> Schritt 2 Integriertes Deinstallationsprogramm ausführen-> Schritt 3 Scannen-> Schritt 4 Entfernen -> Schritt 5 Zusammenfassung

Revo Uninstaller Pro führt den Deinstallationsvorgang automatisch durch, wenn Sie die Befehle "Verfolgte Deinstallation" oder "Schnell-Deinstallation" verwenden oder die Option "Alle gefundenen Reste automatisch löschen" aktivieren. Alle anderen Deinstallationsoptionen erfordern ein gewisses Maß an Benutzereingaben, je nachdem, ob es sich um eine einfache Deinstallation oder beispielsweise um die Entfernung eines beschädigten oder defekten Programms handelt. Die verschiedenen Deinstallationsoptionen bieten möglicherweise weitere spezifische Informationstools, die Ihnen bei der Entscheidungsfindung helfen. Andernfalls werden nach Abschluss des Scans übrig gebliebene Registrierungselemente in einem neuen Fenster und übrig gebliebene Dateien und Ordner in einem anderen Fenster angezeigt. Sie können nun diejenigen auswählen, die Sie entfernen möchten.

#### Schritt 1 Analysieren-> Schritt 2 Integriertes Deinstallationsprogramm ausführen-> Schritt 3 Scannen-> Schritt 4 Entfernen -> Schritt 5 Zusammenfassung

Wenn Sie keinen automatischen Entfernungsprozess verwenden, wird als letzter Schritt des Deinstallationsvorgangs ein Zusammenfassungsbildschirm mit einem Überblick über den abgeschlossenen Vorgang angezeigt, der grundlegende Informationen über erfolgreich und nicht erfolgreich gelöschte Dateien, Ordner und Registrierungseinträge enthält. Es gibt eine zusätzliche Option, um diese Informationen im Detail zu überprüfen. Nach dem Schließen des Zusammenfassungsbildschirms können diese Informationen jederzeit über den entsprechenden Abschnitt "**Deinstallationsverlauf**" für jedes Modul (Alle Programme, Verfolgte Programme, Windows-Apps, Browser-Erweiterungen, Erzwungene Deinstallation) abgerufen werden, in dem Daten für alle vollständigen oder teilweisen Deinstallationsvorgänge gespeichert werden.

#### TABELLE MIT ALLEN DEINSTALLATIONSAUFTRÄGEN

| Modul (Kapitel)                 | Aufgabe              | Schritt 3 -<br>Scannen | Schritt 4 -<br>Entfernung |  |
|---------------------------------|----------------------|------------------------|---------------------------|--|
| Unerfahrener Anwender           |                      |                        |                           |  |
| Traced Programs - 3.1           | Install              | Not Applicable         | Not Applicable            |  |
| Traced Programs - 3.2           | Uninstall            | Automatic              | Automatic                 |  |
| <u>All Programs - 3.3</u>       | Quick Uninstall      | Preset to Moderate     | п                         |  |
| <u>All Programs - 3.4</u>       | Uninstall            | "                      | Standard Procedure        |  |
| <u>Windows Apps - 3.5</u>       | Uninstall            | "                      | п                         |  |
| Windows Apps - 3.5              | Quick Uninstall      | "                      | "                         |  |
| <b>Browser Extensions - 3.6</b> | Uninstall            | "                      | "                         |  |
| <b>Browser Extensions - 3.6</b> | Remove               | Not Applicable         | Automatic                 |  |
| Erfahrender Anwender            |                      |                        |                           |  |
| Logs Database - 4.1             | Uninstall            | Automatic              | Automatic                 |  |
| <u>Logs Database - 4.1</u>      | Custom Uninstall     | See chapter 4.7        | See chapter 4.7           |  |
| All Programs - 4.3              | Forced Uninstall     | Free Choice            | Standard Procedure        |  |
| <u>All Programs - 4.4</u>       | Forced MSI Uninstall | Preset to Moderate     | Standard Procedure        |  |
| Hunter Mode - 4.5               | Forced Uninstall     | Free Choice            | Standard Procedure        |  |
| Traced Programs - 4.6           | Advanced Uninstall   | Automatic              | Standard Procedure        |  |
| Traced Programs - 4.7           | Custom Uninstall     | Free Choice            | Standard Procedure        |  |

Der Entfernungsprozess in Schritt 4 ist für alle Benutzer mit "Standardverfahren" betitelt. Es sollte klar sein, dass die übrig gebliebenen Registrierungselemente, Dateien und Ordner die in Schritt 3 ausgewählte Scan-Stufe widerspiegeln.

# WICHTIG: Unerfahrenen Nutzern wird empfohlen, bei der moderaten Variante zu bleiben.

Fortgeschrittene Benutzer werden es zweifellos vorziehen, die Stufe "Erweitert" zu wählen, die eine detailliertere Analyse durch den Benutzer erfordert, bevor er die zu entfernenden Objekte bestätigt.

Bei der Deinstallation von Programmen haben fortgeschrittene Benutzer die Möglichkeit, alle Windows-Konten nach Überresten zu durchsuchen. Wenn diese Option ausgewählt ist, scannt Revo Uninstaller Pro das aktuelle sowie alle anderen Standard-Benutzer- oder Administratorkonten auf dem Computer nach Resten..

### **3 - FÜR DEN UNERFAHRENEN ANWENDER**

### 3.1 - Modul "Verfolgte Programme" - Installieren

Diese Funktion benötigt nur wenige Sekunden, um zu starten, und überwacht dann Programminstallationen in Echtzeit. Sie erkennt und zeichnet alle Systemänderungen auf. Diese Aufzeichnung wird "**Traced Log**" genannt.

**TIPP:** Wir empfehlen Ihnen, diese Funktion für die Installation aller neuen Programme zu verwenden, da der Besitz eines Protokolls die einfachste Möglichkeit bietet, ein Programm zu deinstallieren.

- WICHTIG: Um ein genaues, sauberes TRACED LOG zu garantieren:
- 1. Installieren Sie immer nur ein Programm auf einmal
- 2. Führen Sie während der Installation keine anderen Programme aus oder starten Sie sie. Sie brauchen jedoch keine bereits laufenden Programme zu beenden.

Sie haben zwei Installationsoptionen:

- 1 Klicken Sie mit der rechten Maustaste auf die Programm-Setup-Datei und wählen Sie Mit Revo Uninstaller Pro installieren
- oder 2. Starten Sie Revo Uninstaller Pro und wählen Sie in den Modulen Alle Programme oder Verfolgte Programme den Befehl Programm mit Revo Uninstaller Pro installieren und suchen Sie die Setup-Datei des Programms.

Die Programminstallation startet wie gewohnt und eine Symbolleiste erscheint am oberen Rand Ihres Bildschirms.

Revo Uninstaller Pro is monitoring system changes - proceed with the installation as usual! Please, DO NOT run any other setup files, programs or anything else, during the installation of the program! After you finish the installation, run the installed program(s), configure and dose them. Then press the "Stop" button (square) and Save the log.

TIPP: Sie können die breite Symbolleiste (Trace Bar) auf eine kleinere umstellen. Menü -> Optionen -> Verfolgte Programme -> Verfolgte Programme im kompakten Modus.

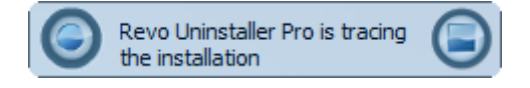

3. - Schließen Sie die Programminstallation wie gewohnt ab, führen Sie das Programm dann sofort aus und konfigurieren Sie es. Wiederholen Sie die Konfiguration für alle anderen Programmkomponenten. Schließen Sie das neu installierte Programm.

4. Klicken Sie auf die Schaltfläche **Stop** in der **Trace Bar**. Revo Uninstaller Pro schlägt einen Namen für das Protokoll vor. Behalten Sie den Namen bei oder ändern Sie ihn nach Belieben, und klicken Sie auf die Schaltfläche **Speichern**. Dieser Name wird im Modul "**Verfolgte Programme**" aufgeführt.

HINWEIS: Einige Programme erfordern einen Neustart des Computers, bevor Sie sie zum ersten Mal ausführen können. Wenn dies der Fall ist, drücken Sie die Schaltflächen Stopp und Speichern in der Trace Bar und starten Sie den Computer neu. Revo Uninstaller Pro kann Systemneustarts erkennen und speichert das Protokoll automatisch, obwohl der Name des Protokolls in diesem Fall von Revo Uninstaller Pro gewählt wird.

#### 3.2 - Modul "Verfolgte Programme" - Deinstallation

HINWEIS: Die Verwendung des Traced Logs eines Programms macht es für Revo Uninstaller Pro überflüssig, bei der Deinstallation desselben Programms fortgeschrittene Scan-Techniken anzuwenden, und garantiert dennoch eine 100 % saubere Deinstallation, so als ob das Programm nie installiert worden wäre.

Dies ist der einfachste Weg, ein Programm zu deinstallieren. Klicken Sie auf die Schaltfläche **Deinstallieren eines angemeldeten Programms** und Revo Uninstaller Pro erledigt den Rest.

| Uninstalling XnViewMP64                                                          | ×     |
|----------------------------------------------------------------------------------|-------|
| Creating a full Registry backup - done!<br>Creating System Restore Point - done! |       |
| Uninstalling logged Registry items:                                              |       |
| Uninstalling logged files and folders of the program:47 of 804 items             |       |
| ( <b></b> C                                                                      | ancel |

Der Deinstallationsassistent zeigt den Fortschritt an und schließt sich automatisch, sobald die Deinstallation abgeschlossen ist. Standardmäßig werden alle gelöschten Registry-Elemente gesichert.

**TIPP:** Um gelöschte Dateien und Ordner zu sichern, ändern Sie die Einstellung unter **Menü -> Optionen -> Deinstallationsprogramm.** 

### <u>3.3 - Modul "Alle Programme" - Schnell-</u> <u>Deinstallation</u>

Eine weitere einfache Möglichkeit, ein Programm zu deinstallieren. Wählen Sie einfach das Programm aus, das Sie entfernen möchten, wählen Sie die Schaltfläche **Weitere Befehle** und klicken Sie mit der linken Maustaste auf **Schnelldeinstallation**. Falls zutreffend, wird das integrierte Deinstallationsprogramm des Programms unbemerkt im Hintergrund ausgeführt. Sie werden aufgefordert, zu bestätigen, dass Sie das gewählte Programm löschen möchten, und die Deinstallation fortzusetzen, bevor Sie eine Benachrichtigung erhalten, dass die Deinstallation abgeschlossen ist.

Wir empfehlen Ihnen, den Scan-Modus auf "Moderat" einzustellen, obwohl Sie auch die Option "Sicher" oder "Erweitert" wählen können.

| Schnelldeinstallation                                                                                                    | -       | ×  |
|----------------------------------------------------------------------------------------------------|---------|----|
| Möchten Sie für die ausgewählte(n) Anwendung(en)<br>wirklich die Schnelldeinstallation durchführen?                                                                                                    |         |    |
| AC3Filter 2.6.0b                                                                                                    |         |    |
|                                                                                                    |         |    |
| Moderat • Deinstallation entsprechend dem "Gefahrlos"-Modus<br>und zusätzliche ausführliche Prüfung zum Auffinden aller verbliebenen<br>Elemente von an den geläufigsten Stellen der Registrierung und Datenträger. |         |    |
| Systemwiederherstellungspunkt vor der Deinstallation erstellen                                                                                                    |         |    |
| Vollständige Sicherung der Registrierung vor der Deinstallation erstellen                                                                                                    |         |    |
| Weiter                                                                                                    | Abbrech | en |

Sie können auch mehrere Programme nacheinander mit nur einem Satz von Aktionen entfernen. Halten Sie einfach die Taste "Crtl" gedrückt und wählen Sie die Programme aus, die Sie entfernen möchten, oder wählen Sie sie über die Kontrollkästchen vor den aufgelisteten Programmen aus. Die Schaltfläche "**Deinstallieren**" wechselt automatisch zur Schaltfläche "**Schnelles Deinstallieren**". Klicken Sie mit der linken Maustaste und Revo Uninstaller Pro funktioniert wie zuvor, mit nur einem kleinen Unterschied. Das integrierte Deinstallationsprogramm des ersten Programms/der ersten Anwendung wird gestartet (wenn möglich im Hintergrund, um den Prozess zu automatisieren), gefolgt

von einem automatischen Scan und der Entfernung von Überresten. Wenn das integrierte Deinstallationsprogramm nicht startet oder zu lange dafür braucht, können Sie auf die Schaltfläche "Weiter" klicken, um direkt mit der Restesuche fortzufahren. Nachdem das erste Programm bzw. die erste Anwendung deinstalliert wurde, fährt Revo Uninstaller Pro mit der Entfernung des zweiten Programms bzw. der zweiten Anwendung in der Warteschlange fort, usw. Daher werden der Systemwiederherstellungspunkt und die vollständige Sicherung der Registry nur einmal durchgeführt - ganz zu Beginn. Am Ende des Deinstallationsvorgangs wird Ihnen eine Zusammenfassung angezeigt.

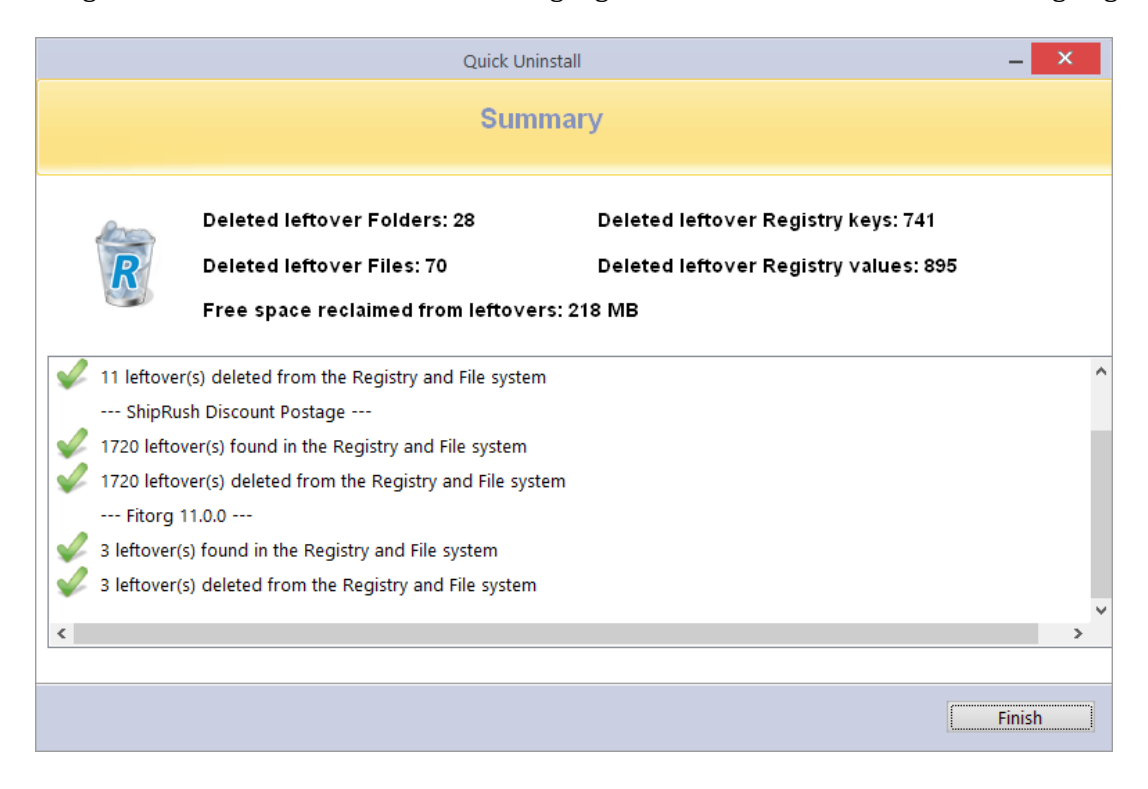

HINWEIS: Die Schnell-Deinstallation sucht im Hintergrund nach übrig gebliebenen Objekten und löscht diese automatisch. Standardmäßig werden alle gelöschten Registrierungseinträge im Backup-Manager gesichert, und gelöschte Dateien und Ordner werden in den Papierkorb verschoben.

#### 3.4 - Modul "Alle Programme" - Deinstallieren

Die beliebteste Methode, die von unseren Benutzern verwendet wird. Wählen Sie ein zu entfernendes Programm und klicken Sie mit der linken Maustaste auf die Schaltfläche **Deinstallieren**. Ein Deinstallationsassistent wird geöffnet und zeigt den Fortschritt an.

HINWEIS: Revo Uninstaller Pro sucht in der Protokolldatenbank nach übereinstimmenden Protokollen zu dem Programm, das Sie entfernen, oder nach Protokollen, die Sie selbst verfolgt oder importiert haben.

1. - Wenn ein einzelnes Protokoll gefunden wird und Revo Uninstaller Pro entscheidet, dieses zu verwenden, werden Sie in Phase 2 des Deinstallationsassistenten darüber informiert.

2. - Wenn mehrere Protokolle gefunden werden, werden Sie gefragt, ob Sie diese verwenden möchten.

| Uninstalling Epic Games Launcher – 🗙                                                                                                    |
|----------------------------------------------------------------------------------------------------|
| Performing the initial analysis and uninstall                                                                                                    |
| After the program's uninstaller has finished, press the<br>"Scan" button to start scanning for leftover files,<br>folders and registry items.                                                         |
| Scanning modes                                                                                                    |
| Advanced - includes the Moderate mode and performs a deep and thorough scan to find all of the application's leftover<br>information in the Registry and on the hard drive. This is the slowest mode. |
| Scan all Windows accounts for leftovers                                                                                                    |
| Cancel                                                                                                    |

Revo Uninstaller Pro erstellt eine vollständige Sicherung der Registrierung (sofern nicht in den **Optionen** deaktiviert), einen Systemwiederherstellungspunkt (sofern nicht in den **Optionen** deaktiviert) und führt dann das integrierte Deinstallationsprogramm des zu entfernenden Programms aus. Möglicherweise werden Sie aufgefordert, dies zu bestätigen.

**TIPP**: Das integrierte Deinstallationsprogramm wird möglicherweise hinter anderen geöffneten Fenstern angezeigt. Wenn dies der Fall ist, halten Sie die **Alt**-Taste gedrückt und drücken Sie die **Tabulatortaste**, um zwischen den Fenstern zu wechseln.

HINWEIS: Deinstallation nach Systemneustart fortsetzen - Wenn der Deinstallationsassistent geöffnet ist und der Computer automatisch neu startet, entweder auf Aufforderung des programminternen Deinstallationsprogramms oder aus einem anderen Grund, machen Sie sich keine Sorgen. Revo Uninstaller Pro speichert die Deinstallationsdaten und bietet Ihnen an, die unvollendete Deinstallation beim nächsten Neustart des Computers fortzusetzen. Sie werden eine Meldung sehen, die Ihnen anbietet, den Vorgang fortzusetzen, zu verschieben oder einfach abzubrechen.

Nachdem das integrierte Deinstallationsprogramm beendet ist, klicken Sie auf die Schaltfläche **Scannen**, um den Entfernungsprozess fortzusetzen. Sie werden daran erinnert, den Scan in dieser Phase des Lernprozesses auf "Moderat" einzustellen.

#### HINWEIS: Es gibt 3 Scan-Modi:

*Sicher - führt einen Scan der Registrierung und der Festplatte durch, um Datenreste zu finden und zu löschen. Dies ist der schnellste Modus.* 

Moderat - umfasst den Modus "Sicher" und führt einen erweiterten Scan durch, um alle Datenreste an den häufigsten Stellen in der Registrierung und auf der Festplatte zu finden.

Fortgeschritten - umfasst den Modus "Moderat" und führt einen tiefen, gründlichen Scan durch, um alle Datenreste in der Registrierung und auf der Festplatte zu finden. Dies ist der langsamste Modus.

| Uninstalling Epic Games Launcher | _ = ×                                 |
|----------------------------------|---------------------------------------|
| Found leftover Registry items    |                                       |
|                                  |                                       |
| 🗄 🗇 🗊 😻 My Computer              |                                       |
| 🛱 🔲 🗭 HKEY_CURRENT_USER          |                                       |
| 🗗 🔲 🗭 SOFTWARE                   |                                       |
| 🖻 🔲 📲 Epic Games                 |                                       |
| 🗄 🔲 📲 Unreal Engine              |                                       |
|                                  |                                       |
| ⊡ © SOFTWARE                     | =                                     |
| E- 🛄 😥 Microsoft                 |                                       |
| 🕒 🛄 🌌 Windows                    |                                       |
| En in the current Version        |                                       |
| 🗠 🛄 💕 Installer                  |                                       |
| 🗁 🔄 💕 Folders                    |                                       |
|                                  |                                       |
|                                  | · · · · · · · · · · · · · · · · · · · |
| Path:                            |                                       |
| Select All Delete                | Keys: 3                               |
| Select All                       | Values: 5                             |
|                                  |                                       |
| Back                             | xt Cancel                             |

Nach Abschluss des Scans werden die Elemente der Registrierung in einem neuen Fenster angezeigt. Registrierungsschlüssel und -werte, die von dem deinstallierten Programm erstellt wurden, sind **fett** hervorgehoben. **Rot** markierte Einträge werden nie gelöscht. HINWEIS: Bei allen anderen angezeigten Dateien wird davon ausgegangen, dass sie nicht von dem deinstallierten Programm erstellt wurden. Sie werden angezeigt:

1. - Um Ihnen eine bessere Vorstellung von der Baumstruktur zu geben.
 2. - Um eine einfache und schnelle Auswahl der zu löschenden Objekte zu ermöglichen.

HINWEIS: Revo Uninstaller Pro enthält viele Sicherheitsmechanismen und listet übrig gebliebene Elemente NICHT auf, wenn das Löschen dieser Elemente Ihr System beschädigen könnte. Obwohl Revo Uninstaller Pro eine bessere Arbeit leistet als Windows' "Programme und Funktionen" und das eingebaute Deinstallationsprogramm der Software, die Sie entfernen, kann es sein, dass es einige übrig gebliebene Elemente übersieht. Vorsicht ist besser als Nachsicht.

#### WICHTIG: Sie müssen die Elemente ankreuzen, die Sie deinstallieren möchten.

**TIPP**: Eine Prüfung eines übergeordneten Zweigs von Objekten prüft automatisch auch alle untergeordneten Zweige.

Viele übrig gebliebene Elemente lassen sich leicht anhand ihres Namens, des Installationspfads usw. unterscheiden. GUIDs und CLSIDs (alphanumerische Elemente) sind in den meisten (99 %) Fällen korrekte übrig gebliebene Elemente, so dass Sie sie gefahrlos löschen können.

**TIPP**: Klicken Sie mit der rechten Maustaste auf ein Element, um ein Kontextmenü zu öffnen, das Ihnen die Entscheidungsfindung erleichtert. Die meisten Optionen sind selbsterklärend, aber beachten Sie die folgenden:

**Alles aufklappen/Alles zuklappen** - klappt alle Elemente in der Registry-Baumstruktur auf und zu.

**Registry-Schlüssel öffnen**... - öffnet den Schlüssel in der Windows-Registrierung (regedit.exe).

Ausgewählten Schlüssel deinstallieren - löscht den Schlüssel aus der Windows-Registrierung

WICHTIG: Nur für fortgeschrittene Benutzer zur Durchführung einer benutzerdefinierten oder erweiterten Deinstallation.

**Zur Ausschlussliste hinzufügen** - fügt den ausgewählten Schlüssel hinzu, um ihn vor dem Löschen zu schützen, und markiert ihn in rot. Sie können die Ausschlussliste über das Menü Optionen bearbeiten. **Ausgewählten Schlüssel als erstellt markieren** - ist nützlich, wenn Sie einen Registry-Schlüssel eindeutig als von dem zu entfernenden Programm erstellt identifizieren, aber aufgrund der Sicherheitsalgorithmen von Revo Uninstaller Pro nicht als erstellt markieren.

# WICHTIG: Markieren Sie den Schlüssel nur, wenn Sie absolut sicher sind, dass er zu dem deinstallierten Programm gehört!

Wenn Sie zu diesem Zeitpunkt den Scanmodus ändern möchten, klicken Sie auf die Schaltfläche **Zurück**, kehren Sie zum vorherigen Schritt zurück, wählen Sie einen neuen Scanmodus und drücken Sie erneut auf **Scannen**, um fortzufahren.

**TIPP**: Unabhängig davon, ob Sie auf die Schaltfläche **Alle auswählen** klicken oder jeden Eintrag einzeln markieren, können Sie sicher sein, dass nur die markierten <u>und</u> fettgedruckten Einträge tatsächlich gelöscht werden, wenn Sie auf die Schaltfläche **Löschen** klicken. Die gelöschten Registrierungseinträge werden auch gesichert, und Sie können sie bei Bedarf später mit dem **Backup Manager** wiederherstellen.

HINWEIS: In seltenen Fällen, und normalerweise nur im erweiterten Scanmodus, können Registrierungseinträge zu anderen Programmen angezeigt werden.

#### Wenn zum Beispiel:-

1. - Sie haben 2 Versionen desselben Programms installiert. Zum Beispiel "Adobe Photoshop CS" und "Adobe Photoshop CS5". In diesem Beispiel können Sie die übrig gebliebenen Elemente möglicherweise anhand ihrer Beschreibung unterscheiden. 2. - Sie möchten eine einzelne Komponente eines größeren Softwarepakets entfernen, z. B. Excel, Teil von Microsoft Office. In diesem Beispiel könnte Revo Uninstaller Pro die restlichen Komponenten (Word, PowerPoint usw.) als übrig gebliebene Elemente auflisten, da sie sich im selben Programmordner befinden, und könnte somit den Unterschied nicht erkennen.

Es wäre besser, Revo Uninstaller Pro das gesamte Softwarepaket entfernen zu lassen.

Klicken Sie nach dem Entfernen der übrig gebliebenen Registrierungselemente auf die Schaltfläche **Weiter**, und fahren Sie mit dem Fenster mit den übrig gebliebenen Dateien und Ordnern fort. Die Schaltfläche **Weiter** ist nicht verfügbar, wenn keine gefunden werden.

| Uninstalling Epic Games Launcher                | -               | = ×         |
|-------------------------------------------------|-----------------|-------------|
| Found leftover files and folders                |                 |             |
| File\Folder Path                                | Size            | Date        |
| 🖻 🗏 🗌 File System (12 Items)                    |                 |             |
| C:\Program Files (x86)\Epic Games               |                 |             |
| 🖻 🔄 🖸 C:\ProgramData\Epic\EpicGamesLauncher     |                 |             |
| 🗗 EpicOnlineServices.msi                        | 110184 KB       | 01-Oct-21   |
| 🔲 🔲 InstallChainer.exe                          | 8 KB            | 01-Oct-21   |
| 🔄 🔄 🥅 Microsoft.Deployment.WindowsInstaller.dll | 180 KB          | 02-Aug-21   |
| C:\Users\VMS\AppData\Local\Epic Games           |                 |             |
| E Epic Online Services                          |                 |             |
| E UserHelper                                    |                 |             |
|                                                 |                 |             |
| UserHelper-2022.04.26-08.40.00.log              | 0 KB            | 26-Apr-22   |
| UserHeiper-2022.05.03-06.48.34.log              | 2 KB            | 03-May-22   |
|                                                 | 25 KB           | 02 1404 22  |
|                                                 | 20 KB           | 03-IVIAy-22 |
|                                                 |                 |             |
| F                                               | olders: 6       | _           |
|                                                 | Files: 6        |             |
| Select All Delete Tot                           | al Size: 107 MB |             |
|                                                 |                 |             |
| Back                                            | ih (            | Cancel      |

Übrig gebliebene Dateien und Ordner werden anhand ihres Namens identifiziert und können bei Bedarf gelöscht werden.

**TIPP**: Klicken Sie mit der rechten Maustaste auf eine Datei oder einen Ordner, um ein Kontextmenü zu erhalten, das Ihnen die Entscheidungsfindung erleichtert.

**TIPP**: Um gelöschte Dateien und Ordner zu sichern, ändern Sie die Einstellung in **Optionen -> Deinstallationsprogramm**.

Klicken Sie auf die Schaltfläche **Alle auswählen**, um alle übrig gebliebenen Dateien und Ordner zu überprüfen, und klicken Sie dann auf die Schaltfläche **Löschen**, um sie in den **Papierkorb** zu entfernen. Sie können diese Einstellung unter **Optionen -> Alle Programme** ändern.

Sie können die Ansicht der Überreste von einer Baumstruktur zu einer Liste umschalten, indem Sie das Symbol rechts neben den Eigenschaften der gefundenen Überreste verwenden. Nachdem Sie die übrig gebliebenen Dateien und Ordner entfernt haben, klicken Sie auf die Schaltfläche **Weiter**, und fahren Sie mit dem Fenster Zusammenfassung fort, um die Ergebnisse der Deinstallation zu überprüfen.

### 3.5 – "Windows Apps"-Modul - Deinstallation

Im Hauptfenster werden vorinstallierte und heruntergeladene Apps angezeigt. Zum Anpassen siehe *Kapitel 1 - die Benutzeroberfläche*.

| Deinstallieren            | Windows Apps                                                                                                    |                                           |                                                                          |                                                |                                         |
|---------------------------|----------------------------------------------------------------------------------------------------|-------------------------------------------|--------------------------------------------------------------------------|------------------------------------------------|-----------------------------------------|
|                           | Name                                                                                                    | Größe                                     | Installiert am                                                           | Version                                        | Herausgeber 🔺                           |
|                           | Windows-Fotoanzeige                                                                                                    | 192,49 MB                                 | 22.12.2022                                                               | 2022.31120.6008.0                              | Microsoft Corp                          |
| Deinstallieren            | Windows-Kamera                                                                                                    | 15,19 MB                                  | 10.12.2022                                                               | 2022.2210.9.0                                  | Microsoft Corp                          |
| Ausführen Weitere Befehle | Windows-Terminal                                                                                                    | 14,18 MB                                  | 17.12.2022                                                               | 1.15.3466.0                                    | Microsoft Corp                          |
|                           | Xbox                                                                                                    | 80,54 MB                                  | 08.01.2023                                                               | 2212.1001.38.0                                 | Microsoft Corp                          |
|                           | 🗆 🚺 Xbox Game bar                                                                                                    | 2,99 MB                                   | 06.10.2021                                                               | 1.54.4001.0                                    | Microsoft Corp                          |
|                           | 🗆 🗾 Xbox Game Bar                                                                                                    | 49,29 MB                                  | 14.12.2022                                                               | 5.822.11281.0                                  | Microsoft Corp                          |
| Alle Anwendungen          | Xbox Game Speech Window                                                                                                    | 751,82 KB                                 | 06.10.2021                                                               | 1.21.13002.0                                   | Microsoft Corp                          |
| Überwachte                | Xbox Identity Provider                                                                                                    | 10,45 MB                                  | 17.11.2022                                                               | 12.95.3001.0                                   | Microsoft Corp                          |
| Anwendungen               | Xbox Live                                                                                                    | 11,64 MB                                  | 06.10.2021                                                               | 1.24.10001.0                                   | Microsoft Corp <sup>≡</sup>             |
| Windows Apps              |                                                                                                    |                                           |                                                                          |                                                | -                                       |
| Deserve Add and           |                                                                                                    |                                           |                                                                          |                                                | •                                       |
| Browser-Add-ons           | Beschreibung                                                                                                    |                                           |                                                                          |                                                | <b>4</b> ×                              |
| Protokolldatenbank        | Das Modul "Windows Apps" listet alle installierten Win<br>Einige der von Microsoft produzierten Apps sind mit d<br>installiert. Weitere Informationen zu jeder Anwendung | idows-Apps<br>Iem Betrieb<br>I finden Sie | auf und hilft Ihnen, die<br>ssystem vorinstalliert, a<br>im Kontextmenü. | ese mit einem Klick zu<br>Indere werden über d | i deinstallieren.<br>en Microsoft Store |
| Jagdmodus                 |                                                                                                    |                                           |                                                                          |                                                |                                         |
| Extras                    |                                                                                                    |                                           |                                                                          |                                                |                                         |
| Apps gesamt: 56           |                                                                                                    |                                           |                                                                          |                                                |                                         |

#### HINWEIS: Um die Liste der installierten Anwendungen in eine Microsoft Excel-Tabelle zu exportieren, muss Microsoft Excel installiert sein und korrekt funktionieren..

Klicken Sie auf die Liste oder das **Suchfeld** in der **Befehlsleiste**, um Apps in Echtzeit nach Namen zu filtern. Wählen Sie die zu entfernende App aus und klicken Sie mit der linken Maustaste auf die Schaltfläche **Deinstallieren**. Ein Deinstallationsassistent wird geöffnet und zeigt den Fortschritt an. Wenn Sie sich nicht sicher sind, um welche App es sich handelt, können Sie die Schaltfläche **Ausführen** im Kontextmenü der App verwenden, um sie zu starten.

Wenn Sie mit der rechten Maustaste auf eine App klicken, haben Sie die Möglichkeit, sie von allen Benutzerkonten zu deinstallieren, sie zwangsweise zu beenden (mit dem Befehl **Beenden**) oder die App auf ihren ursprünglichen Zustand mit Standardeinstellungen **zurückzusetzen**.

Revo Uninstaller Pro erstellt ein vollständiges Registry-Backup (sofern nicht in den **Optionen** deaktiviert), einen Systemwiederherstellungspunkt (sofern nicht in den **Optionen** deaktiviert) und deinstalliert dann die App. Wenn die App oder ein Teil davon erfolgreich deinstalliert wurde, wird ein Eintrag im Abschnitt Deinstallationsverlauf im Modul Windows Apps hinzugefügt.

Wenn Sie Probleme mit dem **Microsoft Store** im Allgemeinen haben, können Sie ihn auch mit dem Befehl **Microsoft Store zurücksetzen** über die Schaltfläche **Weitere Befehle** zurücksetzen.

Nachdem die Deinstallation abgeschlossen ist, klicken Sie auf die Schaltfläche **Scannen**, um nach übrig gebliebenen Elementen zu suchen, wie in den späteren Abschnitten von *Kapitel 3.4 - Modul Deinstallation aller Programme* ausführlich beschrieben.

Sie können mehrere Apps auf einmal deinstallieren, indem Sie den Befehl Schnelldeinstallation verwenden, der in *Kapitel 3.3 - Modul Schnelldeinstallation für alle Programme* ausführlich beschrieben wird.

### <u>3.6 - Modul "Browser-Erweiterungen" -</u> <u>Deinstallieren</u>

Im Hauptfenster werden alle Browsererweiterungen aufgelistet, die entweder mit anderer Software gebündelt oder separat installiert wurden. Diese Erweiterungen oder Addons sind nach Browsernamen gruppiert. Revo Uninstaller Pro unterstützt derzeit Google Chrome, Mozilla Firefox, Microsoft Internet Explorer und Microsoft Edge.

Wie Sie die Ansicht anpassen können, erfahren Sie *in Kapitel 1 - die grafische Benutzeroberfläche.* 

| Deinstallieren           | Browser-Add-ons                                                                                                    |                                              |                                     |                                     | I                                  |
|--------------------------|----------------------------------------------------------------------------------------------------|----------------------------------------------|-------------------------------------|-------------------------------------|------------------------------------|
|                          | Name                                                                                                    | _ Тур                                        | Version                             | Profil                              | Herausgeber 🔺                      |
|                          | 🖃 Google Chrome: 4                                                                                                    |                                              |                                     |                                     | =                                  |
| Entfernen                | 🔲 🚏 Chrome Web Store-Zahlungen                                                                                         | Арр                                          | 1.0.0.6                             | Profil 1                            |                                    |
|                          | HTTPS Everywhere                                                                                                    | Erweiterung                                  | 2022.5.24                           | Profil 1                            | eff.software.pro                   |
|                          | IDM Integration Module                                                                                                 | Erweiterung                                  | 6.40.12                             | Profil 1                            | Tonec FZE                          |
|                          | Super Drag and Go                                                                                                    | Erweiterung                                  | 2.0.4                               | Profil 1                            |                                    |
|                          | Internet Explorer: 12                                                                                                  |                                              |                                     |                                     |                                    |
| Alle Anwendungen         | IDM integration (IDMIEHlprObj Class) (32-bit)                                                                          | Hilfsprogramm                                | 6.39.9.1                            |                                     | Internet Downle                    |
| Überwachte               | IDM integration (IDMIEHlprObj Class) (64-bit)                                                                          | Hilfsprogramm                                | 6.39.9.1                            |                                     | Internet Downle                    |
| Anwendungen              | ETOEdge BHO (32-bit)                                                                                                   | Hilfsprogramm                                | 109.0.1518.52                       |                                     | Microsoft Corp                     |
| Windows Apps             | ETOEdge BHO (64-bit)                                                                                                   | Hilfsprogramm                                | 109.0.1518.52                       |                                     | Microsoft Corp 🔻                   |
| Browser-Add-ons          | Possbynihung                                                                                                    |                                              |                                     |                                     | •                                  |
|                          | Das Modul, Browserenweiterungen" listet und hilft Ihnen                                                                | verschiedene Arten v                         | on Zusatzkomn                       | onenten (sogen                      | annte                              |
| Protokolldatenbank       | Erweiterungen oder Add-ons) zu löschen, die Sie mit den<br>Firefox und Internet Explorer installieren können, um diese | gängigsten Browsern<br>e anzupassen. Die Spa | wie Google Chi<br>Ite "Typ" zeigt I | rome, Microsoft<br>hnen je nach Bro | Edge, Mozilla<br>owser die Art der |
| Jagdmodus                | Erweiterung an.                                                                                                    |                                              |                                     | -                                   |                                    |
| Extras                   |                                                                                                    |                                              |                                     |                                     |                                    |
| Erweiterungen gesamt: 61 |                                                                                                    |                                              |                                     |                                     |                                    |

Klicken Sie auf die Liste oder das **Suchfeld** in der **Befehlsleiste**, um die Erweiterungen in Echtzeit nach Namen zu filtern.

Wählen Sie nun einfach eine oder mehrere Erweiterungen aus, die Sie deinstallieren möchten, und klicken Sie mit der linken Maustaste auf die Schaltfläche **Entfernen**. Die Arbeit ist getan.

Intuitive Befehle sind in den Kontextmenüs für die wichtigsten Kopfspalten und die einzelnen Browsererweiterungen verfügbar.

**TIPP**: Klicken Sie auf **Aktualisieren**, um die Liste der Browsererweiterungen neu zu laden.

#### 3.7 - Backup Manager

Revo Uninstaller Pro zeichnet bei allen Deinstallationsvorgängen und dem Autorun-Manager automatisch alle gelöschten Registrierungseinträge auf, jedoch nicht für Dateien und Ordner. Der Grund dafür ist, dass die Backups sehr groß sein können und dies möglicherweise nicht praktisch ist.

**TIPP**: Um gelöschte Dateien und Ordner zu sichern, ändern Sie die Einstellung (**Optionen -> Deinstallationsprogramm -> Dateien und Ordner in Sicherungsordner löschen**).

**TIPP**: Sie können alle oder nur einige der gesicherten Daten löschen, wenn Sie Speicherplatz freigeben müssen.

HINWEIS: Standardmäßig erstellt Revo Uninstaller Pro auch einen Windows-Wiederherstellungspunkt zu Beginn eines jeden Deinstallationsvorgangs (bevor Daten gelöscht werden).

Backups werden aus demselben Grund erstellt, aus dem Sie regelmäßig Ihre persönlichen Daten sichern sollten und aus dem Ihr Windows-System auch täglich Wiederherstellungspunkte erstellt: Um Ihnen bei der Behebung eines Problems zu helfen. Die allermeisten Probleme lassen sich in der Regel durch eine Windows-Wiederherstellung beheben. Der **Backup Manager** ist für die seltenen Fälle gedacht, in denen die Windows-Wiederherstellung nicht weiterhilft.

Stellen Sie sich zum Beispiel vor, dass Revo Uninstaller Pro einen Registrierungsschlüssel eines anderen Programms "versehentlich" gelöscht hat, oder dass Sie bei einer Deinstallation versehentlich einen Schlüssel ausgewählt haben. Jetzt ist es an der Zeit, den **Backup Manager** zu verwenden. Öffnen Sie einfach das betreffende Backup und stellen Sie den/die Schlüssel wieder her - es dauert nur wenig Zeit und ist sehr einfach.

Bei der Wiederherstellung gesicherter Objekte können Sie wählen, ob Sie alle oder nur einige der gelöschten Daten wiederherstellen möchten. Um den **Backup Manager** zu starten, klicken Sie in der Gruppe **Extras** im unteren Teil der Befehlstafel auf die Schaltfläche "**Datensicherungen verwalten**".

Im Hauptfenster werden alle lokal gespeicherten Sicherungen nach Erstellungsdatum gruppiert und dann nach Zeit geordnet angezeigt. Zu jeder Sicherung werden der Vorgang, bei dem das Objekt gesichert wurde, seine Größe und die Anzahl der kopierten Objekte angezeigt.

Klicken Sie mit der linken Maustaste auf eine Spaltenüberschrift, um die Sortierreihenfolge zu ändern. Klicken Sie mit der rechten Maustaste, um ein Kontextmenü anzuzeigen, das visuelle Anpassungen ermöglicht. Klicken Sie mit der rechten Maustaste auf eine beliebige Sicherung, um die Optionen Wiederherstellen/Benutzerdefiniertes Wiederherstellen/Löschen aufzurufen.

| Extras                                       | Datensicherungen verwalten                                                                    |                                                      |                                   |                                                                              |                                                                         |                                                                |                                             |
|----------------------------------------------|-----------------------------------------------------------------------------------------------|------------------------------------------------------|-----------------------------------|------------------------------------------------------------------------------|-------------------------------------------------------------------------|----------------------------------------------------------------|---------------------------------------------|
|                                              | Name                                                                                          | Aufgabe                                              | Größe                             | Registrierungseinträge                                                       | Dateien und Ordner                                                      | Zeit 👻                                                         |                                             |
| Wiederherstellung                            | Datum : 26.05.2022                                                                            |                                                      |                                   |                                                                              |                                                                         |                                                                |                                             |
| Angepasste Weitere Wiederherstellung Befehle | Malware Hunter 1.149.0.766                                                                    | Deinstallieren                                       | 9,82 KB                           | 55                                                                           | 0                                                                       | 07:54:39                                                       |                                             |
|                                              |                                                                                               |                                                      |                                   |                                                                              |                                                                         |                                                                |                                             |
| Autostarteinträge verwalten                  |                                                                                               |                                                      |                                   |                                                                              |                                                                         |                                                                |                                             |
| Junk-Dateien entfernen                       |                                                                                               |                                                      |                                   |                                                                              |                                                                         |                                                                |                                             |
| Windows<br>Dienstprogramme                   |                                                                                               |                                                      |                                   |                                                                              |                                                                         |                                                                |                                             |
| Verlaufsdaten<br>bereinigen                  |                                                                                               |                                                      |                                   |                                                                              |                                                                         |                                                                |                                             |
| Spuren entfernen                             | Beschreibung                                                                                  |                                                      |                                   |                                                                              |                                                                         |                                                                | <b>†</b> ×                                  |
| Dateien endgültig<br>vernichten              | "Datensicherungen verwalten"<br>jedem Löschen von Registriere<br>lokalen Wiederherstellungspu | ′ hilft Ihnen be<br>ungseinträgen,<br>nktes können S | i der Ver<br>Dateien<br>Sie entwe | waltung von Sicherungs<br>oder Ordnern gespeich<br>eder alle gelöschten Dati | informationen die vor<br>ert wurden. Nach der<br>en wiederherstellen, o | n Revo Uninstaller<br>Wiederherstellung<br>der gezielt einzelr | <sup>.</sup> Pro nach<br>g eines<br>ne oder |
| Datensicherungen<br>verwalten                | mehrere Elemente wiederhers<br>einen beliebigen oder alle loka                                | tellen die Sie zi<br>Ilen Wiederher                  | urück ha<br>stellungs             | ben möchten. Falls Sie n<br>punkte löschen die von                           | nehr freien Speicherpla<br>Revo Uninstaller Pro                         | atz benötigen, kör<br>lokal angelegt wu                        | nnen Sie<br>Irden.                          |
| Deinstallieren                               |                                                                                               |                                                      |                                   |                                                                              |                                                                         |                                                                |                                             |
| Wiederherstellungspunkte: 1 Gesam            | tgröße: 9,81 KB                                                                               |                                                      |                                   |                                                                              |                                                                         |                                                                |                                             |

Klicken Sie auf **Weitere Befehle**, um die Optionen Löschen/Löschen nach Zeit/Alles löschen/Windows System wiederherstellen zu erhalten.

**Wiederherstellen** - stellt alle gesicherten Elemente wieder her. Es gibt einen Fortschrittsbalken. Wenn die Wiederherstellung abgeschlossen ist, wird das Fenster automatisch geschlossen.

**Benutzerdefinierte Wiederherstellung** - ermöglicht die selektive Wiederherstellung bestimmter Registry-Elemente (erstens) und ausgewählter Dateien und/oder Ordner (zweitens). Abhängig davon, ob die Dateien und Ordner auch vom Backup Manager gesichert werden. Markieren Sie einfach die Elemente, die Sie wiederherstellen möchten, und klicken Sie auf die Schaltfläche **Wiederherstellen**. Sie können auch auf die Schaltfläche **Alle auswählen** und dann auf **Wiederherstellen** klicken.

Löschen - verschiebt die ausgewählte Sicherung in den Papierkorb.

**Löschen nach Zeit** - öffnet ein Fenster, in dem Sie mehrere Sicherungen auf der Grundlage ihres Erstellungsdatums löschen können. Sie können alle Sicherungen innerhalb eines bestimmten Zeitraums oder alle Sicherungen vor einem bestimmten Datum löschen.

**Alle löschen** - löscht alle Sicherungen aus der Liste und verschiebt sie in den Papierkorb. Da alle Sicherungen in den Papierkorb gelöscht werden, müssen Sie den Papierkorb leeren, wenn Sie Speicherplatz freigeben möchten.

**System wiederherstellen** - öffnet eine Verknüpfung zur Windows-Wiederherstellung, wie im Abschnitt "Tool" in *Kapitel 5.6.1 - Windows-Wiederherstellung* beschrieben.

#### 3.8 - Deinstallationsverlauf

Revo Uninstaller Pro speichert detaillierte Aufzeichnungen über deinstallierte Programme und Anwendungen in einem neuen Bereich namens Deinstallationsverlauf. Auf diesen Bereich kann über die Schaltfläche "**Weitere Befehle**" in jedem Modul zugegriffen werden, in dem er anwendbar ist - Alle Programme, Verfolgte Programme und Windows Apps.

Die Einträge im Deinstallationsverlauf sind nach Datum gruppiert und dann weiter nach Zeit sortiert. Jeder Datensatz gibt den Vorgang an, der zur Deinstallation der Software verwendet wurde (z. B. Deinstallation, erzwungene Deinstallation, Trace Log usw.).

| Revo Uninstaller Pro 5.0.0 - Unregistered Version - Remaining Days: 29 |                                             |                                                                          |                                        |              |                |                       | _ =           | ×             |      |
|------------------------------------------------------------------------|---------------------------------------------|--------------------------------------------------------------------------|----------------------------------------|--------------|----------------|-----------------------|---------------|---------------|------|
| Uninstaller                                                            | ninstaller Uninstall History - All Programs |                                                                          |                                        |              |                |                       | Register      | 1             |      |
|                                                                        |                                             | Program Name                                                             | Operation                              | Size         | Version        | Publisher             | Time 🔻        |               |      |
| Det                                                                    | tails                                       | Date : 03-May-22                                                         |                                        |              |                |                       |               |               |      |
| Remove                                                                 | More<br>Commands                            | Epic Games Launcher                                                      | Uninstall                              | 203.63 MB    | 1.3.0.0        | Epic Games, Inc.      | 9:54:19 AM    |               |      |
|                                                                        |                                             | Logitech G HUB                                                           | Uninstall                              | 383.97 MB    | 2022.4.250563  | Logitech              | 9:46:53 AM    |               |      |
|                                                                        |                                             | Fitorg 11.0.0                                                            | Quick Uninstall                        | 8.03 MB      | 11.0.0         | Vladovsoft            | 9:37:38 AM    |               |      |
|                                                                        |                                             | ShipRush Discount Postage                                                | Quick Uninstall                        | 84.42 MB     | 12.5.14.9863   | Z-Firm LLC            | 9:37:19 AM    |               |      |
|                                                                        |                                             | Kindle Converter 3.21.9026.391                                           | Quick Uninstall                        | 325.10 MB    | 3.21.9026.391  | eBook Converter Team  | 9:36:52 AM    |               |      |
|                                                                        |                                             |                                                                          |                                        |              |                |                       |               |               |      |
|                                                                        |                                             |                                                                          |                                        |              |                |                       |               |               |      |
|                                                                        |                                             |                                                                          |                                        |              |                |                       |               |               |      |
|                                                                        |                                             |                                                                          |                                        |              |                |                       |               |               |      |
| All Progr                                                              | rams                                        |                                                                          |                                        |              |                |                       |               |               |      |
| Traced P                                                               | rograms                                     |                                                                          |                                        |              |                |                       |               |               |      |
| H Window                                                               | s Apps                                      |                                                                          |                                        |              |                |                       |               |               |      |
| Browser                                                                | Extensions                                  |                                                                          |                                        |              |                |                       |               |               |      |
| Logs Dat                                                               | tabase                                      | Description Banal                                                        |                                        |              |                |                       |               |               |      |
| Hunter M                                                               | lode                                        | The Uninstall History keeps track<br>uninstalled software and all delete | of all uninstallat<br>ed leftover data | tions that h | ave been perfo | rmed and provides det | ailed informa | tion about th | ne ^ |
| Tools                                                                  |                                             |                                                                          |                                        |              |                |                       |               |               |      |
| Uninstalled Progra                                                     | ams: 5 Total Size:                          | 0.98 GB                                                                  |                                        |              |                |                       |               |               |      |

Wenn Sie jeden Datensatz öffnen, erhalten Sie allgemeine Informationen über das Programm sowie eine vollständige Liste aller erfolgreich und nicht erfolgreich gelöschten übrig gebliebenen Dateien, Ordner und Registrierungsschlüssel und -werte, mit der zusätzlichen Option, diese Informationen auch in eine Textdatei zu exportieren.

**TIPP**: Sie können alle oder einzelne Datensätze löschen, wenn Sie Speicherplatz freigeben müssen oder wenn Sie sie einfach nicht benötigen.

# **<u>4 - FÜR FORTGESCHRITTENE BENUTZER</u>**

#### <u>4.1 - Erklärung der Logs-Datenbank</u>

Revo Uninstaller Pro kann auch Programme für Sie installieren. Es überwacht den Vorgang in Echtzeit und erkennt und protokolliert alle Systemänderungen bei der Programminstallation. Diese Aufzeichnung wird als "*Traced Log*" bezeichnet, und alle diese Protokolle werden im Modul "**Traced Programs**" aufgelistet. Wir empfehlen Ihnen, diese Funktion für die Installation aller neuen Programme zu verwenden, da der Besitz eines Verfolgungsprotokolls den einfachsten Weg zur Deinstallation eines Programms bietet.

**TIPP:** In den *Kapiteln 3.1* und *3.2* finden Sie diese sehr einfachen Verfahren.

Das Team von Revo Uninstaller Pro hat zehntausende solcher Protokolle für beliebte und gefragte Programme erstellt und auf unseren Webserver hochgeladen. Dies ist die **Logs-Datenbank**. Sie wird automatisch über Ihre Internetverbindung aktualisiert. Das bedeutet, dass Sie auch dann eine saubere Deinstallation mit Hilfe der Protokolle in der Logs-Datenbank durchführen können, wenn Sie keine Protokolle für Ihre bestehenden Programme gefunden haben.

HINWEIS: Denken Sie daran, dass Sie die Protokolle im Modul "Verfolgte Programme" verwalten, während wir die Protokolldatenbank erstellen und pflegen.

| einstallieren          |                                | Protokolldatenbank                                                                            |                                                                                              |                                                                                                    |                                                                                                |              |
|------------------------|--------------------------------|-----------------------------------------------------------------------------------------------|----------------------------------------------------------------------------------------------|----------------------------------------------------------------------------------------------------|------------------------------------------------------------------------------------------------|--------------|
| Suchen                 |                                | Anwendungsname                                                                                | Anwendungsversion                                                                            | Windows-Bits                                                                                        | Windows-Version                                                                                |              |
| Juchen                 |                                | 001Micron Memory Card Recovery                                                                | 6.1                                                                                          | 64-bit                                                                                              | Windows 10                                                                                     |              |
| Benut                  | zerdefinierte                  | 001Micron Recovery - SIM Card                                                                 | 5.4                                                                                          | 64-bit                                                                                              | Windows 10                                                                                     |              |
| Deinstallieren Dei     | nstallation                    | 001Micron USB Drive Recovery                                                                  | 6.1                                                                                          | 64-bit                                                                                              | Windows 10                                                                                     |              |
| Nue Destale II datas a |                                | 007 DVD Maker                                                                                 | 4.3                                                                                          | 64-bit                                                                                              | Windows 10                                                                                     |              |
| Nur Protokolidaten a   | inzeigen,                      | 010 Editor                                                                                    | 6.0                                                                                          | 64-bit                                                                                              | Windows 10                                                                                     |              |
| die mit windows 11 k   | ompatibel                      | 010 Editor                                                                                    | 11.0                                                                                         | 64-bit                                                                                              | Windows 10                                                                                     |              |
| sind                   |                                | 1 Click & Lock                                                                                | 3.4                                                                                          | 64-bit                                                                                              | Windows 10                                                                                     |              |
| Nur 64-bit Protokollo  | laten                          | 1 Key-Log                                                                                     | 4.4                                                                                          | 64-bit                                                                                              | Windows 10                                                                                     |              |
| anzeigen               |                                | 1+2 Pro                                                                                       | 2.0                                                                                          | 64-bit                                                                                              | Windows 10                                                                                     |              |
|                        |                                | 1-abc.net Utility Box                                                                         | 8.0                                                                                          | 64-bit                                                                                              | Windows 10                                                                                     |              |
|                        |                                | 10-Strike LANState                                                                            | 8.7                                                                                          | 64-bit                                                                                              | Windows 10                                                                                     |              |
|                        |                                | 10-Strike Network File Search                                                                 | 2.3                                                                                          | 64-bit                                                                                              | Windows 10                                                                                     |              |
|                        |                                | 101 Clips                                                                                     | 19.1                                                                                         | 64-bit                                                                                              | Windows 10                                                                                     |              |
|                        |                                | 101 Clips                                                                                     | 31.1                                                                                         | 64-bit                                                                                              | Windows 10                                                                                     |              |
| _                      |                                | 120GuitarChords                                                                               | 1.2                                                                                          | 64-bit                                                                                              | Windows 10                                                                                     |              |
| Alle Anwendungen       | 123 Bulk Email Direct Sender   | 8.0                                                                                           | 64-bit                                                                                       | Windows 10                                                                                          |                                                                                                |              |
|                        | 123 Word to Pdf Converter Free | 6.5                                                                                           | 64-bit                                                                                       | Windows 10                                                                                          |                                                                                                |              |
| Übenvachte             |                                | 123D Design                                                                                   | 2.2                                                                                          | 64-bit                                                                                              | Windows 10                                                                                     |              |
|                        |                                | 1AVCapture                                                                                    | 1.9                                                                                          | 64-bit                                                                                              | Windows 10                                                                                     |              |
| Anwendunger            | n                              | 1AVStreamer                                                                                   | 1.9                                                                                          | 64-bit                                                                                              | Windows 10                                                                                     |              |
|                        |                                | 1SITE                                                                                         | 2016                                                                                         | 64-bit                                                                                              | Windows 10                                                                                     |              |
| Windows App            | S                              | 4                                                                                             |                                                                                              |                                                                                                    |                                                                                                |              |
| _                      |                                |                                                                                               |                                                                                              |                                                                                                    |                                                                                                |              |
| Browser-Add-           | ons                            | Beschreibung                                                                                  |                                                                                              |                                                                                                    |                                                                                                |              |
| Protokolldater         | nbank                          | Das Modul "Protokolldatenbar<br>kompatibel mit Ihrem Window<br>Uninstaller Pro-Team gepflegt. | nk" des Revo Uninstaller Pro z<br>s-System sind. Diese auf uns<br>Sie können verwendet werde | zeigt eine Liste von Protokolle<br>erer Webseite gespeicherten P<br>en (mit einem Klick auf die Sch | n aufgezeichneter Anwendun<br>Irotokolle werden durch das F<br>altfläche "Deinstallieren"), um | gen,<br>Revo |
| Jagdmodus              |                                | Anwendungen von Ihrem Rech                                                                    | nner zu deinstallieren.                                                                      |                                                                                                    |                                                                                                |              |
| xtras                  |                                |                                                                                               |                                                                                              |                                                                                                    |                                                                                                |              |
|                        |                                |                                                                                               |                                                                                              |                                                                                                    |                                                                                                |              |

Standardmäßig listet die **Protokolldatenbank** nur die mit Ihrer Windows-Version und -Architektur kompatiblen Protokolle auf. Sie können diese Optionen in der **Befehlsleiste** unter dem Feld Suche ändern. Die Zahl auf der linken Seite der Statusleiste gibt an, wie viele Programme abhängig von den aktuellen Filtereinstellungen und den eingegebenen Suchbegriffen aufgelistet werden. Die Zahl auf der rechten Seite gibt die Gesamtzahl der Protokolle in der Protokolldatenbank an.

Klicken Sie auf die Lupe im **Suchfeld**, um Protokolle in Echtzeit nach Namen zu filtern. In der Statusleiste wird die Anzahl der Programme angezeigt, die den Suchkriterien entsprechen.

Es gibt nur zwei Befehle in der Protokolldatenbank - **Deinstallation** und **benutzerdefinierte Deinstallation**.

1. - Wählen Sie ein Programm in der Logs-Datenbank aus und klicken Sie auf die Schaltfläche **Deinstallieren**, um es herunterzuladen. Revo Uninstaller Pro wird das Programm entfernen und das Protokoll löschen. Das war's.

2. - Wählen Sie ein Programm in der Logs-Datenbank aus und klicken Sie auf die Schaltfläche **Benutzerdefinierte Deinstallation**, um es herunterzuladen. Die vollständige Vorgehensweise ist in *Kapitel 4.7 - Benutzerdefinierte Deinstallation* beschrieben.

HINWEIS: Wenn Sie möchten, können Sie ein Protokoll von einem anderen Benutzer in das Modul "Verfolgte Programme" importieren und von dort aus die gleichen beiden Vorgänge durchführen. Mit den Befehlen Protokoll importieren und Protokoll exportieren innerhalb des Moduls Verfolgte Programme können Sie das Protokoll mit anderen Benutzern von Revo Uninstaller Pro teilen. Siehe Kapitel 4.2 unten - Verwaltung von Protokollen

**TIPP:** Wenn das gesuchte Programm klein ist, aber nicht in der **Protokolldatenbank** für Ihre spezielle Windows-Version aufgeführt ist, versuchen Sie, das Häkchen bei der Option **Nur Protokolle anzeigen, die mit xxx [Ihre Windows-Version] kompatibel** sind, zu entfernen. Wenn das Programmprotokoll nun angezeigt wird, sollten Sie das Programm erfolgreich entfernen können.

#### 4.2 - Verwaltung der Protokolle

Klicken Sie auf **Verwalten** in **Verfolgte Programme->Weitere Befehle**, um die Optionen des Kontextmenüs anzuzeigen

**TIPP**: Für mehrere Protokolle halten Sie einfach die Crtl-Taste gedrückt und wählen nach Bedarf aus.

**Log(s)** löschen - bietet ein einfaches Löschen der Log(s) aus der Liste und von der Festplatte. Dies hat keine Auswirkungen auf das/die installierte(n) Programm(e).

Ausgewählte Protokolle zusammenführen - fasst alle Daten in einem einzigen Protokoll zusammen. Das/die neueste(n) Protokoll(e) wird/werden in das älteste Protokoll eingefügt. Der Name des ältesten Protokolls wird beibehalten. Behalten oder ändern Sie ihn nach Belieben. Das/die neuere(n) Protokoll(e) - dessen/deren Daten zusammengeführt wurden - wird/werden gelöscht.

HINWEIS: Warum Protokolle zusammenführen? Stellen Sie sich vor, Sie haben im Laufe der Zeit verschiedene Versionen desselben Programms installiert und jedes Mal ein Protokoll erstellt. Sie können diese nun zu einem einzigen Protokoll zusammenführen und nur eine Deinstallation des Traced Logs durchführen. Auf ähnliche Weise könnten Sie Protokolle für verschiedene Programme eines bestimmten Unternehmens zusammenführen. Dies könnte z. B. für einen Techniker hilfreich sein.

**Protokoll umbenennen** - ermöglicht es Ihnen, den Namen eines beliebigen Protokolls in der Liste zu ändern.

**Protokoll exportieren** - ermöglicht es Ihnen, ein verfolgtes Protokoll (im .ruel-Format) für einen späteren Import zu exportieren. Stellen Sie sich vor, Sie haben Probleme bei der Deinstallation von Programm A oder suchen einfach eine bessere Deinstallation und ein Freund von Ihnen hat das gleiche Programm installiert und mit Revo Uninstaller Pro verfolgt. Er kann sein Protokoll an Sie exportieren, und Sie können es importieren und wie jedes andere überprüfte Protokoll verwenden.

**Log importieren** - öffnet ein Dialogfenster, in dem Sie exportierte Trace-Log-Dateien (im .ruel-Format) auswählen können. Nach dem Importieren erscheint das Protokoll im Modul "Verfolgte Programme" neben allen bereits erstellten Verfolgungsprotokollen.

Eine alternative Möglichkeit, eine exportierte Protokolldatei zu importieren, ist ein Doppelklick auf die Datei in Ihrem Dateimanager, da Revo Uninstaller Pro mit .ruel-Dateien verknüpft ist.

WICHTIG: Revo Uninstaller Pro muss geschlossen sein, damit der Import funktioniert.

Protokoll bearbeiten - öffnet ein Fenster, in dem Sie Daten im Protokoll ändern können.

| Son Andre Mandifer Star Delete | Edit Log                             |                  |
|--------------------------------|--------------------------------------|------------------|
|                                | Dalahia                              |                  |
| lcon                           | C:\Program Files\Dolphin\Dolphin.exe |                  |
| Icon index                     | 0                                    |                  |
| Author                         | VMS                                  |                  |
| Windows Version                | Windows 10 - Professional 64-bit     |                  |
| Creation Time                  | 03-May-22 10:05:22 AM                |                  |
| Last Modification Time         | 03-May-22 10:05:22 AM                |                  |
| Comment                        |                                      |                  |
| Estimated Size                 | 20.58 MB                             | _                |
| Registry Keys                  | 9                                    | -                |
| Registry Values                | 99                                   |                  |
| Folders                        | 1 600                                |                  |
| Properties Registry Items      | Files and Folders                    |                  |
|                                | Sav                                  | e Changes Cancel |

Es gibt drei Tabs:

Tab 1 - **Eigenschaften** - enthält allgemeine Informationen über das Ablaufverfolgungsprotokoll. Sie können die Felder **Name**, **Symbol**, **Autor** und **Kommentar** überprüfen und bearbeiten. Alle anderen aufgelisteten Felder sind schreibgeschützt; ihre Daten ändern sich jedoch, wenn Sie Änderungen am Trace-Protokoll selbst vornehmen.

Tab 2. - **Registrierungselemente** - Hier können Sie die Registrierungsschlüssel und ihre Werte, die im Ablaufverfolgungsprotokoll enthalten sind, anzeigen und ändern. Der linke Teil eines zweiteiligen Fensters zeigt alle Registry-Schlüssel in einer baumartigen Struktur, der rechte Teil zeigt den entsprechenden Wert für den ausgewählten Schlüssel. Änderungen werden mit den Befehlen der Symbolleiste am oberen Rand des Fensters vorgenommen:

**Wert/Schlüssel hinzufügen** - ermöglicht das Hinzufügen von Registry-Schlüsseln und -Werten zum Trace-Log. Dazu müssen Sie zunächst einen Schlüssel in der Baumstruktur auswählen, der als Elternteil des neu hinzugefügten Elements dienen soll.

Ändern - ermöglicht es Ihnen, die Daten eines Registrierungsschlüssels oder -wertes zu ändern. Wählen Sie den Eintrag aus, klicken Sie auf Ändern, und nehmen Sie die gewünschten Änderungen vor.

Löschen - ermöglicht das Löschen eines Registry-Schlüssels oder -Wertes aus dem Trace-Log.

HINWEIS: Dies hat keinen Einfluss auf die Daten in der Registry Ihres Betriebssystems.

**Liste nach HTML exportieren** - exportiert die Daten der geöffneten Registerkarte in eine HTML-Datei.

| 📧 Edit Log                               |                           |                       |           |                       | ×      |
|------------------------------------------|---------------------------|-----------------------|-----------|-----------------------|--------|
| ⊱ Add - 📝 Modify 🔤 Delete 🙀 Export       | List to HTML              |                       |           |                       |        |
| B. Wy Computer                           | Name                      | Data                  | Type      | Old Data              |        |
|                                          | Inno Setup: Setup Version | 5.5.9 (u)             | REG SZ    | 5.5.9 (u)             |        |
| - W SOFTWARE                             | Inno Setup: App Path      | C:\Program Files\Remo | REG SZ    | C:\Program Files\Remo |        |
| - G 🕼 Microsoft                          | InstallLocation           | C:\Program Files\Remo | REG SZ    | C:\Program Files\Remo |        |
| 🖕 🗌 🕡 Windows                            | Inno Setup: Icon Group    | Remo ONE              | REG SZ    | Remo ONE              |        |
| 😑 🗆 🕡 CurrentVersion                     | Inno Setup: User          | User                  | REG SZ    | User                  |        |
| 🚊 - 🔲 🥩 UFH                              | 📲 Inno Setup: Language    | english               | REG_SZ    | english               |        |
| - 🗌 🥪 ARP                                | displayName               | Remo ONE 1.0.0        | REG_SZ    | Remo ONE 1.0.0        |        |
| 🖃 - 🔲 🗭 Uninstall                        | displayIcon               | D:\Setup\Remo\Remo    | REG_SZ    | D:\Setup\Remo\Remo    |        |
| 🔲 💼 (8DB422C2-D)                         | 📲 UninstallString         | "C:\Program Files\Rem | REG_SZ    | "C:\Program Files\Rem |        |
|                                          | 📲 QuietUninstallString    | "C:\Program Files\Rem | REG_SZ    | "C:\Program Files\Rem |        |
| 🖨 - 🗔 🥩 Windows NT                       | and DisplayVersion        | 1.0.0.2               | REG_SZ    | 1.0.0.2               |        |
| 🔓 🗆 🗊 🕼 CurrentVersion                   | 📲 Publisher               | Remo Software         | REG_SZ    | Remo Software         |        |
| 😑 🗆 🞯 Notifications                      | 📲 URLInfoAbout            | https://www.remosoftw | REG_SZ    | https://www.remosoftw |        |
| 📖 🗌 🥪 Data                               | 🗄 📲 HelpLink              | https://www.remosoftw | REG_SZ    | https://www.remosoftw |        |
| 🖃 🗆 📲 Remo Software                      | URLUpdateInfo             | https://www.remosoftw | REG_SZ    | https://www.remosoftw |        |
| 🖮 🗆 📲 Remo Repair Zip                    | 📲 NoModify                | 1                     | REG_DWORD | 1                     |        |
| - 🗆 📲 0                                  | 📲 NoRepair                | 1                     | REG_DWORD | 1                     |        |
| - 🗔 📲 301                                | 📲 InstallDate             | 20190613              | REG_SZ    | 20190613              |        |
| - 🗆 📲 302                                | 📲 MajorVersion            | 1                     | REG_DWORD | 1                     |        |
| 🗆 🗐 📲 actkey                             | and MinorVersion          | 0                     | REG_DWORD | 0                     |        |
| 😑 🗆 🥩 WOW6432Node                        | 📲 Version Major           | 1                     | REG_DWORD | 1                     |        |
| 🖃 🗔 📲 Remo Software                      | 📲 VersionMinor            | 0                     | REG_DWORD | 0                     |        |
| 🖃 💷 📲 Remo Repair Zip                    | 📲 EstimatedSize           | 30 609                | REG_DWORD | 30 609                |        |
| 🗖 📲 0                                    |                           |                       |           |                       |        |
| 🗆 📲 301                                  |                           |                       |           |                       |        |
| - 🗌 📲 302                                |                           |                       |           |                       |        |
| 🖾 🖑 actkey                               | -                         |                       |           |                       |        |
|                                          |                           |                       |           |                       |        |
| Properties Registry Items Files and Fold | ers                       |                       |           |                       |        |
|                                          |                           |                       |           |                       |        |
|                                          |                           |                       |           | Save Changes          | Cancel |

Tab 3. - **Dateien und Ordner** - Hier können Sie Dateien und Ordner, die sich im verfolgten Protokoll befinden, anzeigen und ändern. Sie werden in einer einfachen Liste angezeigt. Änderungen werden mit den Befehlen der Symbolleiste am oberen Rand des Fensters vorgenommen:

**Datei/Ordner hinzufügen** - ermöglicht das Hinzufügen von Dateien und Ordnern zum Ablaufverfolgungsprotokoll. Dazu müssen Sie zunächst einen Ordner in der Baumstruktur auswählen, der als übergeordnetes Element des neu hinzugefügten Elements dienen soll.

Ändern - ermöglicht es Ihnen, einige Eigenschaften einer Datei oder eines Ordners zu ändern, nämlich ihren Namen und ob sie erstellt oder umbenannt wurde.

Löschen - ermöglicht es Ihnen, eine Datei oder einen Ordner aus dem Protokoll zu löschen.

HINWEIS: Dies hat keine Auswirkungen auf die Daten auf Ihrer Festplatte oder Ihrem SSD-Laufwerk.

**Liste nach HTML exportieren** - exportiert die Daten der geöffneten Registerkarte in eine HTML-Datei.

HINWEIS: Die Befehle des Kontextmenüs und die Bedeutung der farbigen und/oder fettgedruckten Elemente in der Baumstruktur und der Liste sind dieselben wie in <u>Kapitel</u> <u>4.7 - Benutzerdefinierte Deinstallation</u> beschrieben.

#### <u>4.3 - Deinstallation erzwingen</u>

Diese Funktion hilft Ihnen, Reste von Programmen zu entfernen, die zuvor deinstalliert wurden (bevor Revo Uninstaller Pro zum ersten Mal verwendet wurde) oder die unvollständig installiert oder deinstalliert wurden und von denen noch Reste übrig sind. Es funktioniert sogar, wenn das Programm nicht aufgelistet ist.

Öffnen Sie dazu das Modul **Alle Programme** und klicken Sie im Befehlsfeld auf die Schaltfläche **Deinstallation erzwingen**.

Die **erzwungene Deinstallation** erfordert mindestens einen von zwei Parametern, um die Aufgabe zu erledigen:

1 - den genauen Programmnamen. - Sie können mehr als einen Namen eingeben, trennen Sie die Namen jedoch mit einem Semikolon (;)

HINWEIS: Revo Uninstaller Pro durchsucht Ihr gesamtes System und kann Reste fälschlicherweise erkennen, wenn Sie einen unvollständigen oder ungenauen Namen eingeben. Wenn Sie z.B. Microsoft Office Enterprise 2007 entfernen möchten, müssen Sie Microsoft Office Enterprise 2007 eingeben und nicht Office, MS Office, Microsoft!

2. - den vollständigen Pfad zu dem Programm, das Sie entfernen möchten. - Sie können mehrere Pfade eingeben.

HINWEIS: Sie können den Pfad zum Hauptprogrammordner oder zur ausführbaren Hauptdatei (.exe) eingeben. Geben Sie den Pfad manuell ein, oder navigieren Sie zu einer Datei oder einem Ordner, der mit dem zu deinstallierenden Programm verknüpft ist oder von diesem erstellt wurde.

**TIPP**: Wir empfehlen, die Schaltfläche **Durchsuchen** zu verwenden, um zu der ausführbaren Datei (.exe) oder dem Hauptinstallationsordner des Programms zu navigieren.

**TIPP**: Eine sehr effiziente Methode, um Reste eines zuvor deinstallierten Programms zu entfernen, ist die Eingabe des vollständigen Pfads zum Installationsort des Programms, falls dieser noch auf dem Computer vorhanden ist.

| Deinstallation erzwingen                                                                                                    |           | -      | ×    |
|----------------------------------------------------------------------------------------------------|-----------|--------|------|
| Exakter Name der Anwendung:                                                                                                    |           |        |      |
| AC3Filter                                                                                                    | ]         |        |      |
| Voller Pfad zu den Dateien oder zum Anwendungsordner:                                                                           |           |        |      |
|                                                                                                    | Durc      | hsuche | en 🔹 |
|                                                                                                    | 1         |        |      |
| Gefunden 1 Anwendung Gefunden 1 wird protokolliert                                                                              |           |        |      |
| Anwendungsname Typ Deinstallationsbefehl                                                                                        |           |        |      |
| AC3Filter 2.6.0b 32-bit "C:\Program Files (x86)\AC3Filter\unins000.exe"                                                         |           |        |      |
| Wählen Sie aus der Liste eine Deinstallationsroutine einer Anwendung, wenn Sie es während des Deinstallat<br>verwenden möchten. | ionsvorga | angs   |      |
| Ausgewählten Deinstallationsroutine der Anwendung ausführen                                                                     |           |        |      |
| Prüfmodi                                                                                                    |           |        |      |
| Moderat • Deinstallation entsprechend dem "Gefahrlos"-Modus                                                                     |           |        |      |
| und zusätzliche ausführliche Prüfung zum Auffinden aller verbliebenen                                                           |           |        |      |
| Elemente von an den geläufigsten Stellen der Registrierung und Datenträger.                                                     |           |        |      |
|                                                                                                    |           |        |      |
| Weiter                                                                                                    | A         | bbrech | ien  |

Nach der Eingabe der Anfangsparameter sucht "**Deinstallation erzwingen**" nach einem eingebauten Deinstallationsprogramm und allen Trace-Logs für das zu deinstallierende Programm. Revo Uninstaller Pro sucht im Modul "Verfolgte Programme" und in der Protokolldatenbank nach Protokollen. Falls gefunden, werden die Ergebnisse auf zwei Registerkarten angezeigt - **Gefundene xx A nwendungen** und **Gefundene xx Protokolle**.

Revo Uninstaller Pro listet alle gefundenen integrierten Deinstallationsprogramme im selben Fenster auf, so dass Sie bei Bedarf auswählen können, welches Programm Sie verwenden möchten.

Alle gefundenen Protokolle werden zusammen mit den folgenden Details aufgelistet:

Name - der Name des Protokolls, in der Regel derselbe Name wie das Programm.

**Programmversion** - wenn es sich um ein Programm aus der Protokolldatenbank handelt, wird die Version angezeigt, was Ihnen bei der Entscheidung helfen kann, ob es verwendet werden soll.

**Windows-Version** - die Windows-Version, für die das Protokoll erstellt wurde, kann ebenfalls bei der Entscheidung helfen, ob es verwendet werden sollte. **Quelle** - wo das Protokoll gefunden wurde - in Verfolgte Programme oder in der Protokolldatenbank.

Die **erzwungene Deinstallation** bietet Ihnen 3 sich gegenseitig ausschließende Lösungen, um den Entfernungsprozess fortzusetzen. Die Wahl hängt davon ab, welche Daten bis zu diesem Stadium gefunden wurden.

HINWEIS: Bei allen 3 Möglichkeiten erstellt Revo Uninstaller Pro ein vollständiges Registry-Backup (sofern nicht in den Optionen deaktiviert) und einen Systemwiederherstellungspunkt (sofern nicht in den Optionen deaktiviert).

**Option 1** - Weder Protokoll(e) noch integrierte(s) Deinstallationsprogramm(e) gefunden.

Die einzige Möglichkeit besteht darin, auf **WEITER** zu klicken, um mit der Suche nach Datenresten zu beginnen, wie in den späteren Abschnitten von *Kapitel 3.4 - Modul Deinstallation aller Programme* ausführlich beschrieben.

**Option 2** - Es wird ein integriertes Deinstallationsprogramm gefunden. (Es kann auch ein Protokoll gefunden werden, aber Sie ziehen es vor, das Deinstallationsprogramm zu verwenden).

Aktivieren Sie die Option **Ausgewähltes integriertes Deinstallationsprogramm ausführen**, und klicken Sie auf **Weiter**. Wenn Sie fertig sind, klicken Sie auf **SCAN**, um nach übrig gebliebenen Elementen zu suchen, wie in den späteren Abschnitten von *Kapitel 3.4 -Modul Deinstallation aller Programme* ausführlich beschrieben.

**TIPP**: Das integrierte Deinstallationsprogramm wird möglicherweise hinter anderen geöffneten Fenstern angezeigt. Wenn dies der Fall ist, halten Sie die **Alt**-Taste gedrückt und drücken Sie die **Tabulatortaste**, um zwischen den Fenstern zu wechseln.

**Option 3** - Ein Protokoll wird gefunden. (Es kann auch ein integriertes Deinstallationsprogramm gefunden werden, aber Sie ziehen es vor, das Protokoll zu verwenden). Generell sind wir der Meinung, dass die Verwendung eines gefundenen Protokolls die beste Möglichkeit für eine saubere Deinstallation bietet.

# WICHTIG: Jedes gefundene Protokoll, das Sie verwenden, muss mindestens der gleichen Hauptversion entsprechen.

Wählen Sie das gewünschte Protokoll aus, aktivieren Sie die Option **Ausgewähltes Protokoll** verwenden und klicken Sie auf **WEITER**. Wenn Sie fertig sind, werden die ausgewählten Protokolldaten angezeigt (zuerst die Registry-Elemente, dann die Dateien und Ordner), wie in den späteren Abschnitten des *Kapitels 3.4 - Modul "Alle Programme deinstallieren"* ausführlich beschrieben.

HINWEIS: Revo Uninstaller Pro benötigt eine Internetverbindung, um ein verfolgtes Protokoll aus der Protokolldatenbank verwenden zu können.
WICHTIG: Die oben genannten Optionen schließen sich gegenseitig aus, aber Sie können eine Option nach der anderen verwenden. Beispiel: Sie haben Option 2 ausgeführt, aber das integrierte Deinstallationsprogramm blieb hängen oder stürzte ab. Möglicherweise haben Sie die Suche fortgesetzt und einige Objekte entfernt, aber es sind noch Reste vorhanden. Machen Sie sich keine Sorgen.

Versuchen Sie jetzt einfach Option 3.

## <u>4.4 - MSI-Deinstallation erzwingen</u>

Bei Programmen, die MSI (Microsoft Installer) verwenden, enthält das integrierte Deinstallationsprogramm eines zum Entfernen ausgewählten Programms auch einen Befehl **Ändern** oder **Reparieren**, der im Menü **Weitere Befehle** angezeigt wird. Wenn Sie einen der beiden Befehle für das zu entfernende Programm ausführen, öffnet sich ein Fenster, in dem Sie entweder die installierten Komponenten des Programms ändern oder seine Installation reparieren können, falls sie nicht richtig funktioniert.

Manchmal führt das integrierte Deinstallationsprogramm automatisch einen dieser Befehle aus, auch wenn Sie das Programm deinstallieren möchten. Machen Sie sich keine Sorgen. Brechen Sie zunächst einfach sowohl das integrierte Deinstallationsprogramm des Programms als auch den Deinstallationsassistenten von Revo Uninstaller Pro ab. Wählen Sie dann das zu entfernende Programm erneut aus, aber verwenden Sie diesmal den Befehl **MSI-Deinstallation erzwingen**, den Sie über das Kontextmenü des MSI-Programms aufrufen können.

Folgen Sie dann dem Verfahren in Kapitel 3.4 - Modul Deinstallation aller Programme.

## 4.5 - Jagdmodus

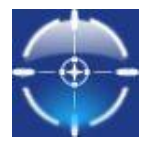

Viele Anwendungen werden beim Start von Windows geladen oder bleiben ohne Ihre Zustimmung in der Taskleiste. Vielleicht wissen Sie nicht einmal, welche Anwendung was tut. Der **Jagdmodus** ist ein innovatives und flexibles Tool, mit dem Sie Anwendungen deinstallieren, stoppen oder löschen können, indem Sie einfach

auf die Anwendungssymbole auf dem Desktop, in der Taskleiste oder auf geöffnete Anwendungsfenster zeigen.

Wenn Sie auf die Schaltfläche **Jagdmodus** in der Gruppe **Tools** im Bedienfeld Befehle klicken, wird das Fenster von Revo Uninstaller Pro durch ein kleines blaues Zielsymbol mit einem Fadenkreuz ersetzt. Dieses erscheint in der oberen rechten Ecke Ihres Bildschirms. Der **Jagdmodus** ist nun aktiviert.

Klicken Sie mit der rechten Maustaste auf das **Zielsymbol**, um ein Kontextmenü mit den folgenden Optionen zu öffnen:

Hauptfenster öffnen - beendet den Jagdmodus und öffnet wieder das Hauptfenster von Revo Uninstaller Pro.

Automatisch mit Windows starten - stellt den Jagdmodus so ein, dass er automatisch gestartet wird.

**Immer im Vordergrund** - wenn diese Option aktiviert ist, bleibt das Fenster des Jagdmodus im Vordergrund aller anderen geöffneten Fenster. Der Jagdmodus kann am schnellsten angezeigt werden, wenn Sie mit der linken Maustaste auf das Symbol von Revo Uninstaller Pro in der Taskleiste klicken.

Fenstergröße - ermöglicht es Ihnen, die Größe des Zielsymbols zu ändern.

**Transparenz** - ermöglicht es Ihnen, den Grad der Transparenz des Zielsymbols einzustellen (Standard ist 50%).

Hilfe - öffnet die Hilfedatei von Revo Uninstaller Pro.

BEENDEN - schließt Revo Uninstaller Pro vollständig.

Zur Bedienung ziehen Sie einfach das **Zielsymbol** auf das Symbol oder Fenster des Programms, das Sie verwalten möchten, und lassen es dort fallen.

Hier ist eine genauere Beschreibung:

- 1. Drücken und halten Sie die linke Maustaste über dem Zielsymbol.
- 2. Ziehen Sie das Zielsymbol über ein Element, das vom Jagdmodus unterstützt wird, und halten Sie es gedrückt. Ein Tooltip zeigt Informationen über die Anwendung an, die Sie auswählen würden, wenn Sie die Taste loslassen.
- 3. Lassen Sie nun die linke Maustaste los, und ein Kontextmenü wird angezeigt.
- 4. Wählen Sie einen Befehl aus:

**Deinstallieren** - startet das Modul "**Erzwungene Deinstallation**" von Revo Uninstaller Pro.

**Automatisches Starten beenden** - verhindert, dass die Anwendung automatisch mit Windows gestartet wird.

**Beenden** - stoppt/schließt die Anwendung zwangsweise.

Beenden und löschen - stoppt die Anwendung und löscht sie anschließend.

**Enthaltenden Ordner öffnen** - öffnet den Ordner des ausgewählten Programms im Windows Explorer.

Bei Google suchen nach - sucht nach dem Namen des Programms oder des Herausgebers.

**Eigenschaften** - zeigt die Eigenschaften der ausführbaren Datei der Anwendung an. Abbrechen - bricht den Vorgang ab.

# <u>4.6 - Modul "Überwachte Anwendungen" -</u> <u>Erweiterte Deinstallation</u>

Stellen Sie sich vor, Sie führen eine Deinstallation eines Überwachte Anwendungen-Moduls durch. <u>Siehe Kapitel 3.2</u>. Es ist möglich, dass Revo Uninstaller Pro zusätzliche Daten zu dem zu entfernenden Programm findet, diese aber nicht löscht, <u>weil sie nicht während des</u> <u>INSTALL-Prozesses protokolliert wurden</u>.

In diesem Fall öffnet Revo Uninstaller Pro automatisch einen **erweiterten Deinstallationsassistenten**, der Ihnen die Möglichkeit gibt, diese zusätzlichen Daten zu überprüfen und zu löschen.

| A | Advanced Uninstall                                                                                                    |  |  |  |  |  |  |
|---|----------------------------------------------------------------------------------------------------|--|--|--|--|--|--|
|   | There is some data that may be related to the uninstalled program, but was not deleted<br>because it was not logged by Revo Uninstaller Pro during the installation of the program. If<br>you want to review and eventually to delete it press the "Advanced Uninstall" button |  |  |  |  |  |  |
|   | Advanced Uninstall Cancel                                                                                                    |  |  |  |  |  |  |

Wenn Sie auf die Schaltfläche **Erweiterte Deinstallation** klicken, wird ein neues Fenster geöffnet, in dem zunächst die übrig gebliebenen Registrierungselemente und dann die übrig gebliebenen Dateien und Ordner angezeigt werden. Befolgen Sie die Standard-Deinstallationsprozedur, wie in *Kapitel 3.4 - Modul Alle Programme deinstallieren* beschrieben. **Beachten Sie jedoch die folgende Warnung.** 

WICHTIG: Löschen Sie keine Daten, ohne absolut sicher zu sein, dass sie mit dem deinstallierten Programm in Verbindung stehen oder von diesem erstellt wurden, und überprüfen Sie daher alle Daten besonders sorgfältig. Denken Sie daran, dass nicht alle "zusätzlichen Daten" mit <u>dem deinstallierten Programm in Verbindung stehen müssen</u>. Es ist schneller, dies zu tun, als auf Backup-Verfahren zurückzugreifen.

| R Advanced Uninstall - Google Chrome                        |                         | _                      |        | х |
|-------------------------------------------------------------|-------------------------|------------------------|--------|---|
| Possibly related Registry items                             |                         |                        |        |   |
| 🚊 🗌 🕊 Google 🔺                                              | Value Name              | Data                   |        |   |
| 😑 🗆 📲 Chrome                                                | RetryAfter              | 0                      |        |   |
| 😑 🗖 📲 Extensions                                            | LastStartedAU           | 1 605 188 900          |        |   |
| 🔤 🔤 📽 cifnddnffldieaamihfkhkdgnbhfmaci                      | MsiStubRun              | 0                      |        |   |
| 🖃 🔲 📲 NativeMessagingHosts                                  | LastCodeRedCheck        | 13 249 657 218 726     |        |   |
| - 🗌 📲 com.apple.bookmarks                                   | LastChecked             | 1 605 183 666          |        |   |
| 🔤 🔤 📲 com.foxit.chromeaddin                                 | LastinstallerExtraCode1 | 131 072                |        |   |
|                                                             |                         |                        |        |   |
| CurrentVersion                                              |                         |                        |        | • |
| Path: HKEY_LOCAL_MACHINE\SOFTWARE\Wow6432Node\Google\Update |                         |                        |        |   |
| Select All Delete                                           |                         | Keys: 61<br>Values: 65 |        |   |
|                                                             |                         | Next                   | Cancel |   |

| Caracter Advanced Uninstall - Google Chrome                                                       |           | _            |       | × |
|---------------------------------------------------------------------------------------------------|-----------|--------------|-------|---|
|                                                                                                   |           |              |       |   |
| Possibly related Files and Folders                                                                |           |              |       |   |
|                                                                                                   |           |              |       |   |
| File\Folder Path                                                                                  | ^  Size   | Date         |       | ^ |
| C:\Program Files (x86)\Google                                                                     |           | 12-11-2020   | 16:01 |   |
| C:\Program Files (x86)\Google\Chrome                                                              |           | 12-11-2020   | 14:25 |   |
| C:\Program Files (x86)\Google\Chrome\<br>Open                                                     |           | 12-11-2020   | 16:01 |   |
| C:\Program Files (x86)\Google\Chrome\<br>Properties                                               |           | 12-11-2020   | 14:25 |   |
| C:\Program Files (x86)\Google\Chrome\<br>Open Containing Folder                                   | 0.22 KB   | 11-11-2020   | 03:45 |   |
| C:\Program Files (x86)\Google\Chrome\Open Containing Folder                                       |           | 12-11-2020   | 14:25 |   |
| C:\Program Files (x86)\Google\Chrome\Application\86.0.4240.198\Extensions\external_extensions.jso | n 0.10 KB | 11-11-2020   | 03:45 |   |
| C:\Program Files (x86)\Google\Chrome\Application\86.0.4240.198\Installer                          |           | 12-11-2020   | 14:25 |   |
| C:\Program Files (x86)\Google\Chrome\Application\86.0.4240.198\Installer\chrmstp.exe              | 2.57 MB   | 12-11-2020   | 14:21 |   |
| C:\Program Files (x86)\Google\Chrome\Application\86.0.4240.198\Installer\chrome.7z                | 216.03 MB | 12-11-2020   | 14:21 |   |
| C:\Program Files (x86)\Google\Chrome\Application\86.0.4240.198\Installer\setup.exe                | 2.57 MB   | 12-11-2020   | 14:21 |   |
| C:\Program Files (x86)\Google\Chrome\Application\86.0.4240.198\Locales                            |           | 12-11-2020   | 14:25 |   |
| C:\Program Files (x86)\Google\Chrome\Application\86.0.4240.198\Locales\am.pak                     | 380.95 KB | 11-11-2020   | 03:45 |   |
| C:\Program Files (x86)\Google\Chrome\Application\86.0.4240.198\Locales\ar.pak                     | 402.56 KB | 11-11-2020   | 03:45 |   |
| C:\Program Files (x86)\Google\Chrome\Application\86.0.4240.198\Locales\bg.pak                     | 427.18 KB | 11-11-2020   | 03:45 |   |
| C:\Program Files (x86)\Google\Chrome\Application\86.0.4240.198\Locales\bn.pak                     | 565.12 KB | 11-11-2020   | 03:45 |   |
| C:\Program Files (x86)\Google\Chrome\Application\86.0.4240.198\Locales\ca.pak                     | 267.49 KB | 11-11-2020   | 03:45 |   |
| C:\Program Files (x86)\Google\Chrome\Application\86.0.4240.198\Locales\cs.pak                     | 277.21 KB | 11-11-2020   | 03:45 |   |
| C:\Program Files (x86)\Google\Chrome\Application\86.0.4240.198\Locales\da.pak                     | 247.60 KB | 11-11-2020   | 03:45 |   |
| C:\Program Files (x86)\Google\Chrome\Application\86.0.4240.198\Locales\de.pak                     | 266.52 KB | 11-11-2020   | 03:45 |   |
| C:\Program Files (x86)\Google\Chrome\Application\86.0.4240.198\Locales\el.pak                     | 472.53 KB | 11-11-2020   | 03:45 | ~ |
| Select All Delete                                                                                 |           | Folders: 425 | 57    |   |
|                                                                                                   |           | Files: 159   | 926   |   |
|                                                                                                   |           |              |       |   |
|                                                                                                   | Fini      | sh           | Cance |   |

# <u>4.7 - Modul "Überwachte Anwendungen" -</u> <u>Benutzerdefinierte Deinstallation</u>

Unter normalen Umständen würden Sie ein protokolliertes Programm mit wenigen Mausklicks deinstallieren - siehe *Kapitel 3.2 - Modul Deinstallieren von verfolgten Programmen*.

Manche Benutzer möchten jedoch einfach mehr über die Struktur eines bestimmten Programms erfahren. Andere möchten vielleicht bestimmte Registry-Elemente identifizieren und exportieren, bevor sie eine Deinstallationsaufgabe durchführen. Wieder andere möchten vielleicht nur einen Teil eines protokollierten Programms deinstallieren. Stellen Sie sich zum Beispiel vor, Sie haben Revo Uninstaller Pro verwendet, um ein Programm zu <u>installieren</u> (siehe *Kapitel 3.1 - Modul Verfolgte Programme - Installieren*), aber versehentlich ein anderes Programm zur gleichen Zeit gestartet. Sie könnten die **benutzerdefinierte Deinstallation** verwenden, um den Fehler "rückgängig" zu machen. Es wird jedoch empfohlen, dies ganz zu vermeiden.

Wenn Sie auf **Benutzerdefinierte Deinstallation** klicken, wird der Deinstallationsassistent gestartet, aber der Deinstallationsvorgang nicht automatisch abgeschlossen. Stattdessen werden alle protokollierten Registrierungsschlüssel und -werte in einem Fenster und alle zugehörigen Dateien und Ordner in einem anderen Fenster angezeigt, so dass Sie <u>auswählen können, welche Elemente des gewählten Programms Sie entfernen möchten</u>.

Die verschiedenfarbigen Schriftarten liefern Informationen über die übrig gebliebenen Elemente:

**Fettes Element** - wird von Revo Uninstaller Pro als von dem installierten Programm erstellt protokolliert.

**Rotes Element** - das Element ist vom Deinstallationsprozess ausgeschlossen (die Liste der ausgeschlossenen Elemente wird unter **Optionen -> Deinstallationsprogramm -> Verfolgte Programme -> Registerkarte Registrierung** angezeigt).

Ausgegrautes Element - das Element existiert derzeit nicht im System.

| 💽 Custom Uninstall - foobar2000      |                      | - <b>D</b> X                                                       |
|--------------------------------------|----------------------|--------------------------------------------------------------------|
| Logged Registry items                |                      |                                                                    |
| 🖃 🗐 😥 My Computer                    | Value Name           | Data                                                               |
|                                      | 📲 DisplayName        | foobar2000 v1.3.6                                                  |
| 📮 🗆 🗭 SOFTWARE                       | displayVersion       | 1.3.6                                                              |
| 🚊 🗆 🗊 Classes                        | 📲 Displaylcon        | C:\Program Files (x86)\foobar2000\foobar2000.exe,0                 |
| 🗆 👻 .fb2k-component                  | 📲 Publisher          | Peter Pawlowski                                                    |
| 🗆 👻 .fth                             | 📲 HelpLink           | http://forums.foobar2000.org/                                      |
| 🖃 🗆 🗭 AppID                          | 📲 InstallLocation    | C:\Program Files (x86)\foobar2000                                  |
| 🗆 📌 {3B3052C5-E430-4A(               | 📲 URLInfoAbout       | http://www.foobar2000.org/                                         |
| 🔤 🔤 📲 Fb2kShellExt.DLL               | 📲 URLUpdateinfo      | http://www.foobar2000.org/                                         |
| 🖃 🔲 😥 Applications                   | 📲 UninstallString    | "C:\Program Files (x86)\foobar2000\uninstall.exe" _?=C:\Program Fi |
| 🖃 🗆 📲 foobar2000.exe                 | 📲 Estimated Size     | 10 000                                                             |
| 🖃 💷 📲 shell                          | NoModify             | 1                                                                  |
| 🖃 🗆 📲 enqueue                        | 📲 NoRepair           | 1                                                                  |
| 🔤 🖳 🛄 📸 command                      |                      |                                                                    |
| 🖻 🖳 📲 🐏 open                         |                      |                                                                    |
| 🔤 🔤 📲 command                        |                      |                                                                    |
| E- CLSID                             |                      |                                                                    |
|                                      | •                    |                                                                    |
|                                      | w6422N lo do\ Miaro  | - of the device (arright (arright)) I pipetally for the 2000       |
| Path: HKEY_LOCAL_MACHINE(SOFTWARE(WO | 0w04321100e\IVIICI 0 | sont/windows/currentversion/oninstail/roobar2000                   |
| Select All Uninstall                 |                      | Keys: 577                                                          |
|                                      |                      | Values: /16                                                        |
|                                      |                      | Cancel                                                             |

Die Anzahl der protokollierten Schlüssel und Werte wird im unteren Teil des Fensters angezeigt.

### WICHTIG: Sie müssen die Elemente markieren, die Sie deinstallieren möchten.

Folgen Sie dem Standard-Deinstallationsverfahren, wie in *Kapitel 3.4 - Modul Deinstallation aller Programme* beschrieben.

Klicken Sie auf die Schaltfläche **Weiter**, um zu sehen, ob protokollierte Dateien und Ordner vorhanden sind. Die Anzahl der protokollierten Dateien und Ordner wird im unteren Teil des Fensters angezeigt. Es gibt auch eine Option zum Umbenennen von Elementen, die vor der Installation des Programms unter einem bestimmten Namen existierten, aber während der Installation umbenannt wurden: **Führen Sie Umbenennungsoperationen von zuvor im System vorhandenen Dateien und Ordnern durch**.

Befolgen Sie die Standard-Entfernungsprozedur wie in *Kapitel 3.4 - Modul Deinstallation aller Programme* beschrieben.

| Custom Uninstall - foobar2000                                                                         |           |                        | —                   |        | × |
|----------------------------------------------------------------------------------------------------|-----------|------------------------|---------------------|--------|---|
| Logged Files and Folders                                                                              |           |                        |                     |        |   |
| File\Folder Path                                                                                      | Size      | Date                   |                     |        | ^ |
| C:\Program Files (x86)\foobar2000                                                                     |           | 14.1.2015 г. 11:55:48  |                     |        |   |
| 📓 🗔 C:\Program Files (x86)\foobar2000\Query Syntax Help.html                                          | 13,99 KB  | 16.12.2008 г. 22:19:44 |                     |        |   |
| 🗟 🗔 C:\Program Files (x86)\foobar2000\ShellExt32.dll                                                  | 112,77 KB | 3.4.2013 r. 12:24:08   |                     |        |   |
| 🗟 🗔 C:\Program Files (x86)\foobar2000\ShellExt64.dll                                                  | 125,77 KB | 3.4.2013 r. 12:24:10   |                     |        |   |
| 🕙 🗔 C:\Program Files (x86)\foobar2000\avcodec-fb2k-56.dll                                             | 714 KB    | 23.9.2014 r. 16:50:08  |                     |        |   |
| 🕙 🗔 C:\Program Files (x86)\foobar2000\avutil-fb2k-54.dll                                              | 345,5 KB  | 23.9.2014 r. 16:50:08  |                     |        |   |
| C:\Program Files (x86)\foobar2000\components                                                          |           | 14.1.2015 r. 11:55:48  |                     |        |   |
| 🔄 🗔 C:\Program Files (x86)\foobar2000\components\foo_albumlist.dll                                    | 343 KB    | 29.11.2014 r. 9:51:22  |                     |        |   |
| 🔄 🗔 C:\Program Files (x86)\foobar2000\components\foo_cdda.dll                                         | 297,5 KB  | 29.11.2014 r. 9:50:28  |                     |        |   |
| 🗟 🗔 C:\Program Files (x86)\foobar2000\components\foo_converter.dll                                    | 518,5 KB  | 29.11.2014 г. 9:50:48  |                     |        |   |
| 🗟 🗔 C:\Program Files (x86)\foobar2000\components\foo_dsp_eq.dll                                       | 194 KB    | 29.11.2014 г. 9:51:34  |                     |        |   |
| 🗟 🗔 C:\Program Files (x86)\foobar2000\components\foo_dsp_std.dll                                      | 195 KB    | 29.11.2014 г. 9:51:12  |                     |        |   |
| 🗟 🗔 C:\Program Files (x86)\foobar2000\components\foo_fileops.dll                                      | 282,5 KB  | 29.11.2014 г. 9:50:56  |                     |        |   |
| 🗟 🗔 C:\Program Files (x86)\foobar2000\components\foo_freedb2.dll                                      | 294,5 KB  | 29.11.2014 г. 9:51:00  |                     |        |   |
| 🗟 🗔 C:\Program Files (x86)\foobar2000\components\foo_input_std.dll                                    | 1,33 MB   | 29.11.2014 r. 9:52:32  |                     |        |   |
| 🗟 🗔 C:\Program Files (x86)\foobar2000\components\foo_rgscan.dll                                       | 348,5 KB  | 29.11.2014 r. 9:50:28  |                     |        |   |
| 🗟 🗔 C:\Program Files (x86)\foobar2000\components\foo_ui_std.dll                                       | 1,03 MB   | 29.11.2014 r. 9:52:32  |                     |        |   |
| CIDrogram Eilos (v96))foobar2000) components)foo unpack dll                                           | 251 VD    | 20 11 2014 6 0:50:20   |                     |        | ~ |
| $\ensuremath{\overline{V}}$ Execute Rename operations of previously existing system files and folders |           |                        |                     |        |   |
| Select All Uninstall                                                                                  |           | Fold<br>F              | lers: 9<br>iles: 94 |        |   |
|                                                                                                    |           | Finish                 |                     | Cancel |   |

## <u>4.8 - Wiederherstellen einer vollständigen</u> <u>Registry-Sicherung</u>

Revo Uninstaller Pro kann <u>einmal</u> pro Tag, an dem es gestartet wird, eine vollständige Sicherung der Registry erstellen. Standardmäßig ist diese Option nicht ausgewählt.

Ein vollständiges Registry-Backup wird standardmäßig für jede Programm-Deinstallation erstellt.

WICHTIG: Vollständige Sicherungen der Registrierung sollten nur verwendet werden, wenn die Windows-Wiederherstellung/der Backup-Manager entfernte Elemente nicht wiederherstellen kann oder wenn Windows nicht mehr ordnungsgemäß startet.

HINWEIS: Das Verfahren zum Wiederherstellen einer vollständigen Registrierungssicherung hängt von der Version des Betriebssystems Ihres Computers ab und ist wie folgt:

### 4.8.1 - Für Windows Vista und Windows 7

1. - Starten Sie Ihren Computer neu. Während des Neustarts werden im Allgemeinen die auf Ihrem Computer installierten Peripheriegeräte, die Speichergröße, die installierten Festplatten usw. angezeigt. Drücken Sie nun schnell und wiederholt die Taste F8, bis das Menü **Erweiterte Optionen von Windows** erscheint.

HINWEIS: Einige OEM-Computer können eine andere Funktionstaste als F8 verwenden; beachten Sie daher die mit Ihrem Computer gelieferten Anweisungen.

2. - Wählen Sie die Option **Computer reparieren**.

3. - Folgen Sie den Anweisungen auf dem Bildschirm, bis Sie das Fenster **Systemwiederherstellungsoptionen** sehen.

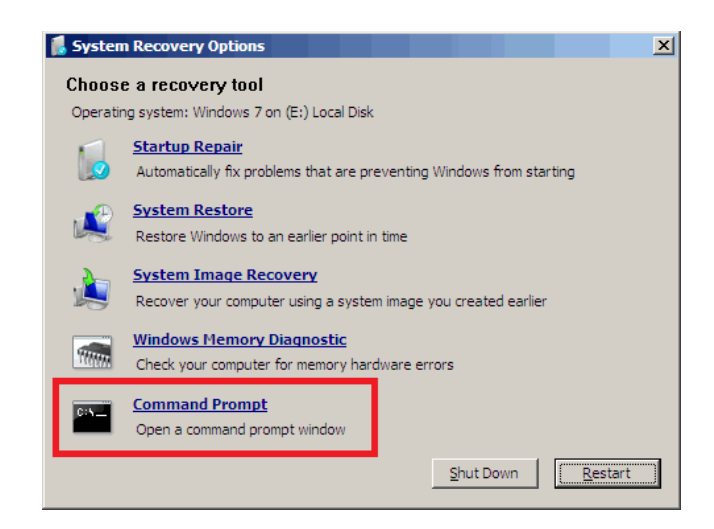

4. - Wählen Sie **Eingabeaufforderung**, um eine vollständige Sicherung der Registrierung wiederherzustellen.

Geben Sie jeden der folgenden Befehle (**fett** gedruckt) ein. Drücken Sie <u>nach jedem Schritt</u> die Eingabetaste:

(Vorausgesetzt, Sie haben Windows auf "Local Disk (C:)" installiert.)

Schritt 1: C: Schritt 2: CD Benutzer

Schritt 3: DIR

(Es erscheint eine Liste mit Ordnernamen, einschließlich Ihres Benutzernamens, merken Sie sich diesen für den nächsten Schritt.)

Schritt 4: CD "XXX\AppData\Local\VS Revo Group\Revo Uninstaller Pro\RegBackup\Daily\"

oder

### Schritt 4: CD "XXX\AppData\Local\VS Revo Group\Revo Uninstaller Pro\RegBackup\Last\"

(Ersetzen Sie **XXX** durch Ihren in Schritt 3 gefundenen Benutzernamen. Achten Sie darauf, dass Sie die Anführungszeichen oben einschließen.)

Es kann zwei Ordner mit einem vollständigen Registry-Backup geben. Der erste Ordner heißt Täglich, weil er einmal am Tag erstellt wird. Der zweite Ordner wird bei jeder Deinstallation eines Programms erstellt. Wenn Sie sicher sind, dass Sie ein vollständiges Registry-Backup wiederherstellen möchten, das vor der Deinstallation eines Programms erstellt wurde, verwenden Sie die zweite Option für Schritt 4 - Zuletzt.

> Schritt 5: **ren Restore.dat Restore.bat** Schritt 6: **Restore.bat**

## 4.8.2 - Für Windows 8 und Windows 10

### Sie müssen den Computer auf eine ungewöhnliche Weise starten, um die Option Eingabeaufforderung zu finden.

Halten Sie zunächst die **Umschalttaste** gedrückt und starten Sie den Computer <u>erst dann</u> wie gewohnt neu. Halten Sie die Taste so lange gedrückt, bis der Computer vollständig neu gestartet ist und Sie den Bildschirm "**Option auswählen**" sehen.

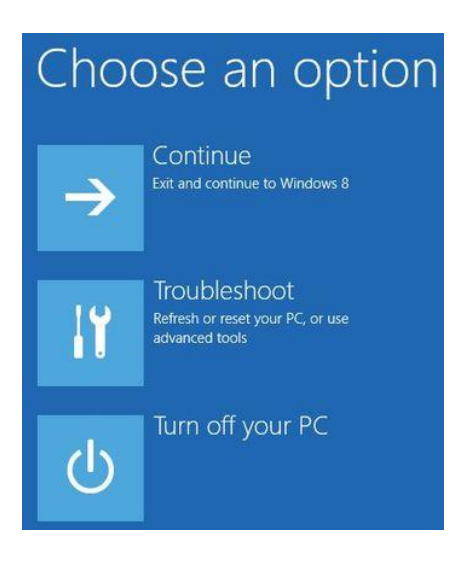

Gehen Sie nun wie folgt vor:

- 1 Klicken Sie auf die Schaltfläche Problembehandlung.
- 2 Klicken Sie auf die Schaltfläche Erweiterte Optionen.
- 3 Klicken Sie auf die Schaltfläche Eingabeaufforderung.
- 4 Melden Sie sich bei Ihrem Konto an, und Sie sehen das Fenster Eingabe-

### aufforderung.

Geben Sie jeden der folgenden Befehle (**fett** gedruckt) ein. Drücken Sie <u>nach jedem</u> <u>Schritt</u> die Eingabetaste:

(Unter der Annahme, dass Sie Windows auf "Local Disk (C:)" installiert haben.)

Schritt 1: C: Schritt 2: CD-Benutzer Schritt 3: DIR

(Es erscheint eine Liste mit Ordnernamen, einschließlich Ihres Benutzernamens, merken Sie sich diesen für den nächsten Schritt).

### Schritt 4: CD "XXX\AppData\Local\VS Revo Group\Revo Uninstaller Pro\RegBackup\Daily\"

oder

### Schritt 4: CD "XXX\AppData\Local\VS Revo Group\Revo Uninstaller Pro\RegBackup\Last\"

(Ersetzen Sie XXX durch Ihren in Schritt 3 gefundenen Benutzernamen. Achten Sie darauf, dass Sie die Anführungszeichen oben einschließen.)

Es kann zwei Ordner mit einem vollständigen Registry-Backup geben. Der erste Ordner heißt Täglich, weil er einmal am Tag erstellt wird. Der zweite Ordner wird bei jeder Deinstallation eines Programms erstellt. Wenn Sie sicher sind, dass Sie ein vollständiges Registry-Backup wiederherstellen möchten, das vor der Deinstallation eines Programms erstellt wurde, verwenden Sie die zweite Option für Schritt 4 - Letzte.

> Schritt 5: **ren Restore.dat Restore.bat** Schritt 6: **Restore.bat**

## <u>4.9 - Unterstützung für Befehlszeile</u>

Revo Uninstaller Pro unterstützt Befehlszeilenoptionen und verfügt über einen Befehlsprozessor: **RevoCmd.exe**.

**RevoCmd.exe** kann verwendet werden, um installierte Programme auf einem Computer aufzulisten. Es kann verwendet werden, um Programme nach einem Teil ihres Namens aufzulisten, und es kann auch den Installationsort und den Deinstallationsbefehl eines Programms anzeigen, der dann zum Starten des integrierten Deinstallationsprogramms verwendet werden kann.

Anwendung:

### RevoCmd /m "Programmname" [/i] [/u] [/p]

/m - Übereinstimmung mit dem Programmnamen unter Verwendung von Platzhalterzeichen - \* und ?

Der Platzhalter Stern (\*) steht für eine beliebige Kombination von Zeichen.

Der Platzhalter Fragezeichen (?) steht für ein beliebiges einzelnes Zeichen.

- Beispiel: RevoCmd /m Microso\*
- Zeigt alle Programme an, die mit Microso beginnen
- /i schließt den Installationsort ein, wenn er existiert
- /u schließt den Befehl zur Deinstallation ein
- **/p** pausiert auf jeder Seite
- /? oder /help diese Hilfe

Einige Operationen von Revo Uninstaller Pro können über die Befehlszeile ausgeführt werden. Unterstützte Befehlszeilenoperationen und ihre Argumente sind:

<u>Normale Deinstallation</u> - Sie können die in Revo Uninstaller Pro aufgeführten Programme deinstallieren. Der Deinstallationsvorgang startet **nicht** das integrierte Deinstallationsprogramm des ausgewählten Programms. Stattdessen werden automatisch Registrierungseinträge, Dateien und Ordner gelöscht, die als Überbleibsel gefunden und vom Programm erstellt wurden.

#### Syntax:

RevoUninPro **/mu** "Programmname" **/path** "Vollständiger Programmpfad" **/mode** "Deinstallationsmodus" **/32** 

Die Parameter sind:

/mu - genauer Name des Programms, wie er in Revo Uninstaller Pro aufgeführt ist. /path - vollständiger Pfad zum Installationsordner des Programms. Der Pfad darf nicht mit einem Backslash-Zeichen (\) enden.

**/mode** - Modus der Deinstallation - Sicher, Moderat oder Erweitert.

/32 oder /64 - je nachdem, ob es sich um ein 32-Bit- oder 64-Bit-Programm handelt.

#### **Beispiel**:

RevoUninPro /mu "Yahoo Toolbar" /Pfad "C:\Programme\Yahoo Toolbar" /mode Moderat /32

**Deinstallation nachverfolgter Programme** - Sie können ein nachverfolgtes Programm unter Verwendung des Namens seines Protokolls deinstallieren. Der Deinstallationsprozess macht alle protokollierten Systemänderungen rückgängig.

#### Syntax:

RevoUninPro /tu "Protokollname"

Die Parameter sind:

**/tu** - genauer Name der Protokolldatei, wie Sie sie nach der Verfolgung der Programminstallation gespeichert haben, d.h. wie sie in Revo Uninstaller Pro aufgelistet ist.

#### **Beispiel**:

RevoUninPro /tu "Yahoo Toolbar"

**Exportieren** - Sie können Listen aller installierten Programme und aller verfolgten Programme exportieren. Alle Details/Eigenschaften sind in den exportierten Dateien enthalten.

#### Syntax:

RevoUninPro /export "Vollständiger Exportpfad" /all /traced /txt /xls /html

Die Parameter sind:

**/export** - Vollständiger Pfad zur Exportdatei, und wo die exportierten Informationen gespeichert werden.

/all - exportiert die Liste "Alle Programme".

/traced - exportiert die Liste "Verfolgte Programme".

/txt - exportiert die Informationen in eine Textdatei (.txt).

/html - exportiert die Informationen in eine HTML-Datei (.html).

**/xls** - exportiert die Informationen in eine Microsoft Excel-Tabelle (.xls).

HINWEIS: Um installierte Programme in eine Microsoft Excel-Tabelle zu exportieren, muss Microsoft Excel installiert und funktionsfähig sein.

### **Beispiel**:

RevoUninPro /export "C:\Meine Daten\alleProgramme.txt" /all /txt

<u>Windows App Deinstallation</u> - Sie können eine oder mehrere der in Revo Uninstaller Pro aufgeführten Windows Apps deinstallieren. Der Deinstallationsprozess startet die integrierte Deinstallationsprozedur der ausgewählten App und sucht dann automatisch nach Registry-Einträgen, Dateien und Ordnern, die als Überbleibsel gefunden wurden, und löscht diese.

#### Syntax:

RevoUninPro /wa "App1;App2"

Der Parameter ist:

**/wa** - genauer Name der App(s), wie in Revo Uninstaller Pro aufgelistet, getrennt durch ein Semikolon (";"), wenn mehr als eine.

#### **Beispiel**:

RevoUninPro /wa "TikTok;Lively Wallpaper"

**Browsererweiterung deinstallieren** - Sie können eine oder mehrere Browsererweiterungen entfernen, die in Revo Uninstaller Pro aufgeführt sind.

#### Syntax:

RevoUninPro **/be** "BrowserExt1;BrowserExt2" **/ie /edge /chrome /firefox /opera** "Profilname"

Die Parameter sind:

**/be** - genauer Name der Browsererweiterung(en), wie in Revo Uninstaller Pro aufgelistet, getrennt durch ein Semikolon (";"), wenn es mehr als eine gibt.

**/ie /edge /chrome /firefox /opera** - der Browser, zu dem die Erweiterung(en) gehört/gehören. "Profilname" - der Name des Profils, unter dem die Erweiterung(en) installiert ist/sind; wenn kein Profilname eingegeben wird, wird der Standardname verwendet.

#### **Beispiel**:

RevoUninPro /be "Tab Mix;BuiltWith" /firefox "Tester"

**<u>Revo Uninstaller Pro aktualisieren</u>** - Sie können ein stilles Update von Revo Uninstaller Pro initiieren.

#### Syntax: RevoUninPro /update /silent

Jagdmodus - Sie können Revo Uninstaller Pro im Jagdmodus starten.

#### Syntax:

RevoUninPro /hunter

# <u>4.10 - Tastaturbefehle</u>

### **TABELLE MIT ALLEN TASTATURBEFEHLEN**

| Befehl                           | Tastaturbefehl |
|----------------------------------|----------------|
| Optionen                         | Alt+O          |
| Jagdmodus                        | Alt+H          |
| Beenden                          | Alt+X          |
| ALLE PROGRAMME                   | Alt+U          |
| Deinstallieren                   | Ctrl+U         |
| Schnell deinstallieren           | Ctrl+Q         |
| Aktualisieren                    | Ctrl+R         |
| Deinstallation erzwingen         | Ctrl+F         |
| Programme installieren           | Ctrl+L         |
| Drucken                          | Ctrl+P         |
| Druckvorschau                    | Shift+P        |
| Druckeinstellung                 | Ctrl+Shift+P   |
| VERFOLGTE PROGRAMME              | Alt+T          |
| Deinstallieren                   | Ctrl+U         |
| Benutzerdefiniert deinstallieren | Ctrl+C         |
| Aktualisieren                    | Ctrl+R         |
| Protokoll bearbeiten             | Ctrl+D         |
| Programme installieren           | Ctrl+L         |
| Protokoll laden                  | Ctrl+I         |
| Protokoll speichern              | Ctrl+E         |
| Drucken                          | Ctrl+P         |
| Druckvorschau                    | Shift+P        |
| Druckeinstellung                 | Ctrl+Shift+P   |
| WINDOWS APPS                     | Alt+W          |
| Deinstallieren                   | Ctrl+U         |
| Aktualisieren                    | Ctrl+R         |
| BROWSER ERWEITERUNGEN            | Alt+R          |
| Deinstallieren                   | Ctrl+U         |
| Aktualisieren                    | Ctrl+R         |
| PROTOKOLL DATENBANK              | Alt+L          |

| Befehl                           | Tastaturbefehl |
|----------------------------------|----------------|
| Deinstallieren                   | Ctrl+U         |
| Benutzerdefiniert deinstallieren | Ctrl+C         |
| AUTORUN MANAGER                  | Alt+A          |
| Starten                          | Ctrl+N         |
| Beenden                          | Ctrl+K         |
| Hinzufügen                       | Ctrl+A         |
| Entfernen                        | Ctrl+M         |
| Deaktivieren                     | Ctrl+D         |
| Aktualisieren                    | Ctrl+R         |
| JUNK FILES CLEANER               | Alt+J          |
| Scannen                          | Ctrl+S         |
| Löschen                          | Ctrl+D         |
| WINDOWS TOOLS                    | Alt+T          |
| Starten                          | Ctrl+R         |
| HISTORY REINIGER                 | Alt+C          |
| Reinigen                         | Ctrl+C         |
| Alles einigen                    | Ctrl+A         |
| SPURENENTFERNER                  | Alt+E          |
| Ausführen                        | Ctrl+E         |
| UNWIEDERBRINGLICH<br>LÖSCHEN     | Alt+D          |
| Endgültig löschen                | Ctrl+D         |
| Datei(en) hinzufügen             | Ctrl+F         |
| Ordner hinzufügen                | Ctrl+Shift+F   |
| BACKUP MANAGER                   | Alt+B          |

## <u>5 - EXTRAS</u>

Revo Uninstaller Pro enthält acht leistungsstarke Tools zur Reinigung und Wartung Ihres Systems. Greifen Sie darauf zu, indem Sie auf die Schaltfläche **Tools** im GUI-Befehlsfeld klicken.

- 5.1 Autostarteintträge verwalten
- 5.2 Junk-Dateien entfernen
- 5.3 Windows Dienstprogramme
- 5.4 Verlaufsdaten bereinigen
- 5.5 Spuren entfernen
- 5.6 Dateien endgültig vernichten
- 5.7 Datensicherungen verwalten

Viele nützliche Tools und Komponenten werden mit jedem Windows-Betriebssystem mitgeliefert. Einige haben komplexe Befehlszeilenoptionen, während andere schwer zugänglich sind. Der Bereich Windows Tools 6.6 in Revo Uninstaller Pro bietet Ihnen einen schnellen Zugriff auf eine Vielzahl von Windows-Tools, die Sie in Ihrer täglichen Routine verwenden können. Einige Tools sind abhängig von der Version von Windows, die Sie verwenden.

## 5.1 – Autostarteinträge verwalten

Auf einem brandneuen Windows-Computer sind beim ersten Einschalten nur relativ wenige Anwendungen auf automatischen Start eingestellt. Wenn Sie neue Software installieren, werden einige davon automatisch mit Ihrem Computer gestartet. Systemprogramme, Antivirensoftware und Firewalls müssen beim Windows-Start ausgeführt werden, damit Ihr System reibungslos funktioniert, aber die meisten anderen Anwendungen müssen nur selten automatisch gestartet werden. Sehen Sie sich nur die Symbole in der Taskleiste an. Wenn eine Anwendung gestartet wird, verbraucht sie Speicher (RAM) und CPU-Zeit. Dies wirkt sich auf die Leistung Ihres Computers aus.

Der **Autorun Manager** von Revo Uninstaller Pro gibt Ihnen die Kontrolle darüber, welche Prozesse, Dienste und geplanten Aufgaben mit Windows gestartet werden können. Sie können nach Details über Ihre automatisch startenden Programme suchen, einschließlich Herausgeber, Beschreibung, Startpfad und ob der Prozess gerade läuft. Mit nur 2 Klicks können Sie auch direkt auf Google zugreifen, um zu entscheiden, ob Sie den Prozess aktivieren oder deaktivieren möchten.

Klicken Sie mit der rechten Maustaste auf eine Spaltenüberschrift, um sie ein- oder auszublenden, bevor Sie Details drucken.

Verwenden Sie das **Suchfeld** im oberen Teil der Befehlsleiste, um die Programmliste nach Name, Startpfad oder Herausgeber zu filtern. Die Programmliste wird in Echtzeit gefiltert, während Sie tippen. Während der Suche wird in der Statusleiste die Anzahl der gefundenen Programme angezeigt, die den Suchkriterien entsprechen.

| Extras                       | Autostarteinträge verwalten                                                                                                    | 2   |
|------------------------------|----------------------------------------------------------------------------------------------------|-----|
| 🔍 - Suchen                   | Name der Anwendung                                                                                                    |     |
|                              | ■ Speicherort : All Users Startup                                                                                                    | =   |
| Entfernen                    | AutoStart IR.Ink                                                                                                    |     |
| Deaktivieren Befehle         | P PopChar.lnk                                                                                                    |     |
|                              | SpyderUtility.Ink                                                                                                    |     |
|                              | WinTV Recording Status.Ink                                                                                                    |     |
| a Autostarteinträge          | Wondershare PEScreenshot.Ink                                                                                                    |     |
| l verwalten                  | Wondershare PEToolbox.lnk                                                                                                    |     |
| Junk-Dateien entfernen       | Speicherort : Current User Startup                                                                                                    |     |
| Windows<br>Dienstprogramme   | An OneNote senden.lnk                                                                                                    |     |
| Verlaufsdaten                | Buzof.Ink                                                                                                    |     |
| 🗺 bereinigen                 | V auncher.Ink                                                                                                    | • • |
| Spuren entfernen             | Beschreibung                                                                                                    | р×  |
| Dateien endgültig vernichten | Mit der Autostart-Verwaltung können Sie nicht nur Anwendungen im Autostart aktivieren/deaktivieren, sondern auch mehr<br>Infos über die einzelnen Anwendungen erhalten, die mit Windows starten sollen. Sie erhalten Infos über den Programmauto<br>Programmbeschreibung, den Installationspfad (wo auf Ihrem Computer das Programm gespeichert ist), den Status der | or, |
| Datensicherungen verwalten   | Anwendung - ob sie läuft oder nicht.                                                                                                    |     |
| Deinstallieren               |                                                                                                    |     |
| Elemente: 142 Aktiviert: 136 |                                                                                                    |     |

Die häufigste Aufgabe besteht darin, das automatische Starten einer Anwendung zu **aktivieren** oder zu **deaktivieren**. Aktivieren oder deaktivieren Sie einfach das Kästchen vor dem Anwendungsnamen. Das war's.

Die Alternative ist, ein Programm zu **entfernen**. Dadurch wird das Programm sowohl deaktiviert als auch aus der Liste entfernt.

HINWEIS: Es wird empfohlen, ein Programm einfach zu deaktivieren und vor dem Löschen auf unerwünschte Folgen zu achten. Der Vorgang lässt sich leicht rückgängig machen (einfach das Kontrollkästchen erneut aktivieren). Entfernen Sie ein Programm nur, wenn Sie sicher sind, dass es keine negativen Auswirkungen hat. Klicken Sie auf Weitere Befehle, um auf zusätzliche Optionen zuzugreifen.

**Prozess starten** - startet das ausgewählte Programm oder den Prozess, wenn es/er nicht LÄUFT.

**Prozess beenden** - hält ein Programm zwangsweise an, wenn es LÄUFT.

**Liste exportieren nach** - ermöglicht den Export der Autorun-Liste in **TXT, HTML** oder **XLS** (Microsoft Excel-Tabelle). Sie können auswählen, welche Details/Spalten aufgenommen werden sollen.

HINWEIS: Um eine XLS-Datei zu exportieren, muss Microsoft Excel installiert und funktionsfähig sein.

Drucken - ermöglicht das Drucken der Autorun-Liste.

**Hinzufügen** - ermöglicht es Ihnen, ein Programm manuell zum automatischen Start hinzuzufügen.

*Name* - der Name des Programms, der im Autorun Manager angezeigt wird.

*Befehl (vollständiger Pfad)* - vollständiger Pfad zu dem Programm, das Sie automatisch ausführen lassen möchten. Sie können auch Parameter für die ausführbare Datei hinzufügen, aber wenn Sie dies tun, setzen Sie den Pfad in Anführungszeichen.

Zum Beispiel:

"C:\Programme\VS Revo Group\Revo Uninstaller Pro\RevoUninPro.exe" /hunter

Stellen Sie Autostart ein für:

*Alle Benutzer* - wenn Sie möchten, dass das Programm startet, wenn sich ein beliebiger Benutzer anmeldet.

*Aktueller Benutzer* - wenn Sie möchten, dass das Programm startet, wenn sich nur der aktuelle Benutzer anmeldet.

### Wählen Sie für den Autostart von:

*Registry: Ausführen - bei jedem Start von Windows* - diese Option fügt einen Eintrag in der Windows-Registrierung hinzu, die ein sehr häufiger Ort für automatische Starts ist.

*Registry: RunOnce - nur einmal beim nächsten Start von Windows* - fügt ebenfalls einen Starteintrag in der Windows-Registrierung hinzu, aber das Programm wird nur einmal gestartet, danach wird der Startwert in der Registrierung automatisch von Windows gelöscht.

*Autostart-Ordner - bei jedem Start von Windows* - diese Option fügt eine Verknüpfung zum Programm im Autostart-Ordner hinzu, der auch ein sehr häufiger Ort für Autostarts ist.

HINWEIS: Der Ordner ist über den Windows Explorer zugänglich:

*C:\Benutzer\[IHRPROFIL]\AppData\Roaming\Microsoft\Windows\tartmenü\Programm e\ Startup\.* 

HINWEIS: Der Ordner "AppData" ist versteckt, so dass Sie möglicherweise die versteckten Dateien und Ordner anzeigen müssen.

#### Aktualisieren - lädt die Autorun-Liste neu.

Außerdem können Sie mit der rechten Maustaste auf ein beliebiges Autorun-Element klicken, um ein Kontextmenü aufzurufen. Dies sind die verfügbaren Befehle:

**Prozess starten** - startet das ausgewählte Programm oder den Prozess, wenn es/er nicht LÄUFT.

Prozess beenden - stoppt ein Programm zwangsweise, wenn es LÄUFT.

**Bei Google suchen nach** - wird verwendet, um online nach dem Namen, Dateinamen, Herausgeber oder der Beschreibung des Autorun-Elements zu suchen. Wenn Sie diese Option auswählen, wird Ihr Standard-Webbrowser geöffnet und die Ergebnisse der Suche werden angezeigt.

**Enthaltenden Ordner öffnen** - öffnet den Ordner, der das ausgewählte Autorun-Element enthält, im Windows Explorer.

**Zum Speicherort wechseln** - öffnet den Speicherort des Autorun-Elements, der ein Registrierungseintrag, eine Verknüpfung im Autostart-Ordner usw. sein kann.

**Startpfad kopieren** - kopiert den Startpfad in die Windows-Zwischenablage, damit Sie ihn in eine Textdatei, E-Mail, Chat-Nachricht usw. einfügen können.

**Ausgewählte entfernen** - entfernt das ausgewählte Autorun-Element; dies entspricht dem Auswählen des Elements und dem Klicken auf die Schaltfläche Entfernen, wie bereits erläutert.

**Alle ungültigen entfernen** - entfernt alle Autorun-Elemente, die als ungültig erkannt wurden, d. h. es gibt einen Autorun-Eintrag, der aber nicht auf einen bestehenden Prozess oder ein Programm verweist.

**Alle deaktivierten entfernen** - entfernt alle Autorun-Elemente, die derzeit deaktiviert (nicht markiert) sind.

Eigenschaften - zeigt die Eigenschaften der Datei im Windows Explorer an.

**Windows-Dienste öffnen** - startet den Windows-Dienste-Manager (services.msc), um eine genauere Kontrolle über die Dienste zu erhalten.

## 5.2 - Reinigung von Junk-Dateien

Viele Windows-Anwendungen erstellen Junk-Dateien. Solche Dateien werden normalerweise von der Anwendung, die sie erstellt hat, gelöscht, sobald sie nicht mehr benötigt werden. Sie können jedoch auf der Festplatte verbleiben, wenn das Programm, das sie erstellt hat, unerwartet beendet wurde oder nicht zum Löschen dieser Dateien programmiert war, oder wenn es einen Systemabsturz gab usw. Die Anhäufung von Junk-Dateien nimmt Speicherplatz in Anspruch und kann auch die Systemleistung beeinträchtigen.

Mit **Junk-Dateienreiniger** können Sie unnötige Dateien auf Ihrem Computer finden und entfernen.

Sie können auswählen, welche Laufwerke gescannt werden sollen und nach welcher Art von Dateierweiterung gesucht werden soll. Die gängigsten Erweiterungen für temporäre und Junk-Dateien sind bereits integriert, aber Sie können auch beliebige andere Erweiterungen hinzufügen. Sie können manuell einen bestimmten Ordner hinzufügen (**Optionen -> Junk Files Cleaner -> einbeziehen**), dessen Inhalt dann als Junk-Dateien eingestuft und bei jeder Überprüfung entfernt wird.

Wenn Sie nicht das gesamte Laufwerk scannen möchten, wählen Sie einfach einen bestimmten Ordner aus. Verwenden Sie dazu die Schaltfläche **Ordner scannen...** direkt über der Liste der Laufwerke. Sobald Sie einen Ordner ausgewählt haben, beginnt der Scanvorgang.

| Extras                             | Junk-Dateien entfernen                                                                                      | 2                       |  |  |  |  |  |
|------------------------------------|----------------------------------------------------------------------------------------------------|-------------------------|--|--|--|--|--|
|                                    | Name                                                                                                    |                         |  |  |  |  |  |
| Jetzt prüfen                       | C:\Program Files (x86)\Flip PDF Professional\TmplData\mobile\Data\style\phoneIcon\Thumbs.db                 | Ordner durchsuchen      |  |  |  |  |  |
| -                                  | C:\Program Files (x86)\Franzis\100 Photoshop-Aktionen Vol.1\lang\data\85\arbeitsdateien\Flying Polaro       | Laufwork(o) wählon:     |  |  |  |  |  |
| Löschen                            | C:\Program Files (x86)\Franzis\100 Photoshop-Aktionen Vol.2\lang\data\16\arbeitsdateien\Fotos in Mar        | Windows (C)             |  |  |  |  |  |
| Loschen                            | C:\Program Files (x86)\MSI\MSI Center\Mystic Light\Profile\95324862-6f3f-47ab-a988-a97cae000001.tr          | Contraction (Dr)        |  |  |  |  |  |
|                                    | C:\Program Files (x86)\MSI\MSI Center\Mystic Light\Profile\95324862-6f3f-47ab-a988-a97cae000007.tn          | Computer (E)            |  |  |  |  |  |
|                                    | C:\Program Files (x86)\MSI\MSI Center\Mystic Light\Profile\95324862-6f3f-47ab-a988-a97cae000009.tn          | Computer (E.)           |  |  |  |  |  |
|                                    | C:\Program Files (x86)\MSI\MSI Center\Mystic Light\Profile\95324862-6f3f-47ab-a988-a97cae00000b.tr          | Medien (F:)             |  |  |  |  |  |
|                                    | C:\Program Files (x86)\MSI\MSI Center\Mystic Light\Profile\95324862-6f3f-47ab-a988-a97cae00000c.tr          | Foto (G:)               |  |  |  |  |  |
|                                    | C:\Program Files (x86)\MSI\MSI Center\Mystic Light\Profile\95324862-6f3f-47ab-a988-a97cae00000d.tr          |                         |  |  |  |  |  |
|                                    | C:\Program Files (x86)\MSI\MSI Center\Mystic Light\Profile\95324862-6f3f-47ab-a988-a97cae00000e.tn          | USB Patriot (J:)        |  |  |  |  |  |
| Autostarteinträge                  | C:\Program Files (x86)\MSI\MSI Center\Mystic Light\Profile\95324862-6f3f-47ab-a988-a97cae00000f.tm          |                         |  |  |  |  |  |
| 🔋 verwalten                        | C:\Program Files (x86)\MSI\MSI Center\Mystic Light\Profile\95324862-6f3f-47ab-a988-a97cae000010.tm          | Disk (M:)               |  |  |  |  |  |
|                                    | C:\Program Files (x86)\MSI\MSI Center\Mystic Light\Profile\95324862-6f3f-47ab-a988-a97cae000011.tm          | rechts (R:)             |  |  |  |  |  |
| Junk-Dateien entfernen             | C:\Program Files (x86)\MSI\MSI Center\Mystic Light\Profile\95324862-6f3f-47ab-a988-a97cae000012.tm          | RamDisk (X:)            |  |  |  |  |  |
|                                    | 🗹 C:\Program Files (x86)\MSI\MSI Center\Mystic Light\Profile\95324862-6f3f-47ab-a988-a97cae000013.tm        | Backup_Disk (Y:)        |  |  |  |  |  |
| Windows                            | C:\Program Files (x86)\MSI\MSI Center\Mystic Light\Profile\95324862-6f3f-47ab-a988-a97cae000014.trr         | SysBackup (Z:)          |  |  |  |  |  |
| Dienstprogramme                    | C:\Program Files (x86)\MSI\MSI Center\Mystic Light\Profile\95324862-6f3f-47ab-a988-a97cae000015.tmp         |                         |  |  |  |  |  |
| Verlaufsdaten                      | C:\Program Files (x86)\MSI\MSI Center\Mystic Light\Profile\95324862-6f3f-47ab-a988-a97cae000016.trr         |                         |  |  |  |  |  |
| Jereinigen                         | 🗹 C:\Program Files (x86)\MSI\MSI Center\Mystic Light\Profile\95324862-6f3f-47ab-a988-a97cae000018.tm        |                         |  |  |  |  |  |
| bereinigen                         |                                                                                                    |                         |  |  |  |  |  |
| Spuren entfernen                   | Beschreibung                                                                                                | <b>4</b> ×              |  |  |  |  |  |
|                                    | Die Junk-Dateien-Bereinigung gestattet das Auffinden und Entfernen verschiedener Typen von Junk und         | unnötigen Dateien       |  |  |  |  |  |
| Dateien endgültig                  | ibres Computers. Normalenveise werden diese Dateien durch die Anwendung gelöscht, die sie angelegt          | hat sobald sig nicht    |  |  |  |  |  |
| vernichten                         | mers comparens, normalenweise werden diese bareien aufen die Anwendung gelosent, die sie angelege           | z.B. unerwartet beendet |  |  |  |  |  |
| Datensicherungen                   | wird (ein Systemabsturz z. B.). Wenn dies passiert, reduziert sich der freie Plattenplatz oder die Systemae | schwindigkeit kann      |  |  |  |  |  |
| Verwalten                          | vermindert werden, u.s.w.                                                                                   |                         |  |  |  |  |  |
|                                    |                                                                                                    |                         |  |  |  |  |  |
| Deinstallieren                     |                                                                                                    |                         |  |  |  |  |  |
| Dateien: 1102 Gesamtgröße: 11953.2 | Dateien: 1102 Gesamtgröße: 11953.23 MB                                                                      |                         |  |  |  |  |  |
|                                    |                                                                                                    |                         |  |  |  |  |  |

Verfügbare Befehle für Junk-Dateienreiniger:

**Scan** - Führt einen Scan mit den aktuellen Einstellungen durch. Während des Scanvorgangs wird ein kleines Fenster angezeigt. Brechen Sie den Scanvorgang ab, indem Sie auf die Schaltfläche Abbrechen klicken. Es wird eine Liste der bis zu diesem Zeitpunkt gefundenen Dateien angezeigt. **Löschen** - löscht alle gefundenen Junk-Dateien, die ein Häkchen haben, nachdem der Scan abgeschlossen oder abgebrochen wurde.

Klicken Sie mit der rechten Maustaste auf eine Junk-Datei, um ein Kontextmenü mit den folgenden Optionen aufzurufen:

Öffnen - öffnet die ausgewählte Datei, als ob Sie auf sie doppelklicken würden.

**Bei Google suchen nach** - verwenden Sie diese Option, um online nach dem Namen der ausgewählten Datei zu suchen. Dadurch wird Ihr Standard-Webbrowser geöffnet und die Ergebnisse der Suche angezeigt.

**Enthaltenden Ordner öffnen** - öffnet den Ordner, der das ausgewählte Element enthält, im Windows Explorer.

Eigenschaften - zeigt die Eigenschaften der Datei im Windows Explorer an.

Alle Elemente markieren - setzt ein Häkchen für alle Dateien in der Liste.

Alle Elemente deaktivieren - entfernt die Häkchen für alle Dateien in der Liste.

Alle ausgewählten Elemente markieren - fügt ein Häkchen für alle *ausgewählten Dateien* in der Liste hinzu.

Alle ausgewählten Elemente deaktivieren - entfernt die Markierungen für alle *ausgewählten Dateien* in der Liste.

## 5.3 - Entfernung von Spuren

Das Löschen von Dateien und Ordnern aus dem Papierkorb bedeutet nicht, dass sie für immer verschwunden sind. Sie werden lediglich als gelöscht markiert, aber nicht physisch gelöscht. Ihre "gelöschten" Daten sind zwar vertraulich, können aber mit Standard-Wiederherstellungswerkzeugen oder Programmen zum Wiederherstellen von gelöschten Daten immer noch leicht abgerufen werden - selbst viele Jahre später.

Der **Spurenentferner** beseitigt jede Möglichkeit der Datenwiederherstellung von Ihrer(n) Festplatte(n). Er löscht dauerhaft alle zuvor "gelöschten" Dateien und Ordner, die sich noch physisch auf Ihrer Festplatte befinden. Unabhängig davon, welches Wiederherstellungsprogramm (kostenlos, professionell, teuer, was auch immer) anschließend verwendet wird, das Ergebnis ist immer dasselbe - mit Evidence Remover gelöschte Daten können nicht wiederhergestellt werden.

Um zuvor gelöschte Dateien und Ordner zu löschen, markieren Sie einfach das Laufwerk, von dem die Dateien gelöscht wurden, und klicken Sie dann auf die Schaltfläche **Ausführen** in der Befehlstafel. Nach dem Start sehen Sie ein Fenster mit einem Fortschrittsbalken und der geschätzten verbleibenden Zeit für den Vorgang. Sie haben die Möglichkeit, den Vorgang anzuhalten/fortzusetzen.

Der Vorgang kann langsam sein, da die Daten dreimal zufällig überschrieben werden. Die Gesamtgeschwindigkeit hängt ab von:

- dem Prozessor (CPU) Ihres Computers;
- der Größe des gewählten Laufwerks;
- allen laufenden Programmen;
- eventuell laufender Sicherheitssoftware Antivirus, Internet Security usw.

Der freie Speicherplatz auf der Festplatte wird sich während des Vorgangs verringern, da der **Spurenentferner** eine große Datei erstellt, in die zufällige Daten geschrieben werden. Diese Datei wird am Ende des Prozesses gelöscht, wenn der freie Speicherplatz wiederhergestellt ist.

| Extras                        |                           | uren entferne                                                                                                    | n                                       |                 |                           |                                                      |
|-------------------------------|---------------------------|----------------------------------------------------------------------------------------------------|-----------------------------------------|-----------------|---------------------------|------------------------------------------------------|
|                               | Laufv                     | werk(e) wählen:                                                                                                    | Тур                                     | Gesamtgröße     | Freier Speicherplatz      |                                                      |
| Ausführer                     |                           | Windows (C:)                                                                                                    | Lokaler Datenträger                     | 1,82 TB         | 1,21 TB                   |                                                      |
|                               |                           | Schreibtisch (D:)                                                                                                    | Lokaler Datenträger                     | 931,58 GB       | 739,02 GB                 |                                                      |
|                               | -                         | Computer (E:)                                                                                                    | Lokaler Datenträger                     | 931,44 GB       | 527,95 GB                 |                                                      |
|                               | -                         | Medien (F:)                                                                                                    | Lokaler Datenträger                     | 931,51 GB       | 602,46 GB                 |                                                      |
|                               | -                         | Foto (G:)                                                                                                    | Lokaler Datenträger                     | 1,82 TB         | 1,79 TB                   |                                                      |
|                               | -                         | Grafik (I:)                                                                                                    | Wechseldatenträger                      | 461,35 GB       | 389,92 GB                 |                                                      |
|                               | -                         | USB Patriot (J:)                                                                                                    | Wechseldatenträger                      | 461,35 GB       | 461,22 GB                 |                                                      |
|                               |                           | links (L:)                                                                                                    | Wechseldatenträger                      | 58,45 GB        | 58,36 GB                  |                                                      |
|                               | -                         | Disk (M:)                                                                                                    | Lokaler Datenträger                     | 1,82 TB         | 1,82 TB                   |                                                      |
|                               |                           | rechts (R:)                                                                                                    | Wechseldatenträger                      | 58,45 GB        | 58,23 GB                  |                                                      |
| Autostarteinträg              | e 🗕 🚍 🗆                   | RamDisk (X:)                                                                                                    | Lokaler Datenträger                     | 32,00 GB        | 31,83 GB                  |                                                      |
| 🔰 verwalten                   |                           | Backup_Disk (Y:)                                                                                                    | Lokaler Datenträger                     | 1,82 TB         | 1,78 TB                   |                                                      |
| Junk-Dateien en               | tfernen                   | ]]SysBackup (Z:)                                                                                                    | Lokaler Datenträger                     | 1,82 TB         | 1,41 TB                   |                                                      |
| Windows<br>Dienstprogramm     | ie cata                   | en die ein unteken                                                                                                    |                                         |                 | Cia. Courses used Modifie | . f. there all the second states are states. Discuss |
| Verlaufsdaten<br>bereinigen   | Werl                      | kzeug kann nur au<br>r gelöschten Datei                                                                                                    | f bereits gelöschte Da<br>en unmöglich! | ten angewend    | et werden. Warnhinwe      | eis: Nach diesem Vorgang ist eine Wiederherstellun   |
| Spuren entferne               | n Besc                    | hreibung                                                                                                    |                                         |                 |                           | д.                                                   |
| Dateien endgült<br>vernichten | ig Wenr<br>gelös<br>Ihren | Wenn Sie den Papierkorb leeren, können diese Dateien und Ordner noch immer wiederhergestellt werden, weil sie nur als<br>gelöscht markiert, aber physikalisch noch vorhanden sind. Dieses Werkzeug löscht solche Dateien und Ordner endgültig von<br>Ihrem Datenträger, Egal, welche Anwendung iemand zur Wiederherstellung solcher Daten verwendet, das Resultat wird immer |                                         |                 |                           |                                                      |
| Datensicherunge<br>verwalten  | en dasse                  | elbe sein – die mi                                                                                                    | t dem "Spurenvernich                    | nter" gelöschte | en Daten sind unmö        | glich wiederherzustellen!                            |
| Deinstallieren                |                           |                                                                                                    |                                         |                 |                           |                                                      |
|                               |                           |                                                                                                    |                                         |                 |                           |                                                      |

## 5.4 – Dateien endgültig vernichten

Wie in *Kapitel 5.3 Spurenentferner* beschrieben, bedeutet das einfache Löschen von Dateien und Leeren des Papierkorbs nicht, dass sie für immer verschwunden sind.

Das Löschen von Dateien in Windows bedeutet lediglich, dass sie als solche markiert werden und der ihnen bis zu diesem Zeitpunkt zugewiesene Speicherplatz dann für andere Zwecke verfügbar wird. Denn wenn Windows alle gelöschten Dateien physisch löschen müsste, würde dies sehr lange dauern und den Computer verlangsamen. Außerdem gibt es viele Systemdateien, temporäre Dateien und andere Dateien, die unwichtig sind, so dass es eine Verschwendung von Ressourcen wäre, sie nicht wiederherstellbar zu machen. **Unwiederherstellbares Löschen** löscht physisch nur die von Ihnen ausgewählten Dateien und Ordner, dauert aber länger als ein einfaches Löschen unter Windows.

Wenn Sie also Ihre ausgewählten Dateien und Ordner sicher löschen und sicher sein wollen, dass niemand sie mit einem beliebigen Wiederherstellungsprogramm (kostenlos, professionell, teuer, was auch immer) wiederherstellen kann, verwenden Sie **Unwiederherstellbares Löschen**. Das Ergebnis wird immer dasselbe sein - die gelöschten Daten können nicht wiederhergestellt werden.

| Extras                                    | Dateien endgültig vernichten                                                                                                    |
|-------------------------------------------|----------------------------------------------------------------------------------------------------|
| Endgültig löschen                         | Liste von Dateien und Ordnern, die gelöscht und endgültig nicht wiederherstellbar gemacht werden                                                                                                    |
|                                           |                                                                                                    |
| Datei(en) Ordner<br>hinzufügen hinzufügen |                                                                                                    |
|                                           |                                                                                                    |
|                                           |                                                                                                    |
|                                           |                                                                                                    |
|                                           |                                                                                                    |
| Autostarteinträge                         |                                                                                                    |
|                                           |                                                                                                    |
| Junk-Dateien entfernen                    |                                                                                                    |
| Windows<br>Dienstprogramme                |                                                                                                    |
| Verlaufsdaten                             |                                                                                                    |
| ើ bereinigen                              |                                                                                                    |
| Spuren entfernen                          | Beschreibung + ×                                                                                                    |
| Dateien endgültig vernichten              | Wenn sie ein sicheres Löschen von Dateien oder Ordnern benötigen und sicher sein wollen, dass niemand mit irgendeiner<br>Anwendung Ihre gelöschten Daten wiederherstellen kann, dann verwenden Sie "Unrecoverable Delete". Die Windows-eigene<br>Löschmethode für Dateien und das Leeren des Papierkorbes löscht diese nicht endaültig. Sie sind noch immer auf dem |
| Datensicherungen verwalten                | Datenträger und könen leicht wiederhergestellt werden. Die Anwendung "Unrecoverable Delete" macht dies unmöglich, weil alle<br>Dateien und Ordner physikalisch gelöscht werden.                                                                                                    |
| Deinstallieren                            |                                                                                                    |

Unwiederherstellbares Löschen hat die folgenden Befehle:

**Datei(en) hinzufügen** - verwenden Sie diesen Befehl, um eine oder mehrere Dateien hinzuzufügen, die für immer gelöscht werden sollen.

**Ordner hinzufügen** - verwenden Sie diesen Befehl, um einen Ordner hinzuzufügen, der für immer gelöscht werden soll. Alle Dateien und Unterordner des gewählten Ordners werden gelöscht.

**Für immer löschen** - startet den Löschvorgang. Nach dem Start sehen Sie ein Fenster mit einem Fortschrittsbalken und der geschätzten verbleibenden Zeit für den Vorgang. Sie haben die Möglichkeit, den Vorgang anzuhalten/fortzusetzen.

WICHTIG: Sie können den Vorgang abbrechen, aber die vor dem Abbruch gelöschten Dateien können nicht mehr wiederhergestellt werden, daher sollten Sie die zu löschenden Dateien und Ordner sorgfältig auswählen.

HINWEIS: Das Fenster des Tools Unwiederherstellbares Löschen unterstützt das Ziehen und Ablegen von Dateien und Ordnern. Revo Uninstaller verfügt über Administratorrechte, so dass Programme mit niedrigeren Rechten die Drag-and-Drop-Funktion nicht nutzen können. Sie müssen daher den Windows-Explorer oder einen anderen Dateimanager als Administrator (und nicht als Standardbenutzer) ausführen, da Sie sonst keine Dateien in das Unwiederherstellbare Löschen ziehen und ablegen können.

## <u>5.5 – Verlaufsdaten bereinigen</u>

Das Tool **Verlaufsreiniger** besteht aus drei Modulen - Browser-Reiniger, Windows-Reiniger und Microsoft Office-Reiniger. Jedes Modul ist über eine Registerkarte am oberen Rand des Hauptfensters des Verlaufsreinigers zugänglich. Verwenden Sie die Schaltfläche "**Löschen**", wenn ein bestimmter Cleaner aktiv ist, oder die Schaltfläche "**Alles löschen**" für alle 3 Reiniger zusammen.

| Extras Verlaufsdaten bereinigen                                                                                                    |                                          |                    |                      |  |  |
|----------------------------------------------------------------------------------------------------|------------------------------------------|--------------------|----------------------|--|--|
|                                                                                                    | Browser bereinigen                       | Windows bereinigen | MS-Office bereinigen |  |  |
| Alle bereinigen                                                                                                    | Internet Explorer                        |                    |                      |  |  |
| Auswahl                                                                                                    | 🗆 🙍 Verlauf der besuchten Webseiten k    | öschen             |                      |  |  |
| hereinigen                                                                                                    | 🗆 🙍 Verlauf der Addressleiste löschen    |                    |                      |  |  |
|                                                                                                    | 🗆 🙍 Temporäre Internetdateien (Cache)    | löschen            |                      |  |  |
|                                                                                                    | 🗆 🙍 Cookies löschen                      |                    |                      |  |  |
|                                                                                                    | 🗆 🕖 Index.dat-Dateien löschen            |                    |                      |  |  |
| Autostarteinträge Mozilla Firefox                                                                                                    |                                          |                    |                      |  |  |
| Junk Dataian antionan                                                                                                    | 🗌 🗆 🗕 Verlauf der besuchten Webseiten lö | öschen             |                      |  |  |
|                                                                                                    | 🗆 🔍 Temporäre Internetdateien (Cache)    | löschen            |                      |  |  |
| Windows<br>Dienstprogramme                                                                                                    | ne Cookies löschen                       |                    |                      |  |  |
| Verlaufsdaten                                                                                                    | 🗌 🔲 🗕 Download-Chronik löschen           |                    |                      |  |  |
| bereinigen                                                                                                    | Eormulardaten löschen                    |                    |                      |  |  |
| Spuren entfernen                                                                                                    | Beschreibung                             |                    | <b>t</b> ×           |  |  |
| Dateien endgültig<br>vernichten und jeder kann sie mit nur einem Klick aufrufen! Mit dem Browser-Reiniger können Sie temporäre Internetdat<br>löschen (Grafiken, Online-Videos und besuchte Webseiten). Durch das Löschen dieser Daten wird auch belegter Speicherr |                                          |                    |                      |  |  |
| Datensicherungen verwalten                                                                                                    |                                          |                    |                      |  |  |
| Deinstallieren                                                                                                    |                                          |                    |                      |  |  |
|                                                                                                    |                                          |                    |                      |  |  |

**Browser Reiniger** - Ihr Browser speichert detailliert jede von Ihnen besuchte Website. Mit einem einfachen Tastendruck in Ihrem Browser-Fenster kann jeder sehen, was Sie sich im Internet angesehen haben. Zu den temporären Internetdateien gehören Bilder, Videos, Audiodateien usw. sowie alle Webseiten, die Sie besucht haben. **Browser Reiniger** löscht den Website-Verlauf für die folgenden Browser: **Edge, Internet Explorer, Firefox, Google Chrome** und **Opera**. Durch das Löschen dieses Verlaufs wird auch Speicherplatz auf Ihrer Festplatte frei.

Markieren Sie die gewünschten Optionen für den Browserverlauf, den Sie löschen möchten, und klicken Sie dann auf die Schaltflächen **Löschen** oder **Alles löschen** in der Befehlstafel. Sie können auch alle Optionen für einen oder alle Browser aktivieren oder deaktivieren, indem Sie mit der rechten Maustaste klicken und die entsprechende Einstellung auswählen. **Windows Reiniger** - Microsoft Windows speichert einen Verlauf der vielen Dinge, die Sie tun - siehe die unten aufgeführten Optionen. Mit dem Windows Reiniger können Sie diesen Verlauf einfach und schnell löschen. Sie können auch Ihren Papierkorb leeren und temporäre Dateien löschen, um mehr Speicherplatz freizugeben.

Für den Windows Reiniger sind folgende Optionen verfügbar:

- Verlauf der letzten Dokumente löschen
- Startmenü-Ausführungsverlauf löschen
- Verlauf der Dateisuche löschen
- Verlauf der Druckersuche, Computersuche und Personensuche löschen
- Zwischenablage leeren
- Verlauf der letzten Dateien von "MS Paint" löschen
- Verlauf der letzten Dateien von "MS WordPad" löschen
- o Verlauf des zuletzt geöffneten Schlüssels von "Regedit" löschen
- Gemeinsamen Dialog "Öffnen und Speichern" löschen
- Verlauf des zuletzt besuchten Ordners im allgemeinen Dialog löschen
- Papierkorb leeren
- Temporäre Windows-Dateien löschen
- Startmenü-Klickprotokolle löschen
- Absturzspeicherabbilddateien löschen
- Chkdsk (Check Disk) wiederhergestellte Dateifragmente löschen
- Thumbnail-Cache löschen.

Markieren Sie die gewünschten Optionen, die Sie bereinigen möchten, und klicken Sie dann auf die Schaltflächen "**Löschen**" oder "**Alle löschen**" in der Befehlstafel. Sie können auch alle Optionen markieren oder die Markierung aufheben, indem Sie mit der rechten Maustaste klicken und die entsprechende Einstellung auswählen.

Microsoft Office Reiniger - ermöglicht es Ihnen, den Verlauf der zuletzt verwendeten Dateien in **Microsoft Word**, **Excel**, **Access** und **PowerPoint** zu löschen. Wenn Sie nicht möchten, dass andere Personen Ihre zuletzt geöffneten oder bearbeiteten Dokumente, Tabellenkalkulationen oder andere mit Microsoft Office erstellte Dateien sehen können, markieren Sie diese einfach und klicken Sie dann auf die Schaltfläche "Löschen" oder "**Alle löschen**" in der Befehlstafel. Ihre zuletzt verwendeten Dateien werden dann nicht mehr aufgeführt. Sie können auch schnell alle Optionen aktivieren oder deaktivieren, indem Sie mit der rechten Maustaste klicken und die entsprechende Einstellung auswählen.

HINWEIS: Denken Sie daran, dass mit der Schaltfläche Alles löschen alle 3 Verlaufsmodule auf einmal gelöscht werden.

## 5.6 - Windows Dienstprogramme

Viele nützliche Tools und Komponenten werden mit jedem Windows-Betriebssystem mitgeliefert. Einige haben komplexe Befehlszeilenoptionen, während andere nur schwer zugänglich sind. Windows Tools bietet Ihnen einen schnellen Zugriff auf neunzehn Windows-Tools, die Sie in Ihrer täglichen Routine verwenden können, mit nur einem Klick.

Außerdem können Sie hier über die Schaltfläche **Hinzufügen** ganz einfach Ihr eigenes Tool hinzufügen. Sie können ein benutzerdefiniertes Tool bearbeiten, indem Sie es auswählen und auf die Schaltfläche **Bearbeiten** klicken, und Sie können es löschen, indem Sie mit der rechten Maustaste darauf klicken und **Löschen** auswählen.

| Ausführen   Werkzeug   Befehlszeile     Hinzufügen   Systemwiederherstellung   C:\windows\system32\rstrui.exe     Hinzufügen   Image: Systemwiederherstellung   C:\windows\system32\rstrui.exe     Sicherheitscenter   C:\windows\system32\wscui.cpl     Systemeigenschaften   C:\windows\system32\sysdm.cpl     Systemion   C:\windows\system32\crmd.exe /k netstat -a -b     Systemiter   C:\windows\system32\crmd.exe /k netstat -a -b     Systemiter   Sidechirmtastatur     Junk-Dateien entfernen   Sidechirmtagerdefragmentierung     Windows   Dienste                                                                                                    | م<br>ا     |
|----------------------------------------------------------------------------------------------------|------------|
| Ausführen   Systemwiederherstellung   C:\windows\system32\rstrui.exe     Hinzufügen   Metzwerkinformation   C:\windows\system32\crd.exe /k ipconfig.exe /all     Sicherheitscenter   C:\windows\system32\wscui.cpl     Systemeigenschaften   C:\windows\system32\sysdm.cpl     Systeminformation   C:\Program Files\Common Files\Microsoft Shared\MSInf     Autostarteinträge   Systeminformation     Verwalten   C:\windows\system32\crd.exe /k netstat -a -b     Sidechirmtastatur   C:\windows\system32\osk.exe     Junk-Dateien entfermer   Sidechirmtagerdefragmentierung   C:\windows\system32\dfrgui.exe     Windows   Dienste   C:\windows\system32\services.msc                                                                                                    | )\msinf    |
| Hinzufügen   Image: Netzwerkinformation   C:\windows\system32\cmd.exe /k ipconfig.exe /all     Image: Netzwerkinformation   C:\windows\system32\wscu.cpl     Image: Systemigenschaften   C:\windows\system32\sysdm.cpl     Image: Systemiformation   C:\Program Files\Common Files\Microsoft Shared\MSInfig     Image: Netzwerkinformation   C:\Program Files\Common Files\Microsoft Shared\MSInfig     Image: Netzwerkinformation   C:\Windows\system32\cmd.exe /k netstat -a -b     Image: Netzwerkinformation   C:\windows\system32\cmd.exe /k netstat -a -b     Image: Netzwerkinformation   C:\windows\system32\cmd.exe /k netstat -a -b     Image: Netzwerkinformation   C:\windows\system32\cmd.exe /k netstat -a -b     Image: Netzwerkinformation   C:\windows\system32\cmd.exe /k netstat -a -b     Image: Netzwerkinformation   C:\windows\system32\cmd.exe /k netstat -a -b     Image: Netzwerkinformation   C:\windows\system32\cmd.exe     Image: Netzwerkinformation   C:\windows\system32\cmd.exe     Image: Netzwerkinformation   C:\windows\system32\cmd.exe     Image: Netzwerkinformation   C:\windows\system32\cmd.exe     Image: Netzwerkinformation   C:\windows\system32\cmd.exe     Image: Netzwerkinformation   C:\windows\system32\cmd.exe     Image: Netzwerkinformation   C:\ | )\msinf    |
| Sicherheitscenter   C:\windows\system32\wscui.cpl     Systemeigenschaften   C:\windows\system32\sysdm.cpl     Systeminformation   C:\Program Files\Common Files\Microsoft Shared\MSInf     TCP/IP-Netstat-Befehl   C:\windows\system32\cmd.exe /k netstat -a -b     Bildschirmtastatur   C:\windows\system32\cmd.exe /k netstat -a -b     Dunk-Dateien entfernen   Bildschirmtastatur     Datenträgerdefragmentierung   C:\windows\system32\dfrgui.exe     Windows   Dienste                                                                                                    | )\msinf    |
| Image: Systemeigenschaften   C:\windows\system32\sysdm.cpl     Image: Systeminformation   C:\Program Files\Common Files\Microsoft Shared\MSInf     Image: Systeminformation   C:\windows\system32\cmd.exe /k netstat -a -b     Image: Systeminformation   C:\windows\system32\cmd.exe /k netstat -a -b     Image: Systeminformation   C:\windows\system32\cmd.exe /k netstat -a -b     Image: Systemation   C:\windows\system32\cmd.exe /k netstat -a -b     Image: Systemation   C:\windows\system32\cmd.exe     Image: Systemation   C:\windows\system32\dfrgui.exe     Image: Systemation   C:\windows\system32\cmd.exe                                                                                                    | )∖msinf    |
| Image: Systeminformation   C:\Program Files\Common Files\Microsoft Shared\MSInformation     Image: Systeminformation   C:\Program Files\Common Files\Microsoft Shared\MSInformation     Image: Systeminformation   C:\windows\system32\cmd.exe /k netstat -a -b     Image: Systeminformation   C:\windows\system32\osk.exe     Image: Systeminformation   C:\windows\system32\osk.exe     Image: Systeminformation   C:\windows\system32\dfrgui.exe     Image: Systeminformation   C:\windows\system32\dfrgui.exe     Image: Systeminformation   C:\windows\system32\dfrgui.exe                                                                                                    | o\msinf    |
| Autostarteinträge verwalten   TCP/IP-Netstat-Befehl   C:\windows\system32\cmd.exe /k netstat -a -b     Bildschirmtastatur   C:\windows\system32\osk.exe     Junk-Dateien entfernen   Datenträgerdefragmentierung   C:\windows\system32\dfrgui.exe     Windows   Dienste   C:\windows\system32\cmd.exe /k netstat -a -b                                                                                                    |            |
| verwalten Bildschirmtastatur C:\windows\system32\osk.exe   Junk-Dateien entfernen Datenträgerdefragmentierung C:\windows\system32\dfrgui.exe   Windows Dienste C:\windows\system32\services.msc                                                                                                    |            |
| Junk-Dateien entfernen   Datenträgerdefragmentierung   C:\windows\system32\dfrgui.exe     Windows   Dienste   C:\windows\system32\services.msc                                                                                                    |            |
| Windows Dienste C:\windows\system32\services.msc                                                                                                    |            |
| Dianctorogramma                                                                                                    |            |
| Verlaufsdaten C:\windows\system32\fsmgmt.msc                                                                                                    |            |
| bereinigen                                                                                                    | +          |
| Spuren entfernen Beschreibung                                                                                                    | <b>4</b> × |
| Dateien endgültig<br>vernichten<br>Es gibt eine Menge nützlicher Werkzeuge und Komponenten, die mit Windows ausgeliefert werden, einige davon mit<br>komplizierten Kommandozeilenoptionen, auf andere ist schwierig zuzugreifen. Windows-Werkzeuge gibt Ihnen schnelle<br>auf mehr als zehn Werkzeuge, die Sie bei Ihrer täglichen Arbeit benötigen könnten.                                                                                                    | n Zugriff  |
| Datensicherungen verwalten                                                                                                    |            |
| Deinstallieren                                                                                                    |            |

HINWEIS: Die Tools sind für 32-Bit- und 64-Bit-Versionen von Windows Vista, 7, 8 (Pro), 8.1, 10, 11 und 64-Bit-Server 2012 R2 verfügbar. Ausnahmen sind:

Windows Vista, 7, 8, 8.1 - Deployment Image Servicing and Management (DISM) (nicht verfügbar)

Windows 8 (Pro) x86 - Malicious Software Removal Tool (nicht verfügbar) Windows 8.1 x86 - Tool zum Entfernen bösartiger Software (nicht verfügbar) Windows 8.1 x64 - Gruppenrichtlinie nur für die Pro-Version verfügbar

Windows Server 2012 R2 x64 - Systemwiederherstellung; Sicherheitscenter; Windows-Komponenten hinzufügen/entfernen; Windows-Sicherung und -Wiederherstellung: (alle nicht verfügbar)

### 5.6.1 - Systemwiederherstellung

Mit der Systemwiederherstellung können Sie Ihren Computer im Falle eines Problems in einen früheren Zustand zurückversetzen, ohne dass persönliche Daten verloren gehen (einschließlich Dokumente, Bilder, Videos, Musik, Browserverlauf, Zeichnungen, Favoriten, E-Mails usw.).

Die Systemwiederherstellung erstellt Schnappschüsse von den wichtigsten Bereichen des Systems, die so genannten Wiederherstellungspunkte. Sie werden sowohl täglich als auch bei wichtigen Systemereignissen erstellt (z. B. wenn ein Programm oder ein Treiber installiert wird, wenn Windows-Updates installiert werden usw.). Sie können Wiederherstellungspunkte auch manuell erstellen.

HINWEIS: Standardmäßig erstellt Revo Uninstaller Pro einen Windows-Wiederherstellungspunkt zu Beginn eines jeden Deinstallationsvorgangs (bevor Daten gelöscht werden).

### 5.6.2 - Informationen zum Netzwerk

Netzwerkinformationen werden verwendet, um alle aktuellen TCP/IP-Netzwerkkonfigurationswerte anzuzeigen, die Einstellungen für das Dynamic Host Configuration Protocol (DHCP) und das Domain Name System (DNS) zu aktualisieren und die vollständige TCP/IP-Konfiguration für alle Adapter anzuzeigen, einschließlich IP-Adresse, MAC-Adresse, Subnetzmaske, Standard-Gateway, Windows Internet Naming Service (WINS) und DNS-Konfiguration. Adapter können physische Schnittstellen, wie z. B. installierte Netzwerkadapter, oder logische Schnittstellen, wie z. B. Einwahlverbindungen, darstellen.

### 5.6.3 - Das Sicherheitszentrum

Mit dem Sicherheitscenter können Sie den Sicherheitsstatus der Firewall Ihres Computers, der Virenschutzsoftware und der automatischen Windows-Updates überprüfen. Wird ein Problem festgestellt (z. B. wenn Ihr Antivirenprogramm veraltet ist), gibt das Sicherheitscenter eine Warnung aus und gibt Empfehlungen, wie Sie Ihren Computer besser schützen können.

## 5.6.4 - Systemeigenschaften

Mit Systemeigenschaften können Sie:

- Grundlegende Informationen wie Ihre CPU und die Menge an Arbeitsspeicher (RAM) anzeigen.
- Einstellungen anzeigen und ändern, die steuern, wie Ihr Computer Speicher verwendet und bestimmte Informationen findet.

- Informationen über Hardware- und Geräteeigenschaften finden und Hardwareprofile konfigurieren.
- Informationen über Ihre Netzwerkverbindung und Ihr Anmeldeprofil anzeigen.
- System- und Programmfehler an Microsoft oder Ihren Systemadministrator melden, wenn sie auftreten.

### 5.6.5 - Informationen zum System

Systeminformationen sammelt und zeigt Systemkonfigurationsinformationen für lokale und entfernte Computer an. Dazu gehören Informationen über Hardwarekonfigurationen, Computerkomponenten und Software, einschließlich signierter und unsignierter Treiber.

### 5.6.6 - Befehl TCP/IP Netstat

Der Befehl TCP/IP Netstat zeigt alle aktiven TCP-Verbindungen und die TCP- und UDP-Ports an, auf denen der Computer lauscht, und zeigt die ausführbaren Programme an, die am Aufbau jeder Verbindung oder jedes lauschenden Ports beteiligt sind. In diesem Fall steht der Name der ausführbaren Datei unten in [], oben steht die Komponente, die sie aufgerufen hat, und so weiter, bis TCP/IP erreicht wurde. Mit anderen Worten: Dieser Befehl zeigt an, welche Anwendungen über welchen Anschluss eine Verbindung zum Internet herstellen und welche Anwendungen auf eingehende Verbindungen warten.

### 5.6.7 - Bildschirmtastatur

Die Bildschirmtastatur ist eine virtuelle Tastatur, die es mobilitätseingeschränkten Benutzern ermöglicht, Daten mit einem Zeigegerät oder Joystick einzugeben. Sie können die Bildschirmtastatur auch verwenden, wenn Sie glauben, dass auf Ihrem Computer ein Keylogger installiert ist und die von Ihnen eingegebenen Tasten aufgezeichnet werden (wodurch die Möglichkeit der Aufzeichnung der eingegebenen Tasten ausgeschlossen wird). Die Bildschirmtastatur kann auch als vorübergehende Notlösung verwendet werden, wenn Sie ein Problem mit Ihrer echten Tastatur haben.

### 5.6.8 - Defragmentierung der Festplatte

Der Defragmentierer analysiert lokale Datenträger und konsolidiert fragmentierte Dateien und Ordner, so dass sie jeweils einen einzigen, zusammenhängenden Speicherplatz auf dem Datenträger belegen. Dadurch kann Ihr System effizienter auf Dateien und Ordner zugreifen und neue Dateien und Ordner speichern. Durch die Konsolidierung Ihrer Dateien und Ordner konsolidiert der Defragmentierer auch den freien Speicherplatz eines Volumes, wodurch die Wahrscheinlichkeit verringert wird, dass neue Dateien fragmentiert werden. Der Prozess der Konsolidierung von fragmentierten Dateien und Ordnern wird Defragmentierung genannt. Nach der Defragmentierung ist Ihr Festplattenlaufwerk übersichtlich und Ihr System arbeitet schneller.

## 5.6.9 - Dienste

Ein Dienst ist ein Anwendungstyp, der im Hintergrund läuft. Dienste stellen in der Regel Funktionen wie Client/Server-Anwendungen, Webserver, Datenbankserver und andere serverbasierte Anwendungen für Benutzer bereit, sowohl lokal als auch über ein Netzwerk. Sie können die Komponente Dienste verwenden, um:

- Starten, Stoppen, Anhalten, Fortsetzen oder Deaktivieren eines Dienstes auf entfernten und lokalen Computern. Sie müssen über die entsprechenden Berechtigungen verfügen.
- Dienste auf lokalen und entfernten Computern zu verwalten.
- Wiederherstellungsaktionen für den Fall, dass ein Dienst ausfällt, einzurichten, z. B. den automatischen Neustart des Dienstes oder den Neustart des Computers.
- Aktivieren oder Deaktivieren von Diensten für ein bestimmtes Hardwareprofil.
- Anzeige des Status und der Beschreibung jedes Dienstes.

## 5.6.10 - Gemeinsam genutzte Ordner

Shared Folders wird verwendet, um gemeinsam genutzte Ressourcen über ein Netzwerk zu verwalten, Benutzerzugriffsrechte, Sitzungsaktivitäten und Eigenschaften gemeinsam genutzter Ressourcen zu kontrollieren und eine Zusammenfassung von Verbindungen und Ressourcen anzuzeigen, die für lokale und entfernte Computer verwendet werden. Mit Shared Folders können Sie:

- Berechtigungen für freigegebene Ressourcen erstellen, anzeigen und festlegen.
- eine Liste aller Benutzer anzeigen, die über ein Netzwerk mit dem Computer verbunden sind, und die Verbindung zu einem oder allen von ihnen trennen.
- Eine Liste von Dateien anzeigen, die von Remote-Benutzern geöffnet wurden, und eine oder alle geöffneten Dateien schließen.

## 5.6.11 - Gruppenrichtlinie

Die Gruppenrichtlinie ist eine Komponente, die Richtlinieneinstellungen für Benutzerkonfigurationen, die Benutzer betreffen, und für Computerkonfigurationen, die Computer (alle Benutzer) betreffen, enthält. Gruppenrichtlinieneinstellungen definieren die verschiedenen Komponenten der Desktop-Umgebung des Benutzers, die ein Systemadministrator verwalten muss, z. B. die Programme, die den Benutzern zur Verfügung stehen, die Programme, die auf dem Desktop des Benutzers erscheinen, und Optionen für das Startmenü. Um eine bestimmte Desktopkonfiguration für eine bestimmte Benutzergruppe zu erstellen, verwenden Sie das Gruppenrichtlinien-Snap-In.

### 5.6.12 - Windows-Komponenten hinzufügen/entfernen

Windows-Komponenten hinzufügen/entfernen (auch bekannt als Windows-Feature) hilft Ihnen bei der Verwaltung der installierten Windows-Komponenten auf Ihrem Computer. Nach der Installation von Windows können Sie Windows-Komponenten hinzufügen/entfernen (Windows Features) verwenden, um eine Windows-Komponente hinzuzufügen, die nicht in der ursprünglichen Installation enthalten war, oder um eine vorhandene Windows-Komponente zu entfernen, die Sie nicht mehr benötigen.

### <u>5.6.13 - Microsoft Windows-Tool zum Entfernen bösartiger</u> <u>Software</u>

Das Microsoft Windows-Tool zum Entfernen bösartiger Software prüft Ihren Computer auf Infektionen durch bestimmte, weit verbreitete bösartige Software und hilft bei der Beseitigung der gefundenen Infektionen. Zu dieser bösartigen Software gehören Viren, Würmer und Trojanische Pferde. Wenn der Erkennungs- und Entfernungsprozess abgeschlossen ist, zeigt das Tool einen Bericht an, der die Ergebnisse beschreibt und angibt, ob bösartige Software erkannt und entfernt wurde.

### 5.6.14 - Windows-Sicherung und -Wiederherstellung

Mit der Windows-Sicherung und -Wiederherstellung können Sie Sicherungskopien von persönlichen Datendateien für alle Benutzer des Computers erstellen. Sie können Windows wählen lassen, was gesichert werden soll, oder Sie können die einzelnen Ordner, Bibliotheken und Laufwerke auswählen, die Sie sichern möchten.

Außerdem können Sie ein Systemabbild erstellen, das Windows und Ihre Systemeinstellungen, Programme und Dateien enthält. Sie können ein Systemabbild verwenden, um den Inhalt Ihres Computers wiederherzustellen, falls Ihre Festplatte oder Ihr Computer einmal nicht mehr funktionieren sollte.

### 5.6.15 - Aufgabenplanung

Mit dem Aufgabenplaner können Sie automatische Aufgaben planen, die zu einem bestimmten Zeitpunkt oder bei Eintreten eines bestimmten Ereignisses ausgeführt werden. Er bietet die Möglichkeit, den Start von Programmen oder Skripten zu vordefinierten Zeiten oder nach bestimmten Zeitintervallen zu planen. Der Aufgabenplaner verwaltet eine Bibliothek aller geplanten Aufgaben und bietet so eine übersichtliche Ansicht der Aufgaben und eine bequeme Möglichkeit, sie zu verwalten.

## 5.6.16 - Festplatte prüfen

Check Disk öffnet ein Eingabeaufforderungsfenster zur Ausführung des Windows-Befehls chkdsk.exe. Check Disk prüft die logische Integrität des Dateisystems auf dem Windows-Datenträger. Check Disk prüft auf Probleme im Zusammenhang mit fehlerhaften Sektoren, verlorenen Clustern, verknüpften Dateien und Verzeichnisfehlern. Diese Arten von Problemen können durch Systemabstürze oder Einfrieren, Stromausfälle, falsches Ausschalten des Computers usw. verursacht werden.

## 5.6.17 - Systemdatei-Überprüfung

Mit dem Systemdatei-Überprüfungsprogramm können Sie beschädigte Windows-Systemdateien suchen und wiederherstellen, indem Sie deren Versionen überprüfen. Wenn ein Problem gefunden wird, versucht das Programm, die problematischen Dateien aus dem Windows DLL-Cache zu ersetzen. Wenn sich die Datei nicht im Windows DLL-Cache befindet oder der DLL-Cache beschädigt ist, werden Sie möglicherweise aufgefordert, den Windows-Installationsdatenträger einzulegen.

## 5.6.18 - Bereinigung der Festplatte

Datenträgerbereinigung ist ein Dienstprogramm zur Computerwartung, das den Speicherplatz auf der Festplatte Ihres Computers freimacht. Es ermöglicht Benutzern, Dateien zu entfernen, die nicht mehr benötigt werden oder die sicher gelöscht werden können, wie temporäre, Cache- und Protokolldateien, die vom Betriebssystem und anderen Programmen erstellt wurden.

### 5.6.19 - Ressourcenmonitor

Der Ressourcenmonitor zeigt Informationen über die Nutzung von Hardware- (CPU, Speicher, Festplatte und Netzwerk) und Softwareressourcen (Dateihandles und Module) in Echtzeit an. Mit diesem Tool können Sie anhand einer grafischen Darstellung herausfinden, wie stark Ihre Ressourcen zum Zeitpunkt der Überprüfung oder im Laufe der Zeit genutzt werden. Auf diese Weise können Sie die Leistungszähler bestimmter Ressourcen überprüfen und Maßnahmen zur Verbesserung der Leistung des Computers beschließen.

## <u>5.6.20 - Wartung und Verwaltung von Installationsabbildern</u> (DISM)

DISM ist ein Befehlszeilentool, wie es in den Windows-Tools von Revo Uninstaller Pro implementiert ist. Es führt eine allgemeine Prüfung auf Beschädigungen durch und versucht, allgemeine Probleme zu beheben, die es im Systemabbild des Betriebssystems findet.
### 5.6.21 - DNS-Zwischenspeicher leeren

Der Befehl *Flush DNS Cache* kann helfen, wenn Sie Probleme beim Zugriff auf eine Webseite oder bei der Nutzung eines Online-Dienstes haben, da es möglich ist, dass Ihr Gerät einen veralteten DNS-Eintrag im Cache gespeichert hat, der manuell gelöscht oder zurückgesetzt werden muss.

### 5.6.22 - DirectX-Informationen und -Diagnose

Das DirectX-Diagnosetool zeigt eine Fülle von Informationen über DirectX an und ermöglicht es Ihnen, grundlegende Diagnosetests für das DirectX-System durchzuführen. Es wird verwendet, um Informationen über Geräte zu sammeln, die bei der Fehlersuche bei DirectX-Sound- und Videoproblemen helfen.

# Revo Uninstaller Pro - Handbuch

# **<u>6 - MENÜ/OPTIONEN</u>**

Um alle Optionen von Revo Uninstaller Pro zu sehen, klicken Sie auf die Schaltfläche Menü in der oberen rechten Ecke und wählen Sie **Optionen**.

Die übrigen Menüpunkte sind selbsterklärend.

| Einstellungen (Alt + O)                     |                                                                                                    |  |  |
|---------------------------------------------|----------------------------------------------------------------------------------------------------|--|--|
| Allgemein                                   | Aktuelle Sprache:                                                                                                    |  |  |
| Neinstallieren                              | Deutsch/German     •       Übersetzer:     Dirk Paulsen • Andy Kleinert                                                                                                    |  |  |
| Alle<br>Anwendungen                         | Sicherungsordner:                                                                                                    |  |  |
| Überwachte<br>Anwendungen                   | C:\Users\ihei5\AppData\Local\VS Revo Group\Revo Uninstaller Durchsuchen                                                                                                    |  |  |
| Protokolle<br>Datenbank                     | Bei Programmstart auf Aktualisierungen prufen     Automatische im Hintergrund aktualisieren                                                                                                    |  |  |
| Gruppen-<br>verwaltung                      | Tägliche Sicherung der Registrierung anlegen                                                                                                    |  |  |
| Temp-Dateien<br>entfernen                   | Durch Revo Uninstaller Pro angezeigte Informationsnachrichten überspringen                                                                                                    |  |  |
| Ansicht                                     | <ul> <li>Durch Revo Uninstaller Pro angezeigte Warnhinweise überspringen</li> <li>Befehle im Kontextmenü von Windows anzeigen<br/>"Installieren mit …" und "Deinstallieren mit …"</li> <li>Revo Uninstaller Pro in der Systemsteuerung anzeigen</li> </ul> |  |  |
| Alle Einstellungen importieren              |                                                                                                    |  |  |
| Alle Einstellungen exportieren OK Abbrechen |                                                                                                    |  |  |

# <u>6.1 - Allgemein</u>

Bietet allgemeine Optionen für Revo Uninstaller Pro:

• **Aktuelle Sprache**: - Dropdown-Menü mit allen verfügbaren Sprachen für Revo Uninstaller Pro.

Hinweis: Wenn Sie zu Beginn der Installation von Revo Uninstaller Pro eine bestimmte Sprache ausgewählt haben, wird diese hier automatisch ausgewählt.

- **Sicherungsordner**: hier werden alle Sicherungen gespeichert. Sie können ihn ändern, wenn auf dem aktuell verwendeten Laufwerk kein oder nur noch wenig freier Speicherplatz vorhanden ist.
- **Beim Programmstart auf Aktualisierungen prüfen** prüft, ob eine neue Version verfügbar ist, indem beim Start eine Verbindung zu www.revouninstaller.com hergestellt wird, allerdings nur einmal pro Tag. Es werden keine persönlichen Informationen gesendet.

Hinweis: Sie müssen Revo Uninstaller Pro in Ihrer Firewall erlauben, sich mit dem Internet zu verbinden.

- Automatisch im Hintergrund aktualisieren ermöglicht das automatische Herunterladen und Aktualisieren von Revo Uninstaller Pro. Sie werden beim nächsten Start des Programms benachrichtigt, wenn eine solche Aktualisierung stattgefunden hat.
- **Tägliche Sicherung der Registrierung anlegen** aktiviert ein vollständiges Registry-Backup einmal pro Tag, wenn das Programm gestartet wird.
- Durch Revo Uninstaller Pro angezeigte Informationsnachrichten überspringen aktivieren Sie diese Option, wenn Sie keine Informationsmeldungen erhalten möchten. Zum Beispiel: "Revo Uninstaller Pro hat die Suche nach Überresten beendet".
- **Durch Revo Uninstaller Pro angezeigte Warnhinweise überspringen** aktivieren Sie diese Option, wenn Sie keine Warnmeldungen erhalten möchten. Zum Beispiel: "Sind Sie sicher, dass Sie das ausgewählte Element entfernen möchten?"
- Befehle im Kontextmenü von Windows anzeigen ("Installieren mit ..." und "Deinstallieren mit ...") - fügt die folgenden Befehle zum Windows-Kontextmenü hinzu (Rechtsklick auf eine Datei oder einen Ordner):
  - Installieren mit Revo Uninstaller Pro;
  - Deinstallieren mit Revo Uninstaller Pro (nur bei Ordnern).

Deaktivieren Sie diese Option, um diese Befehle im Kontextmenü zu entfernen. Ein Neustart des Systems ist erforderlich, damit die Änderung wirksam wird.

• **Revo Uninstaller Pro in der Systemsteuerung anzeigen** - aktivieren Sie diese Option, wenn Sie ein Revo Uninstaller Pro-Symbol in Ihrer Systemsteuerung platzieren möchten, das als Verknüpfung zum Starten des Programms dient.

# <u>6.2 - Deinstallieren</u>

# <u>6.2.1 - Deinstallieren (Allgemein)</u>

Bietet allgemeine Optionen, die das gesamte Deinstallationsprogramm betreffen:

- Beim Start das Fenster "Überwachte Anwendungen" in den Vordergrund holen wenn Revo Uninstaller Pro gestartet wird, werden standardmäßig "Alle Programme" angezeigt; wenn Sie diese Option aktivieren, werden stattdessen "Verfolgte Programme" angezeigt.
- Kontrollkästchen in der Detailansicht anzeigen wenn diese Option aktiviert ist, zeigt Revo Uninstaller Pro bei Modulen, die über eine Detailansicht verfügen (Alle Programme, Verfolgte Programme, Windows Apps, Browser-Erweiterungen), für jeden Eintrag ein Kontrollkästchen an, um die Auswahl mehrerer Einträge zu erleichtern.
- Deinstallationsverlauf deaktivieren
- Erzwingen, dass Anwendungen während ihrer Deinstallation beendet werden wenn diese Option aktiviert ist und Revo Uninstaller Pro versucht, eine oder mehrere ausführbare Dateien zu deinstallieren, wird es versuchen, diese Dateien zwangsweise zu stoppen. Dadurch wird verhindert, dass einige laufende Dateien bis zum nächsten Neustart (oder sogar danach) auf dem System verbleiben.
- Neu installierte Anwendungen anzeigen (im Abschnitt "Neue Programme" unter "Alle Programme")
  - **Letzte (in Tagen)** wählen Sie, wie viele Tage ein Programm als neu betrachtet wird.
  - Seit dem letzten Start von Revo Uninstaller ein Programm wird nur einmal als neu angezeigt - beim ersten Start von Revo Uninstaller Pro nach der Installation des Programms.

## 6.2.2 - Deinstallieren (Sichern)

Bietet Sicherungsoptionen, die das gesamte Deinstallationsprogramm betreffen

• **Systemwiederherstellungspunkt vor der Deinstallation erstellen** - wenn die Windows-Systemwiederherstellung aktiviert ist, sendet Revo Uninstaller Pro eine Anfrage zur Erstellung eines Systemwiederherstellungspunktes.

- Vollständige Sicherung der Registrierung vor der Deinstallation erstellen wenn diese Option aktiviert ist, wird ein vollständiges Registry-Backup erstellt, das zur Wiederherstellung über die Windows-Wiederherstellungskonsole verwendet werden kann.
- Sicherung der gelöschten Registrierungseinträge erstellen diese Option bewirkt, dass alle Änderungen an der Windows-Registrierung gesichert werden. Die Sicherungen können über den Sicherungsmanager wiederhergestellt werden.
- Dateien und Ordner löschen -
  - in den Sicherungsordner verschieben alle gelöschten Dateien werden im eigenen Backup-Ordner von Revo Uninstaller Pro gesichert. Diese Option ist die sicherste, da Sie immer ein komplettes Backup haben, kann aber erheblichen Festplattenspeicherplatz benötigen, wenn die gelöschten Reste viele und/oder große Dateien sind.
  - in den Papierkorb verschieben Dies ist die Standardoption und verschiebt alle gelöschten Reste in den Papierkorb. Diese können leicht wiederhergestellt werden, bis Sie den Papierkorb leeren. Danach ist eine spezielle Wiederherstellungssoftware erforderlich.
  - **Unwiderruflich löschen** Wenn Sie diese Option wählen, werden alle übrig gebliebenen Dateien und Ordner dauerhaft gelöscht. Um sie wiederherzustellen, ist eine spezielle Wiederherstellungssoftware erforderlich.

## <u>6.3 - Alle Programme</u>

### 6.3.1 – Alle Programme (Allgemein)

- **Systemaktualisierungen anzeigen** aktiviert die Auflistung von Windows-Updates;
- **Systemkomponenten anzeigen** einige Programme haben zusätzliche Komponenten, die zwar entfernt werden können, aber als Komponente eines anderen Programms gekennzeichnet sind, und standardmäßig listet Revo Uninstaller Pro diese nicht auf.
- Webseiten-Verknüpfungen anzeigen
- Ausschließlich die Deinstallationsroutine der Anwendung verwenden wenn diese Option aktiviert ist, liest Revo Uninstaller Pro die Installationsdaten von Programmen aus ihren eigenen Deinstallationsdaten in ihrem Deinstallationsregistrierungsschlüssel. Wenn nicht, liest Revo Uninstaller Pro das Installationsdatum aus der Registry auf seine eigene Art und Weise.
- **Deinstallationsassistent maximiert öffnen** wenn aktiviert, wird das Fenster mit den Programmresten maximiert, um die beste Sicht auf die aufgelisteten Elemente zu bieten.
- Alle verbliebenen Reste standardmäßig auswählen alle gefundenen Reste (Registrierungsschlüssel, Dateien und Ordner) werden automatisch markiert.

Hinweis: Seien Sie versichert, dass nur die markierten und fett gedruckten Einträge tatsächlich gelöscht werden, wenn Sie auf die Schaltfläche Löschen klicken.

- Deinstallationsdaten des Programms verwenden, um Installationsdatums abzurufen
- Nach geeignetem Protokoll suchen, bevor Anwendung normal deinstalliert wird - wenn aktiviert, sucht Revo Uninstaller Pro in Ihren Protokollen und in der Protokolldatenbank nach einem geeigneten Protokoll, um eine vollständigere Deinstallation des Programms zu ermöglichen.

## Revo Uninstaller Pro - Handbuch

- Option zum Durchsuchen aller Windows-Konten nach verbliebenen Datenresten anzeigen - wenn aktiviert, zeigt Revo Uninstaller Pro eine zusätzliche Option zum Scannen aller Windows-Konten nach Überbleibseln des zu deinstallierenden Programms an, wenn Sie während der Deinstallation den erweiterten Scanmodus für Überbleibsel wählen.
- **Zwischenspeicherungsdatei neu erstellen** wenn aktiviert, liest Revo Uninstaller Pro die Informationen in der Registry neu ein und erstellt die Cache-Datei, die Daten über alle installierten Programme enthält, neu.

*Hinweis: Dadurch werden auch alle zuvor vorgenommenen Anpassungen entfernt: Kommentare, benutzerdefinierte Symbole und Gruppen.* 

### 6.3.2 - Alle Programme (Registrierung)

Wenn ein Programm aus der Registerkarte "**Alle Programme**" deinstalliert wird, zeigt Revo Uninstaller Pro die übrig gebliebenen Registrierungseinträge an. Es werden auch Einträge aufgelistet, von denen wir mit Sicherheit wissen, dass sie <u>nicht von dem deinstallierten</u> <u>Programm erstellt wurden</u>, weshalb wir eine **Ausschlussliste** für diese Einträge erstellt haben.

Mit den Schaltflächen **Hinzufügen** und **Entfernen** können Sie Elemente zu dieser Liste hinzufügen bzw. aus ihr entfernen, oder Sie können die Standardliste der Ausschlüsse wiederherstellen, indem Sie auf **Standard zurücksetzen** klicken.

# WICHTIG: Das Hinzufügen eines Objekts ist eine sichere Option. Prüfen Sie sorgfältig, bevor Sie Elemente entfernen, da Fehler teuer sein können.

Ein Registrierungsschlüssel kann nur ausgeschlossen werden, indem der vollständige Pfad zum Schlüssel hinzugefügt wird. Zum Beispiel:

### HKEY\_LOCAL\_MACHINE\SOFTWARE\Classes

Für jeden Registrierungsschlüssel gibt es eine Option namens **Unterschlüssel einbeziehen**. Wenn diese Option aktiviert ist, werden auch alle Unterschlüssel des ausgewählten Registrierungsschlüssels <u>ausgeschlossen</u>.

Vor jedem Registrierungsschlüssel befindet sich ein Kontrollkästchen, mit dem Sie den Ausschluss des entsprechenden Registrierungsschlüssels aktivieren oder deaktivieren können. Wenn ein Häkchen gesetzt ist, wird der Schlüssel ausgeschlossen.

Die Ausschlussliste unterstützt Wildcards wie (?) und (\*). So können Sie mehrere Schlüssel auf einmal ausschließen, ohne den genauen Namen eines bestimmten Schlüssels zu kennen. Zum Beispiel:

### HKEY\_LOCAL\_MACHINE\SOFT????\Classes

Dies schließt alle Registrierungsschlüssel innerhalb von HKEY\_LOCAL\_MACHINE aus, die mit "SOFT" beginnen und genau vier Zeichen nach "SOFT" haben, da das (?)-Zeichen für ein beliebiges Zeichen steht.

### **HKEY\_LOCAL\_MACHINE\SOFT\*\Classes**

Dies schließt alle Registrierungsschlüssel innerhalb von HKEY\_LOCAL\_MACHINE aus, die mit "SOFT" beginnen, unabhängig davon, wie viele Zeichen nach "SOFT" folgen und um was es sich handelt, da das Zeichen \* für alles steht. Zum Beispiel:

### **HKEY\_LOCAL\_MACHINE\\*\Classes**

Dies schließt alle Schlüssel aus, die sich innerhalb von HKEY\_LOCAL\_MACHINE befinden und die Unterschlüssel "Classes" haben, d. h. die folgenden Schlüssel werden ausgeschlossen:

HKEY\_LOCAL\_MACHINE\SOFTWARE\Classes HKEY\_LOCAL\_MACHINE\HARDWARE\Classes HKEY\_LOCAL\_MACHINE\Microsoft\Classes HKEY\_LOCAL\_MACHINE\Ihre Firma\Classes HKEY\_LOCAL\_MACHINE\Alles geht hier\Classes

Sie können auch eine Kombination aus (?) und (\*) verwenden.

### 6.3.3 - Alle Programme (Ordner)

Sie können Ordner von den Reste-Scans ausschließen. Um die Ausschlussliste zu ändern, verwenden Sie die Schaltflächen **Hinzufügen** und **Entfernen**, oder stellen Sie die ursprüngliche Liste wieder her, indem Sie auf **Standardeinstellungen zurücksetzen** klicken.

# <u>6.4 – Überwachte Anwendungen</u>

### <u>6.4.1 – Überwachte Anwendungen (Allgemein)</u>

Wenn Sie ein Programm mit Revo Uninstaller Pro installieren, wird eine Protokolldatei erstellt. Diese Protokolldateien werden in einem Standardordner gespeichert, der bei Bedarf geändert werden kann. Das Feld Protokollordner: zeigt den aktuellen Pfad zu den Protokollen an; er kann in einen anderen Ordner geändert werden, indem Sie den Pfad manuell eingeben oder auf die Schaltfläche Durchsuchen klicken und den neuen Ordner auswählen.

- Gefundene Anwendungsprotokolldateien nach der Deinstallation löschen wenn diese Option aktiviert ist, wird nach der Deinstallation eines Programms mit einer Protokolldatei über den Befehl Deinstallieren (nicht über den Befehl Benutzerdefiniertes Deinstallieren) die verwendete Protokolldatei gelöscht.
- Anwendungen im Kompaktmodus überwachen standardmäßig befindet sich bei der Verfolgung einer Programminstallation die Verfolgungsleiste am oberen Rand des Bildschirms und erstreckt sich über den gesamten Bildschirm. Wenn Sie diese Option aktivieren, wird eine kleinere, schwebende Ablaufverfolgungsleiste angezeigt, die sich über allen anderen Fenstern befindet. Verwenden Sie diese Option, wenn Ihnen das Standardverhalten nicht gefällt oder wenn Sie Probleme damit haben.

Falls erforderlich, können Sie mit den Schaltflächen in der Gruppe "Alle Protokollierungsaufgaben auf dem aktuellen Computer ..." alle Protokolle übertragen, sichern und wiederherstellen:

- **Speichern unter** ... wenn der Benutzer eine installierte Version von Revo Uninstaller Pro hat, können Sie alle Protokolle von der installierten Version auf eine portable Version übertragen (kopieren).
- Sichern erstellt ein Backup aller verfolgten Protokolle im .ruplogs Format
- **Wiederherstellen** stellt alle Protokolle aus einer früheren Sicherung im .ruplogs-Format wieder her

### <u>6.4.2 - Überwachte Programme (Ausschließen)</u>

• Auszuschließende Registrierungsschlüssel - Wenn ein Programm deinstalliert wird, zeigt Revo Uninstaller Pro die übrig gebliebenen Registrierungseinträge an. Es listet auch Einträge auf, von denen wir mit Sicherheit wissen, dass sie nicht von dem deinstallierten Programm stammen, und deshalb haben wir für diese Einträge eine Ausschlussliste erstellt. Fügen Sie solche Einträge hinzu oder entfernen Sie sie mit den Schaltflächen **Hinzufügen** und **Entfernen**, oder stellen Sie die Standardliste der Ausschlüsse wieder her, indem Sie auf **Standardeinstellungen zurücksetzen** klicken. Um neue ausgeschlossene Schlüssel hinzuzufügen, befolgen Sie die Regeln und das Format wie in *6.3.2 – Alle Programme (Registry)* beschrieben.

WICHTIG: Das Hinzufügen eines Artikels ist eine sichere Option. Prüfen Sie sorgfältig, bevor Sie Elemente entfernen, da Fehler kostspielig sein können.

• Auszuschließende Dateien und Ordner - fügen Sie mit den Schaltflächen Hinzufügen und Entfernen bestimmte Dateien und Ordner hinzu, die von den Protokollen ausgeschlossen werden sollen.

### 6.4.3 - Nachverfolgte Programme (Prozesse)

Wenn ein Programm durch Revo Uninstaller Pro installiert wird, sollten einige der Prozesse immer überwacht und protokolliert werden. Sie können Prozesse hinzufügen, die überwacht werden sollen, indem Sie auf die Schaltfläche **Hinzufügen** klicken und entweder den vollständigen Pfad zum Prozess angeben oder auf **Durchsuchen** klicken und ihn auswählen. Sie können hinzugefügte Prozesse auch **entfernen** oder einfach die Markierung entfernen. Mit der Schaltfläche **Standardwerte zurücksetzen** werden alle vom Benutzer hinzugefügten Prozesse entfernt, während gleichzeitig die Standardwerte wiederhergestellt werden.

**Prozesse ausschließen** funktioniert auf die gleiche Weise wie **Prozesse einschließen**, mit dem Unterschied, dass die Prozesse in dieser Liste bei der Installation von Programmen nicht überwacht werden.

## <u>6.5 – Protokolle Datenbank</u>

• **Protokolldatenbank automatisch aktualisieren** - wenn diese Option aktiviert ist, wird Ihre Datenbankdatei mit allen verfügbaren Protokollen automatisch aktualisiert. Sie können manuell aktualisieren, indem Sie auf die Schaltfläche **Jetzt aktualisieren** klicken. Sie können auch sowohl Ihre aktuelle Version als auch die neueste auf unserem Server verfügbare Version sehen.

## 6.6 - Gruppenverwaltung

Der Gruppenmanager zeigt alle Standardgruppen für **Alle Programme** und **Verfolgte Programme** an. Die hier gezeigte Gruppenreihenfolge bestimmt die Auflistung der Programme in "**Alle Programme**" und "**Verfolgte Programme**". Wenn Sie auf die Kopfzeile der Liste klicken, werden alle Gruppen alphabetisch sortiert. Mit den Schaltflächen **Aufwärts** und **Abwärts** können Sie die Reihenfolge der Gruppen nach Ihren Wünschen ändern. Weitere Optionen sind:

- Hinzufügen dient zum Hinzufügen einer neuen Gruppe.
- **Umbenennen** dient zum Umbenennen einer bestehenden Gruppe in der Liste.
- **Entfernen** zum Entfernen einer bestehenden Gruppe aus der Liste.
- **Standard wiederherstellen** entfernt alle vom Benutzer erstellten Gruppen und stellt die Standardgruppen wieder her, d. h. **Internet, Spiele, Multimedia** und **Dienstprogramme**.

## Revo Uninstaller Pro - Handbuch

## <u>6.7 - Temp-Dateien entfernen</u>

### 6.7.1 - Temp-Dateien entfernen (Allgemein)

- **Dateien zum Löschen in den Papierkorb verschieben** wenn diese Option aktiviert ist, werden alle Junk-Dateien in den Papierkorb verschoben, anstatt endgültig gelöscht zu werden. Dies ist eine zusätzliche Sicherheitsmaßnahme, gibt aber keinen Speicherplatz frei, bis Sie den Papierkorb leeren.
- Dateien ignorieren, auf die innerhalb der letzten 24 Stunden zugegriffen wurde standardmäßig aktiviert, da einige Dateien während des Scans in Gebrauch sind und es daher besser ist, sie zu ignorieren.

Eine Liste von Mustern (meist Dateitypen) und deren Beschreibung ermöglicht es Ihnen, die Junk-Dateien auszuwählen, nach denen gesucht werden soll. Junk-Dateien, die mit einem bestimmten Muster übereinstimmen, werden in der Ergebnisliste nur angezeigt, wenn die entsprechenden Muster markiert (aktiviert) sind.

Sie können auch Muster **hinzufügen** oder **entfernen**, indem Sie die entsprechenden Schaltflächen darunter verwenden.

- Um ein neues Muster hinzuzufügen, klicken Sie auf die Schaltfläche. Es erscheint ein kleines Fenster, in dem Sie das gewünschte Muster mit Hilfe von Platzhaltern (?) und (\*) eingeben können.
- Um ein Muster zu entfernen, wählen Sie es in der Liste aus, und klicken Sie auf die Schaltfläche.
- Wenn Sie die eingebauten Standardmuster wiederherstellen möchten, klicken Sie einfach auf die Schaltfläche **Standard wiederherstellen**, wodurch alle vom Benutzer erstellten Muster gelöscht und die Standardmuster wiederhergestellt werden.

### <u>6.7.2 - Temp-Dateien entfernen (Ausschließen)</u>

Wenn Sie alle in einem Verzeichnis enthaltenen Dateien von einem Junk-Scan ausschließen möchten, können Sie aus einer Liste von Mustern (Pfade auf den lokalen Laufwerken) auswählen. Verzeichnisse, die einem bestimmten Muster entsprechen, werden bei der Überprüfung nur dann ignoriert, wenn das entsprechende Muster markiert (aktiviert) ist.

Sie können auch Muster **hinzufügen** oder **entfernen**, indem Sie die entsprechenden Schaltflächen darunter verwenden.

- Um ein neues Muster hinzuzufügen, klicken Sie auf die Schaltfläche **Hinzufügen**. Es erscheint ein kleines Fenster, in dem Sie das gewünschte Muster mit Hilfe von Platzhaltern (?) und (\*) eingeben können.
- Um ein Muster zu entfernen, wählen Sie es in der Liste aus, und klicken Sie auf die Schaltfläche **Entfernen**.

Wenn Sie die eingebauten Standardmuster wiederherstellen möchten, klicken Sie einfach auf die Schaltfläche **Standard wiederherstellen**, wodurch alle vom Benutzer erstellten Muster gelöscht und die Standardmuster wiederhergestellt werden.

### 6.7.3 - Temp-Dateien entfernen (Einschließen)

Auf der Registerkarte **Einschließen** können Sie Ordner hinzufügen, deren gesamter Inhalt bei einem Scan als Junk betrachtet und somit auch gelöscht wird.

Hinweis: Alle Dateien, die in den explizit eingeschlossenen Verzeichnissen enthalten sind, werden als Junk betrachtet, unabhängig von ihrer Erweiterung. Achten Sie daher darauf, nur Ordner einzuschließen, von denen Sie sicher sind, dass sie keine tatsächlichen, persönlichen Daten enthalten.

# <u>6.8 - Ansicht</u>

Sie können hier einige visuelle Aspekte von Revo Uninstaller Pro anpassen.

## <u>6.8.1 – Ansicht (Allgemein)</u>

- Kleine Symbole in der Detailansicht verwenden wenn Sie kleine Symbole in der Detailansicht der Uninstaller-Module und des Autorun-Managers anzeigen lassen möchten.
- **Begrüßungsbildschirm anzeigen** aktiviert oder deaktiviert den Startbildschirm, der beim Laden von Revo Uninstaller Pro angezeigt wird. Dadurch wird der Ladevorgang nicht beschleunigt, sondern nur der Startbildschirm entfernt.
- Alle Textanimationen deaktivieren
- Hauptfenster-Einstellungen zurücksetzen setzt die Position und Größe der Bereiche im Hauptfenster von Revo Uninstaller Pro zurück Kontrollleisten, Statusleiste, Beschreibungsfeld, etc.
- **Detailansichteinstellungen zurücksetzen** setzt alle Anpassungen (alle Spaltenänderungen) des **Details**-Ansichtsmodus für die Module zurück, die ihn verwenden: Alle Programme, Verfolgte Programme, Autorun Manager, etc.

### 6.8.2 – Ansicht (Farbschema)

Revo Uninstaller Pro unterstützt grundlegende Themen, die hier geändert werden können. Über ein Dropdown-Menü können Sie aus vordefinierten visuellen Themen wählen. Wenn Sie die Themenauswahl nur auf dunkle Themen beschränken möchten, aktivieren Sie die Option **Dunkler Modus**.

- **Hintergrundfarbe der Dialoge** hier können Sie eine eigene Farbe für den Hintergrund aller Fenster in Revo Uninstaller Pro wählen.
- **Textfarbe** ändert die Textfarbe für fast alle Elemente der Benutzeroberfläche des Programms.
- **Hintergrundfarbe von Steuerungselementen** ändert die Hintergrundfarbe der meisten Listen und Steuerelemente, die Text im Programm enthalten.
- **Farbauswahl** lässt Sie eine benutzerdefinierte Farbe für alle ausgewählten Elemente in verschiedenen Steuerelementen und Listen in Revo Uninstaller Pro wählen.
- **Beschriftung der Befehlstasten** ändert die Textfarbe der Aktionsschaltflächen auf der linken Seite eines geöffneten Werkzeugs.

# 7 – Registrierung/Aktivierung und Update-Abonnement

Revo Uninstaller Pro bietet eine 30-tägige kostenlose und voll funktionsfähige Testphase, während der Sie das Programm ohne Einschränkungen nutzen können. Der Testzeitraum beginnt automatisch bei der ersten Installation des Programms auf einem bestimmten System. Sie können in der Titelleiste oben im Hauptfenster von Revo Uninstaller Pro sehen, wie viele Tage Sie noch bis zum Ende des Testzeitraums haben, und jedes Mal, wenn Sie Revo Uninstaller Pro schließen, wird eine Erinnerung angezeigt, die Sie darüber informiert, wie viele Tage Sie noch haben.

Wenn Sie Revo Uninstaller Pro nach Ablauf des Testzeitraums weiter nutzen möchten, müssen Sie eine Lizenz auf unserer Website erwerben - <u>www.revouninstaller.com</u>.

Wenn Sie eine Lizenz erwerben, erhalten Sie eine **Seriennummer** mit einem bestimmten Update-Abonnementzeitraum, die Sie zusammen mit einem Registrierungsnamen (Benutzernamen) in das Registrierungsformular von Revo Uninstaller Pro eingeben müssen. Es gibt zwei Möglichkeiten, das Abonnement von Revo Uninstaller Pro zu aktivieren oder zu aktualisieren - die Online-Aktivierung oder die Aktivierung durch eine speziell von Revo Uninstaller Pro generierte Datei.

Nach der Aktivierung funktioniert Ihre Version von Revo Uninstaller Pro ohne zeitliche Begrenzung, aber Sie können sie nur auf die neueste Version aktualisieren, die während Ihres Abonnementszeitraums veröffentlicht wurde. Nach Ablauf dieses Zeitraums können Sie keine neueren Versionen von Revo Uninstaller Pro installieren, die nach dem Ablaufdatum veröffentlicht wurden. Sie können die Abonnementdauer Ihrer Lizenz überprüfen, indem Sie auf die Schaltfläche **Menü** oben rechts im Hauptfenster klicken und **Über** auswählen.

Wenn Sie sich entscheiden, die Update-Abonnementdauer von Revo Uninstaller Pro zu erneuern (zu verlängern), diese aber noch nicht abgelaufen ist, wird die Abonnementdauer der neu eingegebenen **Seriennummer** zu den verbleibenden Tagen Ihrer aktuellen Update-Abonnementdauer hinzugefügt.

Sollten Sie Fragen oder Probleme bei der Aktivierung von Revo Uninstaller Pro haben, zögern Sie nicht, uns zu kontaktieren:

support@revouninstaller.com oder registration@revouninstaller.com.

Bitte geben Sie Details zu Ihrem Kauf an, wie z.B. Ihren vollständigen Namen, Ihre Bestellnummer, Ihre E-Mail-Adresse und den von uns erhaltenen Lizenzschlüssel.

## Revo Uninstaller Pro - Handbuch

### 7.1 – Online-Aktivierung

Um Revo Uninstaller Pro online zu aktivieren, müssen Sie zunächst diese Option im Registrierungsfenster auswählen (sie ist standardmäßig aktiviert) und Sie müssen die Berechtigung haben, auf das Internet zuzugreifen, d.h. es sollte in Ihrer Firewall zugelassen sein.

Um das **Registrierungs-/Aktualisierungs-Abonnementformular** zu öffnen und die **Seriennummer** und **Ihren Namen** einzugeben, müssen Sie Folgendes tun:

- 1. Starten Sie Revo Uninstaller Pro.
- 2. Klicken Sie auf die Schaltfläche Menü.
- 3. Wählen Sie **Registrierung** oder **Update-Abonnement**.

\_ □ Register 0, Options Ξ Help File ō Online Support 7 Submit Feedback Homepage AutoUpdate Buy Now Registration About

Sie können das Registrierungsfenster auch öffnen, indem Sie auf den Link **Registrieren** links neben der Schaltfläche Menü klicken.

| Activate Revo Uninstaller Pro 5.0.0                                                                                                    | ×               |  |  |
|----------------------------------------------------------------------------------------------------|-----------------|--|--|
| Choose Activation method<br>Online Activation<br>Activation by File                                                                                                    |                 |  |  |
| After you have purchased a license for Revo Uninstaller Pro, you will receive a serial number by email. In order to activate Revo Uninstaller Pro, you need to enter your name and that serial number in the form below (copy and paste is strongly recommended) and then press the "Activate online" button. Activation requires an Internet connection, so your firewall should not block Revo Uninstaller Pro. If you have any questions or problems related to the registration, please contact us at: registration@revouninstaller.com |                 |  |  |
| Enter User Name:                                                                                                    |                 |  |  |
| Test                                                                                                    | Online support  |  |  |
| Enter Serial Number (copy and paste recommended):                                                                                                    |                 |  |  |
| Ol7dx-mfiD7-8zbcs-xXQzu-Php5k-bV3CV                                                                                                    | Activate online |  |  |
| Buy Now                                                                                                    | Cancel          |  |  |

Im ersten Feld müssen Sie einen Benutzernamen eingeben. Den Benutzernamen können Sie frei wählen. Im zweiten Feld müssen Sie Ihre Seriennummer eingeben.

WICHTIG: Die Seriennummer enthält Klein- und Großbuchstaben sowie Zahlen und unterscheidet zwischen Groß- und Kleinschreibung. Wir empfehlen Ihnen daher, die Seriennummer aus der erhaltenen E-Mail zu kopieren und einzufügen, da dies einfacher, schneller und zuverlässiger ist, als sie manuell einzugeben. Nachdem Sie beide Felder ausgefüllt haben, klicken Sie auf die Schaltfläche **Online aktivieren**. Im Registrierungsfenster wird ein Text angezeigt, der besagt, dass Revo Uninstaller Pro seinen Server für die Aktivierung kontaktiert.

Die Aktivierung erfordert eine Internetverbindung, da Revo Uninstaller Pro unseren Aktivierungsserver kontaktieren muss, um Ihre Lizenz zu validieren.

Wenn Ihr Computer nicht über eine Internetverbindung verfügt, haben Sie eine andere Möglichkeit, Revo Uninstaller Pro zu aktivieren - **Aktivierung per Datei**.

### 7.2 – Datei-Aktivierung

Um ein Abonnement von Revo Uninstaller Pro per Datei zu aktivieren oder zu aktualisieren, müssen Sie zunächst diese Option im Registrierungsfenster auswählen.

Um das Formular zur **Registrierung/Aktualisierung des Abonnements** zu öffnen und die **Seriennummer** und **Ihren Namen** einzugeben, müssen Sie Folgendes tun:

- 1. Starten Sie **Revo Uninstaller Pro**.
- 2. Klicken Sie auf die Schaltfläche Menü.
- 3. Wählen Sie **Registrierung** oder **Update-Abonnement**.

Im ersten Feld müssen Sie einen **Benutzernamen** eingeben. Den Benutzernamen können Sie frei wählen. In das zweite Feld müssen Sie Ihre **Seriennummer** eingeben.

Nachdem Sie beide Felder ausgefüllt haben, klicken Sie auf die Schaltfläche **Datei speichern**. Daraufhin wird ein Fenster geöffnet, in dem Sie eine .rupaf-Datei unter einem Namen und an einem Ort Ihrer Wahl speichern können. Nachdem Sie die Datei gespeichert haben, senden Sie sie uns per E-Mail (an <u>registration@revouninstaller.com</u>), und wir senden Ihnen den **Freischaltschlüssel** zurück, den Sie wiederum in dasselbe Registrierungsformular eingeben müssen, und klicken Sie auf die Schaltfläche **Aktivieren**.

Starten Sie Revo Uninstaller Pro nach Abschluss der Aktivierung neu, um den Registrierungsstatus in der Titelleiste und im Info-Fenster zu überprüfen:

- die Titelleiste des Hauptfensters von Revo Uninstaller Pro;

- Menü-Schaltfläche -> Über.

Wenn die Aktivierung erfolgreich war, sollten Sie sehen - **Registriert auf [Ihr Registrierungs-name]**.

### 7.3 - Deaktivieren

Falls Sie Ihre Revo Uninstaller Pro-Lizenz auf einem anderen Computer verwenden möchten oder Ihren aktuellen Computer wechseln, können Sie die derzeit aktivierte Lizenz übertragen - deaktivieren Sie sie auf Ihrem aktuellen Computer und aktivieren Sie sie dann erneut auf Ihrem anderen/neuen Computer.

Gehen Sie wie folgt vor, um den Deaktivierungsprozess zu starten:

- 1. Starten Sie Revo Uninstaller Pro.
- 2. Klicken Sie auf die Schaltfläche Menü (in der oberen rechten Ecke).
- 3. Klicken Sie auf Lizenz deaktivieren

Sie werden aufgefordert, den Vorgang zu bestätigen, und dann wird die Deaktivierung Beachten gestartet. Sie. dass für die Lizenzdeaktivierung Internetverbindung eine erforderlich ist. Wenn Sie keine Internetverbindung haben oder Ihre Firewall Revo Uninstaller Pro blockiert, wird die Deaktivierung nicht erfolgreich sein und Sie werden eine Benachrichtigung erhalten. Wenn Sie in einem solchen Fall Ihre Lizenz

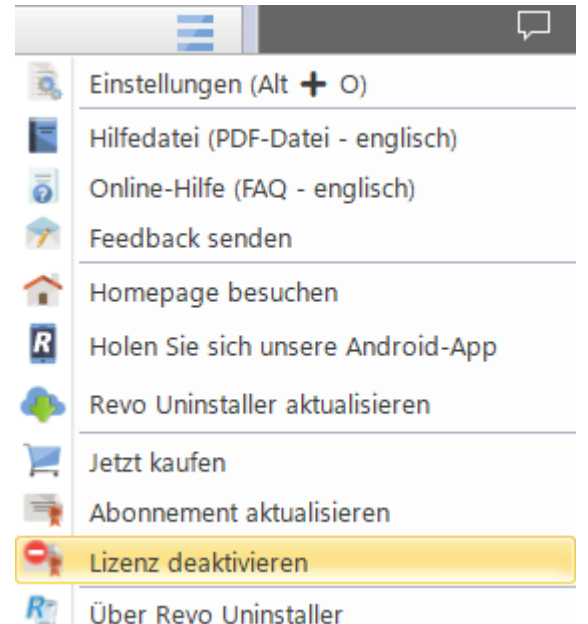

deaktivieren möchten, dies aber nicht möglich ist, wenden Sie sich bitte an unser Support-Team, um Hilfe zu erhalten.

Die Deaktivierung Ihrer Lizenz deaktiviert die installierte Kopie von Revo Uninstaller Pro auf dem Computer, auf dem Sie Ihre Lizenz deaktiviert haben. Sollten Sie sich dafür entscheiden, die Lizenz auf demselben Computer erneut zu aktivieren, anstatt sie auf einem anderen Computer zu aktivieren, können Sie dies tun. Wenn Sie Revo Uninstaller Pro auf demselben Computer starten, erhalten Sie eine Meldung, dass die Lizenz deaktiviert wurde, und Sie können sie einfach wieder aktivieren.

# <u>8 – Häufig gestellte Fragen (FAQ's) und</u> <u>Fehlerbehebung</u>

## 8.1 - Allgemeine Fragen

Ich habe das Kontaktformular auf Ihrer Website benutzt, aber ich habe keine Antwort vom Support-Center erhalten! Wie lange sollte ich auf Unterstützung warten?

Unser Support-Team wird sich innerhalb von 24 Stunden nach Erhalt Ihrer Nachricht mit Ihnen in Verbindung setzen. Die Antwortzeit liegt in der Regel zwischen einigen Minuten und mehreren Stunden, je nach Auslastung des Teams. Wenn Sie nach 24 Stunden noch keine Antwort erhalten haben, senden Sie Ihre Anfrage bitte erneut und achten Sie auf die korrekte Schreibweise Ihrer E-Mail-Adresse.

#### Ich bin ein registrierter Benutzer von Revo Uninstaller Pro 3.x und habe gerade ein Upgrade auf Version 4 gekauft. Sollte ich die alte Version deinstallieren, bevor ich die neue Version installiere?

Wir empfehlen Ihnen nicht, die Version 3 zu deinstallieren, bevor Sie die neue Version 4 installieren, da Sie dadurch **sowohl Ihre aktuellen Einstellungen als auch andere Benutzerdaten verlieren**. Am besten ist es, die neue Version zu installieren, da sie die aktuelle Version einfach überschreibt und Sie Ihre Daten und Einstellungen beibehalten, so wie es bei kleineren Updates der Fall ist.

### Was ist der Unterschied zwischen Revo Uninstaller Pro Setup-Version und Revo Uninstaller Pro Portable?

Die Hauptunterschiede zwischen den beiden Versionen von Revo Uninstaller Pro sind die Art der Lizenzierung und die Portabilität der portablen Version. Die Standardversion (installierbar) hat eine Lizenz **pro Computer**. Das bedeutet, dass eine Lizenz für eine bestimmte Anzahl von Computern erworben wird, aber jeder, der sie benutzt, kann auch Revo Uninstaller Pro verwenden. Die portable Version hat eine Lizenz **pro Benutzer**. Das bedeutet, dass nur ein Benutzer Revo Uninstaller Pro verwenden darf, dies aber auf einer unbegrenzten Anzahl von Computern (nur nicht gleichzeitig) tun kann. Die portable Version ist so konzipiert, dass sie direkt von einem externen USB-Gerät (z. B. einem USB-Stick) ausgeführt werden kann, ohne Spuren auf der Festplatte oder in der Registry des Computers zu hinterlassen, auf dem sie ausgeführt wird. Auf diese Weise können Sie immer eine Kopie des Programms bei sich haben.

# Ich habe Revo Uninstaller Freeware installiert und die Pro-Version gekauft. Sollte ich die Freeware-Version deinstallieren, bevor ich die Pro-Version installiere?

Beide Versionen von Revo Uninstaller - Freeware und Pro - werden in verschiedenen Ordnern installiert und sind völlig unabhängig voneinander. Sie haben keine gemeinsamen Komponenten oder Module und daher ist es kein Problem, wenn Sie die Pro-Version installiert haben, während die Freeware-Version noch auf Ihrem System ist. Die Pro-Version ist jedoch weitaus besser, so dass Sie die Freeware-Version nicht mehr benötigen sollten.

#### Warum fehlt "Anheften an" bei der Verknüpfung von Revo Uninstaller Pro und es kann nicht an die Taskleiste oder das Startmenü von Windows 7 angeheftet werden?

Das liegt daran, dass Windows 7 das Anheften von Programmen, die das Wort "installieren" in ihrem Namen enthalten, nicht zulässt. Sie können dieses Problem lösen, indem Sie eine Verknüpfung von Revo Uninstaller auf Ihrem Desktop erstellen und diese in "Revo" oder einen anderen Namen umbenennen, der nicht das Wort "Install" oder einen Teil davon enthält.

### Ist Revo Uninstaller Pro mit 64-Bit-Versionen von Windows kompatibel?

Ja, Revo Uninstaller Pro ist vollständig kompatibel und unterstützt von Haus aus alle 64-Bit-Versionen von Windows, angefangen bei Windows Vista bis hin zum neuesten Windows 10.

### Warum sollte ich Revo Uninstaller Pro verwenden, wenn ich einen Registrierungsreiniger habe, der alle Fehler in meiner Windows-Registrierung behebt?

Es gibt Zehntausende von Anwendungen, die eine Menge ungenutzter Daten, wie Registrierungseinträge, Dateien und Ordner, auf Ihrem Computer hinterlassen. Nicht alle Registrierungsschlüssel, die auf Ihrem Computer verbleiben, sind Fehler, und Registrierungsreiniger von Drittanbietern können sie daher nicht erkennen. Zurückgebliebene Registrierungsschlüssel in Kombination mit zurückgebliebenen Dateien machen die Arbeit eines Registrierungsreinigers unmöglich, aber Revo Uninstaller Pro hilft Ihnen, die zurückgebliebenen Registrierungsschlüssel, Dateien und Ordner nach der Deinstallation einer Anwendung zu entfernen.

#### Wie kann ich das Fenster des Jägermodus schließen (beenden) oder verschieben?

Um das kleine blaue Zielfenster zu schließen, das in der oberen rechten Ecke des Bildschirms erscheint, wenn Sie sich im "Jägermodus" befinden, klicken Sie einfach mit der rechten Maustaste und wählen Sie dann Beenden oder Hauptfenster öffnen.

Um das blaue Zielfenster zu verschieben, halten Sie es mit der mittleren (Scroll-)Maustaste gedrückt und ziehen Sie es dann an die gewünschte Position auf Ihrem Bildschirm.

# Das Fenster von Revo Uninstaller Pro ist plötzlich verschwunden, und wenn ich versuche, es erneut zu starten, erhalte ich die Fehlermeldung, dass es bereits läuft.

Höchstwahrscheinlich haben Sie den Hunter-Modus aktiviert. Suchen Sie nach einem transparenten, schwebenden Zielsymbol auf Ihrem Desktop oder einem Revo Uninstaller Pro-Symbol in der Systemablage, klicken Sie mit der rechten Maustaste auf eines der beiden Symbole und wählen Sie Hauptfenster öffnen. Wenn Sie die oben genannten Symbole nicht sehen, suchen Sie im Task-Manager (Strg+Umschalt+Esc auf Ihrer Tastatur) nach dem Prozess von Revo Uninstaller und schließen Sie ihn. Versuchen Sie dann, Revo Uninstaller erneut zu starten.

# Ich habe auf die Verknüpfung von Revo Uninstaller Pro doppelgeklickt, aber es passiert nichts. Revo Uninstaller Pro lässt sich nicht starten.

Sie können versuchen, Revo Uninstaller Pro von Ihrem Startmenü aus zu starten, falls dort auch eine Verknüpfung vorhanden ist. Sie können auch versuchen, die ausführbare Datei (RevoUninPro.exe) direkt aus ihrem Ordner zu starten: C:\Programme\VS Revo Group\Revo Uninstaller Pro.

Wenn beide Versuche fehlschlagen, ist es möglich, dass ein Sicherheitsprogramm (Antivirus/Antimalware) stört. Bitte fügen Sie den Ordner und die Prozesse von Revo Uninstaller Pro zu den Ausschlusslisten Ihrer Sicherheitssoftware hinzu und versuchen Sie, Revo Uninstaller Pro erneut zu starten.

### Ich habe versucht, die AutoUpdate-Funktion von Revo Uninstaller Pro zu verwenden, aber es konnte keine Verbindung zu www.revouninstaller.com hergestellt werden.

Öffnen Sie die Windows-Systemsteuerung, gehen Sie zu Internetoptionen und dann auf die Registerkarte Erweitert. Stellen Sie sicher, dass die folgenden beiden Optionen deaktiviert sind:

- Warnen, wenn zwischen sicherem und nicht sicherem Modus gewechselt wird

- Verschlüsselte Seiten nicht auf der Festplatte speichern

# Revo Uninstaller wird plötzlich geschlossen oder funktioniert nicht mehr mit einer Fehlermeldung.

Wenn dieses Problem immer wieder auftritt, ist möglicherweise eine eingehendere Untersuchung erforderlich. Bitte kontaktieren Sie uns mit einer detaillierten Erklärung und einer Schritt-für-Schritt-Beschreibung, wie Sie das Problem reproduzieren können.

## 8.2 – Fragen zur Registrierung und Lizenzierung

### Kann ich meine Lizenz für Revo Uninstaller Pro übertragen, wenn ich meinen Computer austauschen möchte?

Ja, wenn Sie Ihren Computer durch einen neuen ersetzen wollen, bietet Revo Uninstaller Pro Version 4 die Möglichkeit, die Lizenz zu deaktivieren. Klicken Sie dazu auf die Schaltfläche "Menü" (in der oberen rechten Ecke), wählen Sie "Lizenz deaktivieren" und bestätigen Sie mit "Deaktivieren". Sie können nun mit der gleichen Seriennummer auf dem neuen Computer aktivieren.

Ein ausführlicheres Tutorial finden Sie hier: https://www.revouninstaller.com/user-tutorials/deactivate-revo-uninstaller-pro/

**Wenn Sie Ihren Computer bereits gewechselt haben** und nicht mehr darauf zugreifen können, um Ihre Lizenz zu deaktivieren, wenden Sie sich bitte über support@revouninstaller.com an uns, damit wir Ihnen weiterhelfen können. Wir behandeln solche Anfragen mit Priorität, so dass es in der Regel ein paar Minuten bis ein paar Stunden dauert, aber immer weniger als 24 Stunden.

### Was passiert, wenn mein erworbenes Abonnement abläuft?

Wenn Ihr Abonnement abläuft, können Sie nicht mehr auf neuere Versionen von Revo Uninstaller Pro aktualisieren. Alle Versionen, die vor dem Ablaufdatum veröffentlicht wurden, bleiben jedoch funktionsfähig. Sie können alle diese früheren Versionen so lange verwenden, wie Sie möchten. Sie können eine bestimmte Version jederzeit von der Seite mit der Versionsgeschichte von Revo Uninstaller Pro herunterladen - hier

https://www.revouninstaller.com/revo-uninstaller-pro-full-version-history/, klicken Sie einfach auf die Versionsnummer, um die gewünschte Version herunterzuladen.

Eine Erneuerung Ihres Abonnements ist jedoch unerlässlich, wenn Sie auf neuere Versionen aktualisieren möchten.

### Ist die Lizenz von Revo Uninstaller Pro eine lebenslange Lizenz?

Der Kauf einer Lizenz für Revo Uninstaller Pro 4 oder höher beinhaltet kostenlosen technischen Support und kostenlose Updates, solange Ihr Update-Abonnement gültig (nicht abgelaufen) ist. In der vorherigen Frage und Antwort werden Ihre Optionen nach Ablauf Ihrer Lizenz erläutert. Denken Sie jedoch daran, dass Sie Ihre bereits aktivierte Version, für die Sie eine Lizenz erworben haben, so lange wie möglich weiter nutzen können. Abhängig von den Funktionen der neuen Versionen können Sie sich entscheiden, Ihr Update-Abonnement durch den Kauf einer aktualisierten Lizenz zu verlängern (dabei werden erhebliche Rabatte gewährt).

### Ich habe eine Lizenz für Revo Uninstaller Pro für einen Computer gekauft. Auf wie vielen Computern kann ich das Programm aktivieren?

Die Lizenzierung von Revo Uninstaller Pro erfolgt pro Computer. Wenn Sie also eine Lizenz für einen Computer kaufen, können Sie das Programm nur auf einem Computer registrieren. Wenn Sie eine Lizenz für 3 oder mehr Computer kaufen möchten, oder wenn Sie bereits Kunde bei uns sind, können Sie zusätzliche Lizenzen zu einem Rabatt erwerben. Sie können auch die Alternative in Betracht ziehen und eine Lizenz für Revo Uninstaller Pro Portable Version kaufen. Siehe dazu die Fragen und Antworten im Allgemeinen Teil der FAQ's oben.

## Welche Art von Lizenz für Revo Uninstaller Pro benötige ich, wenn ich mehr als eine Kopie von Windows-Versionen auf meinem Computer installiert habe (Dual-/Multiboot)?

Sie benötigen eine Lizenz für nur einen Computer, da sich alle Ihre Windows-Installationen auf demselben Computer befinden. Sie sollten keine Probleme haben, das Programm auf einer der verschiedenen Programmversionen von Windows zu registrieren.

# Ich kann nicht online aktivieren, weil die Schaltfläche Online aktivieren grau ist. Was muss ich tun?

Bitte vergewissern Sie sich zunächst, dass Sie einen Benutzernamen eingegeben haben. Sie können ihn frei wählen, aber das Feld ist obligatorisch.

Wenn Sie einen Benutzernamen eingegeben haben, vergewissern Sie sich bitte, dass Sie Ihre Seriennummer genau so eingegeben haben, wie Sie sie erhalten haben.

Wenn Sie sicher sind, dass die Seriennummer korrekt eingegeben wurde, vergewissern Sie sich bitte, dass Sie die richtige Version von Revo Uninstaller Pro heruntergeladen haben: installierbar (nicht portabel) oder portabel.

Wenn das Problem weiterhin besteht, kontaktieren Sie uns bitte per E-Mail, um weitere Unterstützung zu erhalten.

# Während des Registrierungsprozesses habe ich die Meldung "Registrierung fehlgeschlagen" gesehen. Wie kann ich fortfahren?

Wenn Sie ein Registrierungsproblem haben und diese Meldung sehen, sollte ihr ein Satz mit einem Grund für das Problem oder ein Fehlercode folgen. Wenden Sie sich bitte mit den Informationen über die fehlgeschlagene Registrierung an unser Support-Team, und wir werden Ihnen helfen, das Problem zu lösen.

# Während des Registrierungsvorgangs erhalte ich die Fehlermeldung "Server beschäftigt" mit den Optionen "Wechseln zu..." und "Wiederholen".

Bitte klicken Sie auf "Erneut versuchen", warten Sie 10-15 Sekunden und klicken Sie dann erneut auf die Schaltfläche. Wiederholen Sie diesen Vorgang ein paar Mal, und die Registrierung sollte erfolgreich sein. Sollte das Problem weiterhin bestehen, wenden Sie sich bitte an uns, damit wir Ihnen weiterhelfen können.

### Werde ich automatisch belastet, wenn mein Abonnement ausläuft?

Standardmäßig ist die Option für das Jahresabonnement deaktiviert. Sie muss von Ihnen, dem Kunden, beim Kauf ausdrücklich aktiviert werden. Sie können in der Bestätigungs-E-Mail, die Ihre Lizenzdaten enthält, überprüfen, ob sie aktiviert ist.

Wenn Sie die Option Jahres-Update-Abonnement aktiviert haben, erhalten Sie 14 Tage vor der automatischen Berechnung der aktualisierten Abonnementlizenz eine Erinnerung.

### Wie kann ich mein Abonnement aktualisieren/verlängern?

Öffnen Sie Ihren aktivierten Revo Uninstaller Pro, navigieren Sie zur Schaltfläche Haupt -> Abonnement aktualisieren und geben Sie Ihre neu erhaltene Seriennummer ein, um Ihr Abonnement zu verlängern.

Kann ich mein Abonnement vor dem Ablaufdatum verlängern?

Ja, Sie können Ihr Abonnement zu jeder Zeit verlängern. Nachdem der Neukauf abgeschlossen ist, sollten Sie die Option Abonnement aktualisieren verwenden. Damit können Sie Ihr aktuelles Abonnement durch Eingabe der neuen Seriennummer, die Sie erhalten haben, verlängern.

#### Wie kann ich überprüfen, wann mein Abonnement abläuft?

Öffnen Sie Revo Uninstaller Pro, und klicken Sie auf die Schaltfläche Menü -> Über. Im Fenster "Über" werden sowohl das Ablaufdatum als auch die verbleibenden Tage Ihres aktiven Abonnements angezeigt.

#### Warum wurde mir die Erneuerung in Rechnung gestellt, obwohl Revo Uninstaller Pro anzeigt, dass mein Abonnement abgelaufen ist?

Es wurde eine neue Seriennummer generiert und an Sie gesendet, nachdem die Erneuerung abgeschlossen wurde. Sie müssen die Option Abonnement aktualisieren in Revo Uninstaller Pro mit Ihrer neuen Seriennummer verwenden, um Ihr Abonnement zu verlängern.

# Gibt es einen Unterschied zwischen einer "neuen" Lizenz und einer "Verlängerungslizenz"?

Der einzige Unterschied ist der Verwendungszweck einer Lizenz. Jede neu erworbene Lizenz kann entweder zur Aktivierung auf einem neuen/zusätzlichen Computer oder zur Aktualisierung/Verlängerung der Abonnementdauer einer bereits aktivierten Kopie von Revo Uninstaller Pro 4 verwendet werden.

Bitte beachten Sie, dass der Abonnementzeitraum einer Lizenz zum Zeitpunkt des Kaufs beginnt, nicht bei der ersten Verwendung.

# Kann ich die Lizenz für weniger oder mehr Geräte als meine bisherige/aktuelle Lizenz verlängern?

Ja. Da alle Lizenzen völlig unabhängig voneinander sind, können Sie eine neue Lizenz (Erneuerung) für so viele Computer wie Sie möchten erwerben. Frühere Käufe schränken neue Käufe nicht ein, weder in Bezug auf die Art der Lizenz, noch auf die Anzahl oder die Abonnementdauer.

## <u>8.3 - Fragen zum Deinstallieren (Entfernen) von</u> <u>Programmen</u>

#### Wie kann ich Programme mit Revo Uninstaller Pro deinstallieren?

Bevor Sie ein Programm deinstallieren, stellen Sie sicher, dass es nicht läuft. Überprüfen Sie die Taskleiste (in der Nähe der Uhr) auf Symbole, die zu dem Programm gehören, das Sie deinstallieren möchten. Falls vorhanden, klicken Sie mit der rechten Maustaste darauf und suchen Sie nach einer Option wie "Beenden", "Quit" oder etwas Ähnlichem. Starten Sie dann die gängigste Deinstallationsprozedur, wie in Kapitel 3.4 beschrieben.

#### Wie kann ich ein verfolgtes Programm mit Revo Uninstaller Pro deinstallieren?

Wenn Sie die Installation eines Programms mit Revo Uninstaller Pro überwacht haben, können Sie es am besten mit dem von Revo Uninstaller Pro erstellten Protokoll deinstallieren. Bevor Sie ein Programm deinstallieren, vergewissern Sie sich, dass es nicht ausgeführt wird. Überprüfen Sie die Taskleiste (in der Nähe der Uhr) auf Symbole, die zu dem Programm gehören, das Sie deinstallieren möchten. Falls vorhanden, klicken Sie mit der rechten Maustaste darauf und suchen Sie nach einer Option wie "Beenden", "Quit" oder etwas Ähnlichem. Um fortzufahren, öffnen Sie das Modul Verfolgte Programme wie in <u>Kapitel 3.2</u> beschrieben.

### Ich verfolge die Installation eines Programms mit Revo Uninstaller Pro, aber das Installationsprogramm des Programms fordert mich auf, den Computer neu zu starten. Wie sollte ich vorgehen?

Wenn Sie diese Meldung oder eine Aufforderung zum Neustart sehen, raten wir Ihnen, die Nachverfolgung zu beenden und das Protokoll mit Revo Uninstaller Pro zu speichern (bei einem Systemneustart, wenn die Nachverfolgung von Revo Uninstaller Pro aktiv ist, wird das Protokoll automatisch unter einem Standardnamen gespeichert) und den Computer neu zu starten. Für die meisten Programme werden Sie eine zuverlässige Protokolldatei haben, da in solchen Fällen alle Programmdaten bereits installiert sind und das Programm einen Neustart benötigt, um seine Dienste oder Module zu starten, die bei jedem Windows-Start gestartet werden sollen.

### Wie deinstalliere ich ein Programm, wenn ich sehe, dass es ein Protokoll für dieses Programm in der Protokolldatenbank gibt?

Eine vollständige Erklärung finden Sie in <u>Kapitel 4.1</u>.

#### Gibt es eine Möglichkeit, die Deinstallation eines Programms rückgängig zu machen?

Die Neuinstallation des Programms ist die erste und einfachste Lösung. Weitere Möglichkeiten sind die Verwendung der Windows-Wiederherstellung oder des Backup-Systems von Revo Uninstaller Pro, wie in <u>Kapitel 3.7</u> beschrieben.

#### Wie kann ich ein Programm in der Windows-Systemleiste beenden/entfernen?

Sie können den Befehl "Beenden" oder "Beenden und Löschen" der Hunter Mode Funktion verwenden, wie in <u>Kapitel 4.5</u> beschrieben.

#### Warum kann ich unter Windows Vista/7/8/10 keine Programme ohne Administratorrechte deinstallieren?

Weil bei der Deinstallation von Programmen Dateien, Ordner und Registrierungseinträge aus verschiedenen geschützten Systembereichen auf der Festplatte und in der Registrierung entfernt werden müssen. Das Standard-Benutzerkonto ist so konzipiert, dass es nur die Berechtigung hat, die meisten Programme auszuführen/zu verwenden.

### Wie kann ich ein Programm entfernen, das beim Versuch, es mit Programme und Funktionen oder Revo Uninstaller Pro zu deinstallieren, die gleiche Fehlermeldung anzeigt?

Höchstwahrscheinlich wird diese Fehlermeldung vom eingebauten Deinstallationsprogramm des Programms, das Sie deinstallieren möchten, erzeugt, das sowohl das Programme und Funktionen-Applet Uninstaller während als auch Revo Pro des gewählten Deinstallationsvorgangs zu starten versuchen. In den meisten Fällen kann Revo Uninstaller Pro Deinstallationsvorgang auch dann durchführen, den wenn das integrierte Deinstallationsprogramm des Programms nicht richtig funktioniert. In diesem Fall sollten Sie den Deinstallationsvorgang mit Revo Uninstaller wie gewohnt starten. Wenn Sie die Fehlermeldung sehen, können Sie sie einfach überspringen (ignorieren), auf die Schaltfläche Scannen klicken, um die Suche nach den Programmresten zu starten, und dann wie gewohnt fortfahren.

### Wie kann ich ein Programm entfernen, das nicht in Programme und Funktionen (Programme hinzufügen oder entfernen) oder Revo Uninstaller Pro aufgeführt ist?

Wenn das Programm nicht in Revo Uninstaller Pro aufgelistet ist, dann versuchen Sie unsere Funktion zur erzwungenen Deinstallation - <u>Kapitel 4.3</u>.

#### Wie gehe ich vor, wenn das programminterne Deinstallationsprogramm während des Deinstallationsvorgangs einen Neustart des Computers verlangt?

Am besten lehnen Sie die Aufforderung zum Neustart ab, setzen den Deinstallationsvorgang wie gewohnt fort und starten den Computer schließlich neu. Wenn Sie die Aufforderung zum Neustart nicht ablehnen konnten und Ihr Computer neu startet, machen Sie sich keine Sorgen. Wenn Sie Revo Uninstaller Pro das nächste Mal starten, werden Sie aufgefordert, den Deinstallationsvorgang fortzusetzen.

# Ich habe ein Programm mit Revo Uninstaller Pro deinstalliert, aber es sind noch Reste vorhanden.

Einige Dateien werden möglicherweise nicht sofort gelöscht, wenn sie von einem anderen Prozess verwendet werden. Solche Dateien werden beim Neustart des Computers gelöscht, starten Sie ihn also bitte neu. Wenn die Reste immer noch vorhanden sind, versuchen Sie bitte unsere Funktion zur erzwungenen Deinstallation - <u>Kapitel 4.3</u>.

# Kann ich Revo Uninstaller Pro verwenden, um aufgelaufene Updates für Microsoft Windows zu deinstallieren?

Wenn Updates in Revo Uninstaller Pro aufgelistet sind, sollten Sie sie problemlos deinstallieren können. Ihre Installation und Entfernung ist jedoch äußerst kritisch für das Betriebssystem und sollte nur von den in Windows integrierten Funktionen durchgeführt werden.

### Ich habe vor einigen Monaten ein Programm über die Anwendung "Programme und Funktionen" deinstalliert. Kann Revo Uninstaller Pro noch mögliche Überbleibsel finden, damit ich sie löschen kann?

Wenn Sie das Programm bereits deinstalliert haben, versuchen Sie es bitte mit unserem Verfahren zur erzwungenen Deinstallation - <u>Kapitel 4.3</u>.

### Ich versuche, ein Programm zu deinstallieren, aber während des Deinstallationsvorgangs installiert/repariert das integrierte Deinstallationsprogramm das Programm neu, anstatt es zu deinstallieren. Wie kann ich vorgehen?

Bitte verwenden Sie unsere Funktion zur erzwungenen MSI-Deinstallation, wie in <u>Kapitel 4.4</u> beschrieben.

#### Ich versuche, ein Programm zu deinstallieren, aber das Fenster des integrierten Deinstallationsprogramms erscheint nicht oder startet nicht, wenn es nach dem Klicken auf die Schaltfläche "Deinstallieren" gestartet werden soll?

Wenn das integrierte Deinstallationsprogramm eines Programms nicht erscheint, überprüfen Sie bitte, ob sich sein Fenster nicht unter anderen Fenstern befindet, die Sie möglicherweise geöffnet haben, da Deinstallationen manchmal im Hintergrund gestartet werden. Sie können die Taskleiste auf neu erschienene Fenster überprüfen.

Wenn das eingebaute Deinstallationsprogramm nicht ordnungsgemäß startet und Sie eine Fehlermeldung sehen, wird diese höchstwahrscheinlich vom eingebauten Deinstallationsprogramm des zu deinstallierenden Programms erzeugt, das sowohl das Apps and Features Applet als auch Revo Uninstaller während des Deinstallationsvorgangs zu starten versuchen. In den meisten Fällen kann Revo Uninstaller den Deinstallationsvorgang auch dann durchführen, wenn das integrierte Deinstallationsprogramm des Programms nicht richtig funktioniert. In diesem Fall sollten Sie den Deinstallationsvorgang mit Revo Uninstaller wie gewohnt fortsetzen, und wenn Sie die Fehlermeldung sehen, können Sie sie einfach überspringen (ignorieren), auf die Schaltfläche Scannen klicken, um mit dem Scannen nach den Überresten des Programms zu beginnen, und dann wie gewohnt fortfahren.

## 8.4 - Sonstige Fragen

### Was ist die Logs-Datenbank?

Das Modul Logs Database wird in <u>Kapitel 4.1</u> ausführlich beschrieben.

# Kann ich ein Protokoll aus der Protokolldatenbank verwenden, um eine andere Version des Programms aus dem Protokoll zu deinstallieren?

Das hängt von dem Programm ab und davon, wie sehr es sich in den verschiedenen Versionen verändert hat. In den meisten Fällen sollten Sie in der Lage sein, ein Programm mit einer ähnlichen Version wie die des Protokolls ordnungsgemäß zu deinstallieren. Wenn Sie z. B. Skype 5.2 auf Ihrem Computer installiert haben, sollten Sie es auch mit einem Protokoll für Skype 5.1 ordnungsgemäß deinstallieren können. Das liegt an der "Advanced Uninstall"-Technologie, die angewendet wird, wenn ein verfolgtes Programm über ein Protokoll deinstalliert wird. Weitere Informationen erhalten Sie in Kapitel 4.6.

#### Wie kann ich mit dem Junk Files Cleaner nach einem bestimmten Dateityp suchen?

Gehen Sie zu Menü -> Optionen -> Junk Files Cleaner -> Allgemein und prüfen Sie, ob der gewünschte Dateityp in der Liste enthalten ist und ob er markiert ist. Wenn die Dateierweiterung nicht aufgelistet ist, klicken Sie auf die Schaltfläche Hinzufügen, geben Sie den spezifischen Dateityp in das neu erscheinende Fenster ein und klicken Sie zur Bestätigung auf OK. Starten Sie den Junk Files Cleaner, und klicken Sie auf die Schaltfläche Scannen, um den Scanvorgang zu starten.

#### Wie kann ich Programme stoppen, die beim Windows-Start automatisch gestartet werden?

Im Autorun-Manager müssen Sie das Häkchen bei dem Programm, das Sie deaktivieren möchten, entfernen. Um es wieder zu aktivieren, setzen Sie einfach wieder ein Häkchen.

Übersetzung des Handbuchs zu Revo Uninstaller Pro aus dem Englischen ins Deutsche: Ingo Heidelberg, München *Januar 2023*